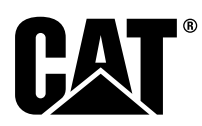

# Instrução Especial

i08062677

# Procedimento de Instalação e Configuração do Cat<sup>®</sup> Detect Conhecimento de Proximidade Sistema - PL671

Código SMCS: 7606; 7620

# Produtos para Controle e Orientação de Máquinas

# CATDETECT-PROXIAWAIV (S/N: PA41-UP)

# Índice

| Introdução<br>Informações Importantes Sobre Segurança | 3<br>3 |
|-------------------------------------------------------|--------|
| Advertências Específicas da Máquina                   | 4      |
| Qualificações e Especificações de                     |        |
| Soldagem                                              | 4      |
| Procedimento de Soldagem Adequado em                  |        |
| Máquinas e Motores com Controles                      |        |
| Eletrônicos                                           | 4      |
| Peças Necessárias                                     | 5      |
| Caminhões de Mineração Grandes 785 –797               |        |
| Novos Kits de Clientes de Classe de 150 t e           |        |
| Acima                                                 | 5      |
| Conteúdo de 523 - 4399 Kit de fiação                  | 5      |
| Conteúdo de 462-5010 Kit de Monitor                   | 5      |
| Conteúdo de 468 - 5010 Kit de Montagem                |        |
| da Antena                                             | 6      |
| Conteúdo de 489-4251 Kit de fiação                    | 6      |
| Conteúdo de 519-5020 Kit de fiação                    | 6      |
| Conteúdo de 523 - 4400 Kit de Antena                  | 6      |
| Caminhões de Mineração Grandes 785 –797               |        |
| Atualização do CMPD para Classe de 150 t e            |        |
| Acima                                                 | 6      |
| Conteúdo de 523-4403 Kit de fiação                    | 6      |
| Conteúdo de 451 - 2596 Kit de Monitor                 | 7      |
| Conteúdo de 489-4251 Kit de fiação                    | 7      |
| Caminhões de Mineração Grandes 785 –797               |        |
| Adição do Conhecimento de Proximidade para            |        |
| Classe de 150 t e Acima                               | 7      |

| Conteúdo de 523-4406 Kit de fiacão             | 7        |
|------------------------------------------------|----------|
| Conteúdo de 489-4251 Kit de fiação             | .7       |
| Caminhões Fora-de-Estrada 770 –777             |          |
| Classe Abaixo de 150 t e Caminhões Articulado  | s        |
| Kits de Novo Cliente                           | 8        |
| Conteúdo de 523-4401 Kit de fiação             | 8        |
| Conteúdo de 462-5010 Kit de Monitor            | <br>8    |
| Contejído de 468 - 5009 Kit de Montagem        |          |
| da Antena                                      | 8        |
| Contevido de 515-9377 Kit de fiação            | o        |
| Conteúdo de 519-5020 Kit de fiação             | o        |
| Conteúdo de 573-3020 Nil de Inição             | ə        |
| Caminhões Fora-de-Estrada 770 –777             |          |
| Classe Abaixo de 150 t e Caminhões Articulador | <b>c</b> |
| Atualização do CMPD                            | ັດ       |
| Contouído do 523 4404 Kit do fiação            | ອ<br>ດ   |
| Conteúdo do 451, 2506 Kit do Monitor           | ອ<br>ດ   |
| Conteúdo de 451-2590 Kil de Molilioi           | 9        |
| Cominhãos Eoro do Estrado 770 777              | 9        |
| Camininoes Fora-de-Estrada //0 -///            | _        |
| Adiaão do Combosimento do                      | 5        |
| Adição do Connecimento de                      | ~        |
|                                                | 9        |
| Conteudo de 525-4407 Kit de llação             | 9<br>40  |
| Conteudo de 515-9377 Kil de llação             | 10       |
| Maquinas Auxiliares e Equipamento de Apoio     |          |
| (Carregadeiras, Tratores de Pheus de           |          |
| Borracha, Motoniveladoras) Kits de Novo        | 40       |
|                                                | 10       |
|                                                | 10       |
| Conteudo de 462-5010 Kit de                    |          |
|                                                | 10       |
| Conteudo de 516-9764 Kit de fiação             | 10       |
| Conteudo de 519-5020 Kit de fiação             | 11       |
| Maquinas Auxiliares e Equipamento de Apoio     |          |
| (Carregadeiras, Tratores de Pneus de           |          |
| Borracha, Motoniveladoras) Atualização do      |          |
| CMPD                                           | 11       |
| Conteúdo de 523 - 4405 Kit de fiação           | 11       |
| Conteúdo de 451 - 2596 Kit de                  |          |
| Monitor                                        | 11       |
| Conteúdo de 516-9764 Kit de fiação             | 11       |
| Máquinas Auxiliares e Equipamento de Apoio     |          |
| (Carregadeiras, Tratores de Pneus de           |          |
| Borracha, Motoniveladoras) Adição do           |          |
| Conhecimento de Proximidade                    | 11       |
| Conteúdo de 523 - 4408 Kit de fiação           | 11       |
| Conteúdo de 516-9764 Kit de fiação             | 11       |

| Veículos Leves                                                                                                    | 12                               |
|----------------------------------------------------------------------------------------------------|----------------------------------|
| Conteúdo de 523-4398 Kit de fiação                                                                                                    | 12                               |
| Conteúdo de 451 - 3759 Kit de Montagem                                                                                                    |                                  |
| do Monitor                                                                                                    | 12                               |
| Conteúdo de 511 - 2366 Kit de fiação                                                                                                    | 12                               |
| Kits de Novo Cliente de Máguina                                                                                                    |                                  |
| Rotacional                                                                                                    | 13                               |
| Pecas Necessárias para Opcional                                                                                                    |                                  |
| Rotacional 1                                                                                                    | 13                               |
| Conteúdo de 523 - 4409 Kit de fiação                                                                                                    | 13                               |
| Conteúdo de 451 - 3759 Kit de Montagem                                                                                                    |                                  |
| do Monitor                                                                                                    | 13                               |
| Contejúdo de 564-2412 Grupo de                                                                                                    | 10                               |
| Montagem e Antena                                                                                                    | 12                               |
| Contouido do 565, 0750 Kit do fisção                                                                                                    | 12                               |
| Desse Nesseséries para Opsianal                                                                                                    | 15                               |
| Peças Necessarias para Opcional                                                                                                    | 11                               |
| Rolacional 2                                                                                                    | 14                               |
| Conteudo de 523-4409 Kit de llação                                                                                                    | 14                               |
| Conteudo de 451 - 3759 Kit de Montagem                                                                                                    |                                  |
| do Monitor                                                                                                    | 14                               |
| Conteúdo de 565 - 0750 Kit de fiação                                                                                                    | 14                               |
| Componentes e Diagrama do Sistema                                                                                                    | 15                               |
| Diretrizes Gerais de Instalação                                                                                                    | 20                               |
| Identificação do Local de Montagem                                                                                                    | 20                               |
| Orientação de Montagem                                                                                                    | 20                               |
| Montagem Vertical                                                                                                    | 20                               |
| Montagem Horizontal                                                                                                    | 20                               |
| A instalação do PL671 Sistema                                                                                                    | 21                               |
| Instalação do Monitor                                                                                                    | 21                               |
| Montagem do Visor                                                                                                    | 21                               |
| Caminhão de Mineração Grande                                                                                                    |                                  |
| 462-2978 Kit de Montagem do Monitor                                                                                                    |                                  |
| Montagem do Pedestal                                                                                                    | 21                               |
| Caminhão de Mineração Grande                                                                                                    |                                  |
| 450-5309 Kit de Montagem do Monitor                                                                                                    |                                  |
| Montagem Superior                                                                                                    | 21                               |
| Caminhão de Mineração Grande                                                                                                    | - ·                              |
| 450-5306 Kit de Montagem do Monitor                                                                                                    |                                  |
| série E Montagem Superior da                                                                                                    |                                  |
| Série                                                                                                    | 22                               |
| Caminhão de Mineração Grande                                                                                                    |                                  |
| 450-5307 Kit de Montagem de Monitor                                                                                                    |                                  |
| sório. E. Montagem de Consolo da                                                                                                    |                                  |
| Série                                                                                                    | າາ                               |
| Cominhão do Minorooão Crondo                                                                                                    | 22                               |
| 450 5210 Kit de Montagem de Moniter                                                                                                    |                                  |
| 450-5510 Kil de Molitageni do Molition                                                                                                    | റാ                               |
| Montagem do Console Legado                                                                                                    | ZS                               |
|                                                                                                    |                                  |
|                                                                                                    |                                  |
| 450 - 5305 Kit de Montagem do Monitor                                                                                                    | ~ 4                              |
| 450 - 5305 Kit de Montagem do Monitor<br>Montagem Superior                                                                                                    | 24                               |
| 450-5305 Kit de Montagem do Monitor<br>Montagem Superior<br>AT740 e AT740B Caminhão Articulado                                                                                                    | 24                               |
| 450 - 5305 Kit de Montagem do Monitor<br>Montagem Superior<br>AT740 e AT740B Caminhão Articulado<br>450 - 5320 Kit de Montagem do Monitor                                                                                                    | 24                               |
| 450 - 5305 Kit de Montagem do Monitor<br>Montagem Superior<br>AT740 e AT740B Caminhão Articulado<br>450 - 5320 Kit de Montagem do Monitor<br>Montagem Superior                                                                                                    | 24<br>25                         |
| 450 - 5305 Kit de Montagem do Monitor<br>Montagem Superior<br>AT740 e AT740B Caminhão Articulado<br>450 - 5320 Kit de Montagem do Monitor<br>Montagem Superior<br>Universal 451 - 3759 Kit de Montagem do                                                                                                    | 24<br>25                         |
| 450 - 5305 Kit de Montagem do Monitor<br>Montagem Superior<br>AT740 e AT740B Caminhão Articulado<br>450 - 5320 Kit de Montagem do Monitor<br>Montagem Superior<br>Universal 451 - 3759 Kit de Montagem do<br>Monitor Suporte RAM                                                                                                    | 24<br>25<br>26                   |
| 450-5305 Kit de Montagem do Monitor<br>Montagem Superior<br>AT740 e AT740B Caminhão Articulado<br>450-5320 Kit de Montagem do Monitor<br>Montagem Superior<br>Universal 451-3759 Kit de Montagem do<br>Monitor Suporte RAM<br>Monte os Componentes no Suporte e                                                                                                    | 24<br>25<br>26                   |
| <ul> <li>450 - 5305 Kit de Montagem do Monitor<br/>Montagem Superior</li> <li>AT740 e AT740B Caminhão Articulado</li> <li>450 - 5320 Kit de Montagem do Monitor<br/>Montagem Superior</li> <li>Universal 451 - 3759 Kit de Montagem do<br/>Monitor Suporte RAM</li> <li>Monte os Componentes no Suporte e<br/>Monte o Suporte</li> </ul>                                                                                                    | 24<br>25<br>26<br>27             |
| <ul> <li>450 - 5305 Kit de Montagem do Monitor<br/>Montagem Superior</li></ul>                                                                                                    | 24<br>25<br>26<br>27<br>27       |
| <ul> <li>450 - 5305 Kit de Montagem do Monitor<br/>Montagem Superior</li></ul>                                                                                                    | 24<br>25<br>26<br>27<br>27       |
| <ul> <li>450 - 5305 Kit de Montagem do Monitor<br/>Montagem Superior</li> <li>AT740 e AT740B Caminhão Articulado</li> <li>450 - 5320 Kit de Montagem do Monitor<br/>Montagem Superior</li> <li>Universal 451 - 3759 Kit de Montagem do<br/>Monitor Suporte RAM</li> <li>Monte os Componentes no Suporte e<br/>Monte o Suporte</li> <li>Instale e Conecte PL671 Chicote</li> <li>A instalação do 489 - 4246 Conjunto da<br/>Fiação Elétrica de Controle Fiação</li> </ul>                                                                                                    | 24<br>25<br>26<br>27<br>27       |
| <ul> <li>450 - 5305 Kit de Montagem do Monitor<br/>Montagem Superior</li> <li>AT740 e AT740B Caminhão Articulado</li> <li>450 - 5320 Kit de Montagem do Monitor<br/>Montagem Superior</li> <li>Universal 451 - 3759 Kit de Montagem do<br/>Monitor Suporte RAM</li> <li>Monte os Componentes no Suporte e<br/>Monte o Suporte</li> <li>Instale e Conecte PL671 Chicote</li> <li>A instalação do 489 - 4246 Conjunto da<br/>Fiação Elétrica de Controle Fiação<br/>Elétrica Primária</li> </ul>                                                                                                    | 24<br>25<br>26<br>27<br>27<br>28 |
| <ul> <li>450 - 5305 Kit de Montagem do Monitor<br/>Montagem Superior</li> <li>AT740 e AT740B Caminhão Articulado</li> <li>450 - 5320 Kit de Montagem do Monitor<br/>Montagem Superior</li> <li>Universal 451 - 3759 Kit de Montagem do<br/>Monitor Suporte RAM</li> <li>Monte os Componentes no Suporte e<br/>Monte o Suporte</li> <li>Instale e Conecte PL671 Chicote</li> <li>A instalação do 489 - 4246 Conjunto da<br/>Fiação Elétrica de Controle Fiação<br/>Elétrica Primária</li> <li>A instalação do 515 - 4737 Conjunto da</li> </ul>                                                    | 24<br>25<br>26<br>27<br>27<br>28 |
| <ul> <li>450 - 5305 Kit de Montagem do Monitor<br/>Montagem Superior</li> <li>AT740 e AT740B Caminhão Articulado</li> <li>450 - 5320 Kit de Montagem do Monitor<br/>Montagem Superior</li> <li>Universal 451 - 3759 Kit de Montagem do<br/>Monitor Suporte RAM</li> <li>Monte os Componentes no Suporte e<br/>Monte o Suporte</li> <li>Instale e Conecte PL671 Chicote</li> <li>A instalação do 489 - 4246 Conjunto da<br/>Fiação Elétrica de Controle Fiação</li> <li>Elétrica Primária</li> <li>A instalação do 515 - 4737 Conjunto da<br/>Fiação Elétrica do Chassi Fiação Elétrica</li> </ul> | 24<br>25<br>26<br>27<br>27<br>28 |

| Instale e Conecte 489-4247 Conjunto de Fiação<br>Elétrica da Cabina Fiação Elétrica do |
|----------------------------------------------------------------------------------------|
| Visor30<br>Instale a 519-3668 Conjunto da Fiação                                       |
| Elétrica do Rádio Fiação Elétrica Ethernet<br>e de Alimentação do Visor                |
| Procedimento de Instalação da Configuração<br>Rotacional com Duas PL671 Módulos        |
| Conexao da Fiação Eletrica PL671<br>Independente com o G407 Monitor                    |
| Configuração de Escavadeiras Hidráulicas                                               |
| Módulos                                                                                |
| Rotacional com Um MS352 e Um<br>PL671                                                  |
| Conexão de PL671 e da Fiação Elétrica a G407 Monitor                                   |
| Conexão de MS352 e Fiação Elétrica                                                     |
| Leve                                                                                   |
| Monte o Visor                                                                          |
| Instale e Conecte PL671 Chicote                                                        |
| Instalação da Flação Eletrica                                                          |
| Comissionamento de PI 671 38                                                           |
| Teste de Energização 38                                                                |
| Instalação do Software em PI 671 Uso                                                   |
| WinFlash 38                                                                            |
| Estabelecimento de uma Conexão entre PL671                                             |
| e um PC40                                                                              |
| Geral PL671 Configuração42                                                             |
| Configuração de PL671 para Conhecimento                                                |
| de Proximidade                                                                         |
| PL671                                                                                  |
| PL671 Configuração da Função                                                           |
| Independente                                                                           |
| PL6/1 Configuração da Função Primaria e/ou                                             |
| Securidana                                                                             |
| Função Secundária                                                                      |
| Procedimento de Configuração para Opcional                                             |
| Rotacional 1 com Dois PL671 Módulos                                                    |
| Configuração do Primário PL67158                                                       |
| Configuração do Secundário PL67161                                                     |
| Procedimento de Configuração para Opcional                                             |
| Rotacional 2 com Um PL671 e Um                                                         |
| MS35264                                                                                |
| PL671 Configuração da Função do Faro                                                   |
| Giratorio                                                                              |
| WIFI Ativado                                                                           |
| Configuração do Sinalizador com o Cliente                                              |
| VVIFI Desativado                                                                       |
| Configuração Inicial com o Lapton 71                                                   |
| Instalação do Software do Visor                                                        |
| Conhecimento de Proximidade Chaves de                                                  |
| Definição da Configuração do Tope74                                                    |
| Conhecimento de Proximidade Chaves                                                     |
| Gerais74                                                                               |
|                                                                                        |

| Conhecimento de Proximidade Chaves de       |    |
|---------------------------------------------|----|
| Alarme                                      | 74 |
| Conhecimento de Proximidade Chaves de       |    |
| Filtro                                      | 75 |
| Níveis de Zoom Recomendados para            |    |
| Conhecimento de Proximidade                 | 75 |
| Chaves V2X                                  | 75 |
| Conhecimento de Proximidade Configuração do |    |
| Escritório do Fleet                         | 79 |
| MineStar Configuração do Supervisor         | 79 |
| MineStar Configuração do Cliente            | 79 |
| Configuração da Classe da Máguina           | 80 |
| Machine Dimensions (Dimensões da            |    |
| Máquina)                                    | 80 |
| Área da Carroceria                          | 82 |
| Área de Prevenção                           | 83 |
| Configuração da Máguina                     | 84 |
| PL671 Atualização Remota Usando Escritório  |    |
| do Fleet                                    |    |
| PL671 Luzes Indicadoras                     | 86 |
| I FD Verde                                  | 86 |
| I ED Larania - GPS                          | 86 |
| I ED Amarelo - Comunicações DSRC            |    |
| (Dedicated Short Range Communications       |    |
| Comunicações Dedicadas de Curto             |    |
| Alcance)                                    | 87 |
| I ED Azul - Ethernet                        | 87 |
|                                             |    |

# Introdução

Esta Instrução Especial fornecerá instruções para instalação do módulo PL671 para uso em produtos Detect.

O Conhecimento de Proximidade Detect da Cat<sup>®</sup> usa uma combinação de hardware e software, tanto a bordo (máquina) e externamente (infraestrutura e escritório) para fornecer informações para o operador da máquina. A máquina envia as posições do GPS para outras máquinas usando um rádio de curto alcance dedicado e para o escritório (servidor) usando uma rede de rádio sem fio. Em seguida, o escritório processa todas as mensagens das máquinas individuais e transmite essas mensagens usando a rede de rádio sem fio. O monitor processa as mensagens e calcula as máquinas de interesse com base na posição das suas máquinas e das máquinas ao seu redor.

# Informações Importantes Sobre Segurança

Não realize nenhum procedimento desta Instrução Especial antes de ler esta e entender estas informações. Use somente ferramentas adequadas e observe todas as precauções relacionadas ao uso dessas ferramentas. Se estes procedimentos não forem seguidos poderão ocorrer lesões corporais. Devem-se observar também observar os procedimentos a seguir. Trabalhe com segurança. A maioria dos acidentes envolvendo a operação, a manutenção e o reparo dos produtos é causada pela inobservância de regras e precauções de segurança básicas. Muitas vezes, um acidente pode ser evitado reconhecendo-se antecipadamente as situações potencialmente perigosas.

O operador deve manter-se atento às possíveis situações de perigo. O pessoal também deve receber treinamento, ter as habilidades e dispor das ferramentas necessárias para desempenhar suas funções adequadamente.

As advertências e precauções de segurança são fornecidas neste manual e no produto. Se essas advertências de risco não forem cumpridas poderão ocorrer ferimentos ou morte do utilizador e de outras pessoas. A Caterpillar não pode prever todas as circunstâncias que podem envolver possíveis riscos.

Portanto, as advertências que constam desta publicação e as advertências que estão no produto não são exaustivas. Certifique-se de que quaisquer ferramentas, procedimentos, métodos de trabalho ou técnicas de operação usados, que não sejam não recomendados pela Caterpillar sejam seguros.

Certifique-se de que os procedimentos usados para operação, lubrificação, manutenção ou reparo não danificarão o produto nem o tornarão inseguro.

# 

Existe a possibilidade de lesões corporais se esta certificação for anulada.

Danos estruturais, transformações, modificações, alterações ou reparos incorretos podem prejudicar a capacidade de proteção da Rollover Protective Structure (ROPS), o que anulará esta certificação.

Não perfure a ROPS. Não aplique solda na ROPS a menos que a soldagem esteja especificada no procedimento. Aplique solda apenas nos locais especificados no procedimento.

Para evitar a possibilidade de enfraquecimento desta ROPS, consulte um revendedor Caterpillar antes de alterar a ROPS de qualquer maneira. A proteção oferecida por esta ROPS será prejudicada se ela for submetida a danos estruturais.

Consulte um revendedor da Caterpillar para conhecer as limitações da estrutura sem que a sua certificação seja anulada.

# 🏠 CUIDADO

A operação incorreta da plataforma de acesso pode resultar em ferimentos ou morte. O operador deve seguir os procedimentos corretos de operação e todas as instruções e diretrizes referentes à operação da máquina e da plataforma de acesso.

# Advertências Específicas da Máquina

# \Lambda CUIDADO

Só opere esta máquina e trabalhe nela depois de ler e compreender as instruções e advertências do Manual de Operação e Manutenção. A inobservância das instruções pode resultar em ferimentos ou morte. Consulte qualquer revendedor Caterpillar para obter manuais de reposição. O devido cuidado é sua responsabilidade.

# CUIDADO

Movimento súbito ou partida acidental da máquina pode causar ferimentos ou morte nas pessoas da máquina ou próximas da máquina.

Para evitar ferimentos ou morte, efetue o seguinte procedimento:

Estacione a máquina numa superfície plana e lisa.

Abaixe a lâmina e ou os acessórios até o solo.

Desligue o motor e engate o freio de estacionamento.

Calce as rodas e instale a trava da direção.

Gire a chave geral da bateria para a posição DES-LIGAR e retire a chave.

Coloque uma etiqueta Instrução Especial , SEHS7332, Não Opere no local da chave geral da bateria, a fim de informar às pessoas que a máquina está em manutenção.

# Qualificações e Especificações de Soldagem

# 🚹 CUIDADO

Os vapores, gases e raios ultravioleta provenientes do arco de soldagem podem causar ferimentos ou morte.

A soldagem pode produzir gases, vapores e raios ultravioleta, e queimar a pele.

Mantenha a cabeça afastada dos gases e vapores. Use ventilação, remoção dos gases do arco de soldagem, ou esses dois recursos simultaneamente, para manter os vapores e gases fora da sua área de respiração. Antes de trabalhar, coloque protetores para os olhos, os ouvidos e o corpo.

Proteja a si mesmo e aos outros. Leia e entenda esta advertência. Os vapores e gases podem ser prejudiciais à sua saúde. Os raios ultravioleta provenientes do arco de soldagem podem ferir os olhos e queimar a pele. Um choque elétrico poderá causar morte.

Leia e entenda as instruções do fabricante e as práticas de segurança do seu empregador. Não toque em peças elétricas energizadas.

Consulte o documento "American National Standard Z49.1, Segurança em Soldagem e Corte", publicado pela American Welding Society.

American Welding Society 2501 N.W. 7th Street Miami, Florida 33125

Consulte o documento "Padrões de Segurança e Saúde da OSHA, 29 CFR 1910", disponível no U.S. Department of Labor.

U.S. Department of Labor Washington, D.C. 20210

**Referência:** Consulte a Instrução Especial, REHS1841, General Welding Procedures para obter instruções adicionais de soldagem.

# Procedimento de Soldagem Adequado em Máquinas e Motores com Controles Eletrônicos

As precauções adequadas são necessárias para evitar danos aos controles eletrônicos. Quando você soldar em uma máquina com controles eletrônicos, use os passos abaixo:

- 1. Desligue o motor. Coloque a chave de partida em DESLIGAR.
- Se a máquina tiver um interruptor geral, abra o interruptor. Se a máquina não tiver uma chave geral da bateria, desconecte o cabo negativo da bateria na bateria.

 Conecte o fio terra do soldador diretamente ao componente real da máquina que será soldado.
 Fixe a abraçadeira do fio-terra o mais próximo possível da área que está sendo soldada. Essa conexão reduzirá as chances de danos por corrente de soldagem aos seguintes componentes: rolamentos, componentes hidráulicos e componentes elétricos.

**Nota:** NÃO use componentes elétricos como um ponto de aterramento para o soldador. NÃO use os pontos de aterramento para componentes eletrônicos como um ponto de aterramento para o soldador.

4. Proteja os chicotes de fiação contra respingos de solda.

# Peças Necessárias

Use a Tabela 1 para determinar os kits necessários para a instalação específica.

Tabela 1

| Peças Necessárias                                                                                                    |                                                   |                                |                                                                                                    |                                                                            |
|----------------------------------------------------------------------------------------------------|---------------------------------------------------|--------------------------------|----------------------------------------------------------------------------------------------------|----------------------------------------------------------------------------|
| Caterpil-<br>Iar                                                                                                    | Número<br>de PL671<br>dispositi-<br>vos em<br>uso | Kits de<br>Novo<br>Cliente     | Cliente<br>de Atuali-<br>zação do<br>CMPD<br>(Color<br>Multi Pur-<br>pose Dis-<br>play, Vi-<br>sor Colo-<br>rido Mul-<br>tiuso) | G407 Adi-<br>ção de<br>Cliente<br>Conheci-<br>mento de<br>Proximi-<br>dade |
| Cami-<br>nhões de<br>Mineração<br>Grandes<br>785 –797<br>Classe de<br>150 t e<br>acima                                    | 2                                                 | 523 -<br>4399 Kit<br>de fiação | 523 -<br>4403 Kit<br>de fiação                                                                                                  | 523 -<br>4406 Kit<br>de fiação                                             |
| Cami-<br>nhões Fo-<br>ra-de-Es-<br>trada 770<br>–777<br>Classe<br>abaixo de<br>150 t e<br>Cami-<br>nhões Ar-<br>ticulados | 2                                                 | 523 -<br>4401 Kit<br>de fiação | 523 -<br>4404 Kit<br>de fiação                                                                                                  | 523 -<br>4407 Kit<br>de fiação                                             |

| (Tabela 1 (cont.)                                                                                                    |   |                                       |                                |                                |
|----------------------------------------------------------------------------------------------------|---|---------------------------------------|--------------------------------|--------------------------------|
| Máquinas<br>Auxiliares<br>e Equipa-<br>mento de<br>Apoio<br>(Carrega-<br>deiras,<br>Tratores<br>de Pneus<br>de Borra-<br>cha, Moto-<br>nivelado-<br>ras ) | 1 | 523 -<br>4402 Kit<br>de fiação        | 523 -<br>4405 Kit<br>de fiação | 523 -<br>4408 Kit<br>de fiação |
| Veículos<br>Leves                                                                                                    | 1 | 523 <i>-</i><br>4398 Kit<br>de fiação | х                              | х                              |
| Qualquer<br>Máquina<br>Giratória                                                                                                    | 2 | 523 <i>-</i><br>4409 Kit<br>de fiação | Х                              | 565 -<br>0750 Kit<br>de fiação |

# Caminhões de Mineração Grandes 785 – 797 Novos Kits de Clientes de Classe de 150 t e Acima

#### Conteúdo de 523-4399 Kit de fiação

| Tabela 2                           |                |                              |  |
|------------------------------------|----------------|------------------------------|--|
| Conteúdo de 523-4399 Kit de fiação |                |                              |  |
| Quantidade                         | Número de Peça | Descrição                    |  |
| 1                                  | 394-0742       | Chapa                        |  |
| 1                                  | 416-9115       | Software                     |  |
| 1                                  | 462-5010       | Kit de Monitor               |  |
| 1                                  | 468-5010       | Kit de Montagem<br>da Antena |  |
| 1                                  | 489-4251       | Kit de fiação                |  |
| 1                                  | 519-5020       | Kit de fiação                |  |
| 1                                  | 523-4400       | Kit de Antena                |  |

#### Conteúdo de 462-5010 Kit de Monitor

Tabela 3

| Conteúdo de 462-5010 Kit de Monitor |                |                                 |  |
|-------------------------------------|----------------|---------------------------------|--|
| Quantidade                          | Número de Peça | Descrição                       |  |
| 1                                   | 459-2220       | Grupo de Controle<br>Eletrônico |  |
| 1                                   | 517-1039       | Grupo de Software<br>do Monitor |  |

(cont.)

# Conteúdo de 468-5010 Kit de Montagem da Antena

#### Tabela 4

| Conteúdo de 468-5009 Kit de Montagem da Antena |                |                        |  |
|------------------------------------------------|----------------|------------------------|--|
| Quantidade                                     | Número de Peça | Descrição              |  |
| 1                                              | 348-8145       | Suporte                |  |
| 1                                              | 385-4503       | Conjunto de<br>Suporte |  |
| 1                                              | 385-4505       | Conjunto de<br>Suporte |  |
| 1                                              | 417-6822       | Conjunto de<br>Mastro  |  |
| 1                                              | 453-1571       | Conjunto de<br>Suporte |  |
| 2                                              | 453-1573       | Conjunto de Placa      |  |
| 4                                              | 158-5052       | Meias<br>Abraçadeiras  |  |
| 4                                              | 3K-6060        | Contraporcas           |  |
| 4                                              | 6V-7744        | Contraporcas           |  |
| 2                                              | 7K-4667        | Parafuso em U          |  |
| 8                                              | 7X-7729        | Arruelas               |  |
| 4                                              | 8T-0389        | Contraporcas           |  |
| 4                                              | 8T-4195        | Parafusos              |  |
| 4                                              | 8T-4196        | Parafusos              |  |
| 4                                              | 8T-4198        | Parafusos              |  |
| 16                                             | 8T-4896        | Arruelas Duras         |  |

### Conteúdo de 489-4251 Kit de fiação

Tabela 5

| Conteúdo de 489-4251 Kit de fiação |           |                                               |  |
|------------------------------------|-----------|-----------------------------------------------|--|
| Quantidade                         | Descrição |                                               |  |
| 18                                 | 38-2093   | Cintas                                        |  |
| 36                                 | 7K-1181   | Cintas                                        |  |
| 8                                  | 196-4687  | Abraçadeiras                                  |  |
| 2                                  | 520-4349  | Grupo de Controle<br>Eletrônico               |  |
| 1                                  | 489-4246  | Conjunto da Fiação<br>Elétrica de<br>Controle |  |
| 1                                  | 489-4247  | Conjunto de Fiação<br>Elétrica da Cabina      |  |
| 2                                  | 505-4338  | Conjunto de<br>Suporte                        |  |
| 1                                  | 515-4737  | Conjunto da Fiação<br>Elétrica do Chassi      |  |

| 16 | 8T-8737  | Bujões do Selo           |
|----|----------|--------------------------|
| 8  | 169-0705 | Selos                    |
| 4  | 7R-7951  | Placas                   |
| 2  | 490-0571 | Cj Conector do<br>Plugue |
| 12 | 8T-4138  | Parafusos                |
| 2  | 490-0578 | Cj Conector do<br>Plugue |
| 8  | 9X-8256  | Arruelas                 |
| 4  | 492-0394 | Suportes                 |
| 4  | 114-6658 | Arruelas                 |
| 2  | 155-2264 | Cj Conector do<br>Plugue |
| 2  | 7G-7053  | llhós                    |
| 8  | 8T-6974  | Parafusos                |

# Conteúdo de 519-5020 Kit de fiação

Tabela 6

(Tabela 5 (cont.)

| Conteúdo de 519-5020 Kit de fiação |                |                                         |
|------------------------------------|----------------|-----------------------------------------|
| Quantidade                         | Número de Peça | Descrição                               |
| 1                                  | 419-5974       | Conjunto do<br>Adaptador                |
| 1                                  | 435-9854       | Adaptador do Selo                       |
| 1                                  | 519-3668       | Conjunto da Fiação<br>Elétrica do Rádio |

# Conteúdo de 523-4400 Kit de Antena

Tabela 7

| Conteúdo de 523-4400 Kit de Antena |                |                   |
|------------------------------------|----------------|-------------------|
| Quantidade                         | Número de Peça | Descrição         |
| 1                                  | 372-4806       | Antena            |
| 1                                  | 424-0877       | Conjunto de Cabos |
| 1                                  | 516-1632       | Conjunto de Cabos |

# Caminhões de Mineração Grandes 785 – 797 Atualização do CMPD para Classe de 150 t e Acima

#### Conteúdo de 523-4403 Kit de fiação

| Conteúdo de 523-4403 Kit de fiação |                |           |
|------------------------------------|----------------|-----------|
| Quantidade                         | Número de Peça | Descrição |

(Tabela 8 (cont.)

| 1 | 416-9115 | Software       |
|---|----------|----------------|
| 1 | 451-2596 | Kit de Monitor |
| 1 | 489-4251 | Kit de fiação  |

# Conteúdo de 451 - 2596 Kit de Monitor

Tabela 9

| Conteúdo de 451-2596 Kit de Monitor |                |                                     |
|-------------------------------------|----------------|-------------------------------------|
| Quantidade                          | Número de Peça | Descrição                           |
| 4                                   | 7K-1181        | Cintas                              |
| 1                                   | 444-7972       | Conjunto de Chico-<br>te do Monitor |
| 1                                   | 459-2220       | Grupo de Controle<br>Eletrônico     |

## Conteúdo de 489-4251 Kit de fiação

Tabela 10

| Conteúdo de 489-4251 Kit de fiação |                |                                               |
|------------------------------------|----------------|-----------------------------------------------|
| Quantidade                         | Número de Peça | Descrição                                     |
| 19                                 | 3S-2093        | Cintas                                        |
| 36                                 | 7K-1181        | Cintas                                        |
| 8                                  | 196-4687       | Abraçadeiras                                  |
| 2                                  | 520-4349       | Grupo de Controle<br>Eletrônico               |
| 1                                  | 489-4246       | Conjunto da Fiação<br>Elétrica de<br>Controle |
| 1                                  | 489-4247       | Conjunto de Fiação<br>Elétrica da Cabina      |
| 2                                  | 505-4338       | Conjunto de<br>Suporte                        |
| 1                                  | 515-4737       | Conjunto da Fiação<br>Elétrica do Chassi      |
| 16                                 | 8T-8737        | Bujões do Selo                                |
| 8                                  | 169-0705       | Selos                                         |
| 4                                  | 7R-7951        | Placas                                        |
| 2                                  | 490-0571       | Cj Conector do<br>Plugue                      |
| 12                                 | 8T-4138        | Parafusos                                     |
| 2                                  | 490-0578       | Cj Conector do<br>Plugue                      |
| 8                                  | 9X-8256        | Arruelas                                      |
| 4                                  | 492-0394       | Suportes                                      |
| 4                                  | 114-6658       | Arruelas                                      |
| 2                                  | 155-2264       | Cj Conector do<br>Plugue                      |

(Tabela 10 (cont.)

| 2 | 7G-7053 | llhós     |
|---|---------|-----------|
| 8 | 8T-6974 | Parafusos |

# Caminhões de Mineração Grandes 785 – 797 Adição do Conhecimento de Proximidade para Classe de 150 t e Acima

#### Conteúdo de 523-4406 Kit de fiação

Tabela 11

| Conteúdo de 523-4406 Kit de fiação |                |               |
|------------------------------------|----------------|---------------|
| Quantidade                         | Número de Peça | Descrição     |
| 1                                  | 416-9115       | Software      |
| 1                                  | 489-4251       | Kit de fiação |

### Conteúdo de 489-4251 Kit de fiação

| Conteúdo de 489-4251 Kit de fiação |                |                                               |
|------------------------------------|----------------|-----------------------------------------------|
| Quantidade                         | Número de Peça | Descrição                                     |
| 19                                 | 3S-2093        | Cintas                                        |
| 36                                 | 7K-1181        | Cintas                                        |
| 8                                  | 196-4687       | Abraçadeiras                                  |
| 2                                  | 520-4349       | Grupo de Controle<br>Eletrônico               |
| 1                                  | 489-4246       | Conjunto da Fiação<br>Elétrica de<br>Controle |
| 1                                  | 489-4247       | Conjunto de Fiação<br>Elétrica da Cabina      |
| 2                                  | 505-4338       | Conjunto de<br>Suporte                        |
| 1                                  | 515-4737       | Conjunto da Fiação<br>Elétrica do Chassi      |
| 16                                 | 8T-8737        | Bujões do Selo                                |
| 8                                  | 169-0705       | Selos                                         |
| 4                                  | 7R-7951        | Placas                                        |
| 2                                  | 490-0571       | Cj Conector do<br>Plugue                      |
| 12                                 | 8T-4138        | Parafusos                                     |
| 2                                  | 490-0578       | Cj Conector do<br>Plugue                      |
| 8                                  | 9X-8256        | Arruelas                                      |
| 4                                  | 492-0394       | Suportes                                      |
| 4                                  | 114-6658       | Arruelas                                      |

(Tabela 12 (cont.)

| 2 | 155-2264 | Cj Conector do<br>Plugue |
|---|----------|--------------------------|
| 2 | 7G-7053  | llhós                    |
| 8 | 8T-6974  | Parafusos                |

# Caminhões Fora-de-Estrada 770 –777 Classe Abaixo de 150 t e Caminhões Articulados Kits de Novo Cliente

### Conteúdo de 523-4401 Kit de fiação

Tabela 13

| Conteúdo de 523-4401 Kit de fiação |                |                              |
|------------------------------------|----------------|------------------------------|
| Quantidade                         | Número de Peça | Descrição                    |
| 1                                  | 394-0742       | Chapa                        |
| 1                                  | 416-9115       | Tabela de Software           |
| 1                                  | 462-5010       | Kit de Monitor               |
| 1                                  | 468-5009       | Kit de Montagem<br>da Antena |
| 1                                  | 515-9377       | Kit de fiação                |
| 1                                  | 519-5020       | Kit de fiação                |
| 1                                  | 523-4400       | Kit de Antena                |

# Conteúdo de 462-5010 Kit de Monitor

Tabela 14

| Conteúdo de 462-5010 Kit de Monitor |                |                                 |
|-------------------------------------|----------------|---------------------------------|
| Quantidade                          | Número de Peça | Descrição                       |
| 1                                   | 459-2220       | Grupo de Controle<br>Eletrônico |
| 1                                   | 517-1039       | Grupo de Software<br>do Monitor |

# Conteúdo de 468-5009 Kit de Montagem da Antena

Tabela 15

| Conteúdo de 468-5009 Kit de Montagem da Antena |                |                        |
|------------------------------------------------|----------------|------------------------|
| Quantidade                                     | Número de Peça | Descrição              |
| 1                                              | 348-8145       | Suporte                |
| 1                                              | 385-4503       | Conjunto de<br>Suporte |
| 1                                              | 385-4505       | Conjunto de<br>Suporte |
| 1                                              | 394-0745       | Conjunto de<br>Mastro  |

| 1  | 453-1571 | Conjunto de<br>Suporte |
|----|----------|------------------------|
| 2  | 453-1573 | Conjunto de Placa      |
| 4  | 158-5052 | Meias<br>Abraçadeiras  |
| 4  | 3K-6060  | Contraporcas           |
| 4  | 6V-7744  | Contraporcas           |
| 2  | 7K-4667  | Parafuso em U          |
| 8  | 7X-7729  | Arruelas               |
| 4  | 8T-0389  | Contraporcas           |
| 4  | 8T-4195  | Parafusos              |
| 4  | 8T-4196  | Parafusos              |
| 4  | 8T-4198  | Parafusos              |
| 16 | 8T-4896  | Arruelas Duras         |

### Conteúdo de 515-9377 Kit de fiação

Tabela 16

(Tabela 15 (cont.)

| Conteúdo de 515-9377 Kit de fiação |                |                                               |
|------------------------------------|----------------|-----------------------------------------------|
| Quantidade                         | Número de Peça | Descrição                                     |
| 17                                 | 3S-2093        | Cintas                                        |
| 29                                 | 7K-1181        | Cintas                                        |
| 8                                  | 196-4687       | Abraçadeiras                                  |
| 2                                  | 520-4349       | Grupo de Controle<br>Eletrônico               |
| 1                                  | 489-4246       | Conjunto da Fiação<br>Elétrica de<br>Controle |
| 1                                  | 489-4247       | Conjunto de Fiação<br>Elétrica da Cabina      |
| 2                                  | 505-4338       | Conjunto de<br>Suporte                        |
| 1                                  | 515-5587       | Conjunto da Fiação<br>Elétrica do Chassi      |
| 16                                 | 8T-8737        | Bujões do Selo                                |
| 8                                  | 169-0705       | Selos                                         |
| 4                                  | 7R-7951        | Placas                                        |
| 2                                  | 490-0571       | Cj Conector do<br>Plugue                      |
| 4                                  | 8T-4138        | Parafusos                                     |
| 2                                  | 490-0578       | Cj Conector do<br>Plugue                      |
| 8                                  | 9X-8256        | Arruelas                                      |
| 4                                  | 492-0394       | Suportes                                      |
| 4                                  | 114-6658       | Arruelas                                      |

(Tabela 16 (cont.)

| 2 | 155-2264 | Cj Conector do<br>Plugue |
|---|----------|--------------------------|
| 2 | 7G-7053  | llhós                    |
| 8 | 8T-6974  | Parafusos                |

# Conteúdo de 519-5020 Kit de fiação

Tabela 17

| Conteúdo de 519-5020 Kit de fiação |                |                                         |
|------------------------------------|----------------|-----------------------------------------|
| Quantidade                         | Número de Peça | Descrição                               |
| 1                                  | 419-5974       | Conjunto do<br>Adaptador                |
| 1                                  | 435-9854       | Adaptador do Selo                       |
| 1                                  | 519-3668       | Conjunto da Fiação<br>Elétrica do Rádio |

#### Conteúdo de 523-4400 Kit de Antena

Tabela 18

| Conteúdo de 523-4400 Kit de Antena |                |                   |
|------------------------------------|----------------|-------------------|
| Quantidade                         | Número de Peça | Descrição         |
| 1                                  | 372-4806       | Antena            |
| 1                                  | 424-0877       | Conjunto de Cabos |
| 1                                  | 516-1632       | Conjunto de Cabos |

# Caminhões Fora-de-Estrada 770 –777 Classe Abaixo de 150 t e Caminhões Articulados Atualização do CMPD

# Conteúdo de 523-4404 Kit de fiação

Tabela 19

| Conteúdo de 523-4404 Kit de fiação |                |                |
|------------------------------------|----------------|----------------|
| Quantidade                         | Número de Peça | Descrição      |
| 1                                  | 416-9115       | Software       |
| 1                                  | 451-2596       | Kit de Monitor |
| 1                                  | 515-9377       | Kit de fiação  |

#### Conteúdo de 451 - 2596 Kit de Monitor

Tabela 20

| Conteúdo de 451-2596 Kit de Monitor |                |                                     |
|-------------------------------------|----------------|-------------------------------------|
| Quantidade                          | Número de Peça | Descrição                           |
| 4                                   | 7K-1181        | Cintas                              |
| 1                                   | 444-7972       | Conjunto de Chico-<br>te do Monitor |
| 1                                   | 459-2220       | Grupo de Controle<br>Eletrônico     |

### Conteúdo de 515-9377 Kit de fiação

Tabela 21

| Conteúdo de 515-9377 Kit de fiação |                |                                               |
|------------------------------------|----------------|-----------------------------------------------|
| Quantidade                         | Número de Peça | Descrição                                     |
| 17                                 | 38-2093        | Cintas                                        |
| 27                                 | 7K-1181        | Cintas                                        |
| 8                                  | 196-4687       | Abraçadeiras                                  |
| 2                                  | 520-4349       | Grupo de Controle<br>Eletrônico               |
| 1                                  | 489-4246       | Conjunto da Fiação<br>Elétrica de<br>Controle |
| 1                                  | 489-4247       | Conjunto de Fiação<br>Elétrica da Cabina      |
| 2                                  | 505-4338       | Conjunto de<br>Suporte                        |
| 1                                  | 515-5587       | Conjunto da Fiação<br>Elétrica do Chassi      |
| 16                                 | 8T-8737        | Bujões do Selo                                |
| 8                                  | 169-0705       | Selos                                         |
| 4                                  | 7R-7951        | Placas                                        |
| 2                                  | 490-0571       | Cj Conector do<br>Plugue                      |
| 12                                 | 8T-4138        | Parafusos                                     |
| 2                                  | 490-0578       | Cj Conector do<br>Plugue                      |
| 8                                  | 9X-8256        | Arruelas                                      |
| 4                                  | 492-0394       | Suportes                                      |
| 4                                  | 114-6658       | Arruelas                                      |
| 2                                  | 155-2264       | Cj Conector do<br>Plugue                      |
| 2                                  | 7G-7053        | Ilhós                                         |
| 8                                  | 8T-6974        | Parafusos                                     |

# Caminhões Fora-de-Estrada 770 –777 Classe Abaixo de 150 t e Caminhões Articulados Adição do Conhecimento de Proximidade

#### Conteúdo de 523-4407 Kit de fiação

| Conteúdo de 523-4407 Kit de fiação |                |               |
|------------------------------------|----------------|---------------|
| Quantidade                         | Número de Peça | Descrição     |
| 1                                  | 416-9115       | Software      |
| 1                                  | 515-9377       | Kit de fiação |

# Conteúdo de 515-9377 Kit de fiação

Tabela 23

| Conteúdo de 515-9377 Kit de fiação |                |                                               |
|------------------------------------|----------------|-----------------------------------------------|
| Quantidade                         | Número de Peça | Descrição                                     |
| 17                                 | 38-2093        | Cintas                                        |
| 27                                 | 7K-1181        | Cintas                                        |
| 8                                  | 196-4687       | Abraçadeiras                                  |
| 2                                  | 520-4349       | Grupo de Controle<br>Eletrônico               |
| 1                                  | 489-4246       | Conjunto da Fiação<br>Elétrica de<br>Controle |
| 1                                  | 489-4247       | Conjunto de Fiação<br>Elétrica da Cabina      |
| 2                                  | 505-4338       | Conjunto de<br>Suporte                        |
| 1                                  | 515-5587       | Conjunto da Fiação<br>Elétrica do Chassi      |
| 16                                 | 8T-8737        | Bujões do Selo                                |
| 8                                  | 169-0705       | Selos                                         |
| 4                                  | 7R-7951        | Placas                                        |
| 2                                  | 490-0571       | Cj Conector do<br>Plugue                      |
| 12                                 | 8T-4138        | Parafusos                                     |
| 2                                  | 490-0578       | Cj Conector do<br>Plugue                      |
| 8                                  | 9X-8256        | Arruelas                                      |
| 4                                  | 492-0394       | Suportes                                      |
| 4                                  | 114-6658       | Arruelas                                      |
| 2                                  | 155-2264       | Cj Conector do<br>Plugue                      |
| 2                                  | 7G-7053        | Ilhós                                         |
| 8                                  | 8T-6974        | Parafusos                                     |

Máquinas Auxiliares e Equipamento de Apoio (Carregadeiras, Tratores de Pneus de Borracha, Motoniveladoras ) Kits de Novo Cliente

Conteúdo de 523-4402 Kit de fiação

Tabela 24

| Conteúdo de 523-4402 Kit de fiação |                |           |
|------------------------------------|----------------|-----------|
| Quantidade                         | Número de Peça | Descrição |
| 1                                  | 416-9115       | Software  |

(cont.)

(Tabela 24 (cont.)

| 1 | 426-5010 | Conjunto de<br>Suporte |
|---|----------|------------------------|
| 1 | 516-9764 | Kit de fiação          |
| 1 | 519-5020 | Kit de fiação          |

# Conteúdo de 462-5010 Kit de Monitor

Tabela 25

| Conteúdo de 462-5010 Kit de Monitor |                |                                 |
|-------------------------------------|----------------|---------------------------------|
| Quantidade                          | Número de Peça | Descrição                       |
| 1                                   | 459-2220       | Grupo de Controle<br>Eletrônico |
| 1                                   | 517-1039       | Grupo de Software<br>do Monitor |

# Conteúdo de 516-9764 Kit de fiação

| Conteúdo de 516-9764 Kit de fiação |                |                                               |
|------------------------------------|----------------|-----------------------------------------------|
| Quantidade                         | Número de Peça | Descrição                                     |
| 15                                 | 38-2093        | Cintas                                        |
| 20                                 | 7K-1181        | Cintas                                        |
| 4                                  | 196-4687       | Abraçadeiras                                  |
| 1                                  | 520-4349       | Grupo de Controle<br>Eletrônico               |
| 1                                  | 489-4246       | Conjunto da Fiação<br>Elétrica de<br>Controle |
| 1                                  | 489-4247       | Conjunto de Fiação<br>Elétrica da Cabina      |
| 1                                  | 505-4338       | Conjunto de<br>Suporte                        |
| 8                                  | 8T-8737        | Bujões do Selo                                |
| 4                                  | 169-0705       | Selos                                         |
| 1                                  | 374-7467       | Tampa do Selo                                 |
| 2                                  | 7R-7951        | Placas                                        |
| 4                                  | 8T-6974        | Parafusos                                     |
| 6                                  | 8T-4138        | Parafusos                                     |
| 1                                  | 490-0571       | Cj Conector do<br>Plugue                      |
| 4                                  | 9X-8256        | Arruelas                                      |
| 1                                  | 490-0578       | Cj Conector do<br>Plugue                      |
| 2                                  | 492-0394       | Suportes                                      |
| 2                                  | 114-6658       | Arruelas                                      |
| 1                                  | 155-2264       | Cj Conector do<br>Plugue                      |
| 2                                  | 7G-7053        | llhós                                         |

# Conteúdo de 519-5020 Kit de fiação

Tabela 27

| Conteúdo de 519-5020 Kit de fiação |                |                                         |
|------------------------------------|----------------|-----------------------------------------|
| Quantidade                         | Número de Peça | Descrição                               |
| 1                                  | 419-5974       | Conjunto do<br>Adaptador                |
| 1                                  | 435-9854       | Adaptador do Selo                       |
| 1                                  | 519-3668       | Conjunto da Fiação<br>Elétrica do Rádio |

# Máquinas Auxiliares e Equipamento de Apoio (Carregadeiras, Tratores de Pneus de Borracha, Motoniveladoras ) Atualização do CMPD

Conteúdo de 523-4405 Kit de fiação

Tabela 28

| Conteúdo de 523-4405 Kit de fiação |                |                |
|------------------------------------|----------------|----------------|
| Quantidade                         | Número de Peça | Descrição      |
| 1                                  | 416-9115       | Software       |
| 1                                  | 451-2596       | Kit de Monitor |
| 1                                  | 516-9764       | Kit de fiação  |

# Conteúdo de 451 - 2596 Kit de Monitor

Tabela 29

| Conteúdo de 451-2596 Kit de Monitor |                |                                     |
|-------------------------------------|----------------|-------------------------------------|
| Quantidade                          | Número de Peça | Descrição                           |
| 4                                   | 7K-1181        | Cintas                              |
| 1                                   | 444-7972       | Conjunto de Chico-<br>te do Monitor |
| 1                                   | 459-2220       | Grupo de Controle<br>Eletrônico     |

# Conteúdo de 516-9764 Kit de fiação

Tabela 30

| Conteúdo de 516-9764 Kit de fiação |                |                                 |
|------------------------------------|----------------|---------------------------------|
| Quantidade                         | Número de Peça | Descrição                       |
| 15                                 | 3S-2093        | Cintas                          |
| 20                                 | 7K-1181        | Cintas                          |
| 4                                  | 196-4687       | Abraçadeiras                    |
| 1                                  | 520-4349       | Grupo de Controle<br>Eletrônico |

| (Tabela 30 (cont.) |          |                                               |
|--------------------|----------|-----------------------------------------------|
| 1                  | 489-4246 | Conjunto da Fiação<br>Elétrica de<br>Controle |
| 1                  | 489-4247 | Conjunto de Fiação<br>Elétrica da Cabina      |
| 1                  | 505-4338 | Conjunto de<br>Suporte                        |
| 8                  | 8T-8737  | Bujões do Selo                                |
| 4                  | 169-0705 | Selos                                         |
| 1                  | 374-7467 | Tampa do Selo                                 |
| 2                  | 7R-7951  | Placas                                        |
| 4                  | 8T-6974  | Parafusos                                     |
| 6                  | 8T-4138  | Parafusos                                     |
| 1                  | 490-0571 | Cj Conector do<br>Plugue                      |
| 4                  | 9X-8256  | Arruelas                                      |
| 1                  | 490-0578 | Cj Conector do<br>Plugue                      |
| 2                  | 492-0394 | Suportes                                      |
| 2                  | 114-6658 | Arruelas                                      |
| 1                  | 155-2264 | Cj Conector do<br>Plugue                      |
| 2                  | 7G-7053  | llhós                                         |

# Máquinas Auxiliares e Equipamento de Apoio (Carregadeiras, Tratores de Pneus de Borracha, Motoniveladoras ) Adição do Conhecimento de Proximidade

# Conteúdo de 523-4408 Kit de fiação

Tabela 31

| Conteúdo de 523-4408 Kit de fiação |                |               |
|------------------------------------|----------------|---------------|
| Quantidade                         | Número de Peça | Descrição     |
| 1                                  | 416-9115       | Software      |
| 1                                  | 516-9764       | Kit de fiação |

# Conteúdo de 516-9764 Kit de fiação

| Conteúdo de 516-9764 Kit de fiação |                |              |
|------------------------------------|----------------|--------------|
| Quantidade                         | Número de Peça | Descrição    |
| 15                                 | 3S-2093        | Cintas       |
| 20                                 | 7K-1181        | Cintas       |
| 4                                  | 196-4687       | Abraçadeiras |

(Tabela 32 (cont.)

| 1 | 520-4349 | Grupo de Controle<br>Eletrônico               |
|---|----------|-----------------------------------------------|
| 1 | 489-4246 | Conjunto da Fiação<br>Elétrica de<br>Controle |
| 1 | 489-4247 | Conjunto de Fiação<br>Elétrica da Cabina      |
| 1 | 505-4338 | Conjunto de<br>Suporte                        |
| 8 | 8T-8737  | Bujões do Selo                                |
| 4 | 169-0705 | Selos                                         |
| 1 | 374-7467 | Tampa do Selo                                 |
| 2 | 7R-7951  | Placas                                        |
| 4 | 8T-6974  | Parafusos                                     |
| 6 | 8T-4138  | Parafusos                                     |
| 1 | 490-0571 | Cj Conector do<br>Plugue                      |
| 4 | 9X-8256  | Arruelas                                      |
| 1 | 490-0578 | Cj Conector do<br>Plugue                      |
| 2 | 492-0394 | Suportes                                      |
| 2 | 114-6658 | Arruelas                                      |
| 1 | 155-2264 | Cj Conector do<br>Plugue                      |
| 2 | 7G-7053  | llhós                                         |

# Veículos Leves

# Conteúdo de 523-4398 Kit de fiação

Tabela 33

| Conteúdo de 523-4398 Kit de fiação |                |                                                  |
|------------------------------------|----------------|--------------------------------------------------|
| Quantidade                         | Número de Peça | Descrição                                        |
| 1                                  | 7K-1181        | Cinta de Cabo                                    |
| 1                                  | 416-9115       | Software                                         |
| 1                                  | 451-3759       | Kit de Montagem<br>do Monitor                    |
| 1                                  | 462-5010       | Kit de Monitor                                   |
| 1                                  | 518-1142       | Conjunto da Fiação<br>Elétrica de<br>Alimentação |
| 1                                  | 511-2366       | Kit de fiação                                    |

# Conteúdo de 451 - 3759 Kit de Montagem do Monitor

Tabela 34

| Conteúdo de 451-3759 Kit de Montagem do Monitor |                                    |                        |
|-------------------------------------------------|------------------------------------|------------------------|
| Quantidade                                      | Quantidade Número de Peça Descriçã |                        |
| 1                                               | 329-2679                           | Abraçadeira            |
| 2                                               | 329-2680                           | Bases                  |
| 1                                               | 329-2682                           | Conjunto de<br>Suporte |
| 1                                               | 450-0297                           | Conjunto de<br>Suporte |
| 4                                               | 114-6658                           | Arruelas               |
| 2                                               | 5C-7261                            | Porcas                 |
| 4                                               | 6V-5683                            | Parafusos              |
| 2                                               | 8T-4189                            | Parafusos              |
| 4                                               | 8T-4224                            | Arruelas Duras         |
| 8                                               | 8T-4753                            | Parafusos              |

# Conteúdo de 511-2366 Kit de fiação

| Conteúdo de 511-2366 Kit de fiação |                |                                                |
|------------------------------------|----------------|------------------------------------------------|
| Quantidade                         | Número de Peça | Descrição                                      |
| 8                                  | 8T-8737        | Bujões do Selo                                 |
| 4                                  | 169-0705       | Selos                                          |
| 1                                  | 419-5974       | Conjunto do<br>Adaptador                       |
| 1                                  | 462-5010       | Kit de Monitor                                 |
| 1                                  | 490-0571       | Cj Conector do<br>Plugue                       |
| 1                                  | 490-0578       | Cj Conector do<br>Plugue                       |
| 2                                  | 492-0394       | Suportes                                       |
| 1                                  | 505-4338       | Conjunto de<br>Suporte                         |
| 1                                  | 509-8032       | Conjunto da Fiação<br>Elétrica de<br>Controle  |
| 1                                  | 520-4349       | Grupo de Controle<br>Eletrônico                |
| 1                                  | 155-2264       | Cj Conector do<br>Plugue                       |
| 1                                  | 3E-3370        | Conjunto de Re-<br>ceptáculos para<br>Conector |
| 6                                  | 8T-4138        | Parafusos                                      |
| 2                                  | 9X-8256        | Arruelas                                       |

# Kits de Novo Cliente de Máquina Rotacional

# Peças Necessárias para Opcional Rotacional 1

Tabela 36

| Peças Neces | sárias para Opcional | Rotacional 1  |
|-------------|----------------------|---------------|
| Quantidade  | Número de Peça       | Descrição     |
| 1           | 523-4409             | Kit de fiação |

# Conteúdo de 523-4409 Kit de fiação

Tabela 37

| Conteúdo de 523-4409 Kit de fiação |                |                                 |
|------------------------------------|----------------|---------------------------------|
| Quantidade                         | Número de Peça | Descrição                       |
| 1                                  | 416-9115       | Software                        |
| 1                                  | 451-3759       | Kit de Montagem<br>do Monitor   |
| 1                                  | 462-5010       | Kit de Monitor                  |
| 1                                  | 519-5020       | Kit de fiação                   |
| 2                                  | 564-2412       | Grupo de Monta-<br>gem e Antena |
| 1                                  | 565-0750       | Kit de fiação                   |

# Conteúdo de 451-3759 Kit de Montagem do Monitor

Tabela 38

| Conteúdo de 451-3759 Kit de Montagem do Monitor |                                     |                        |
|-------------------------------------------------|-------------------------------------|------------------------|
| Quantidade                                      | Quantidade Número de Peça Descrição |                        |
| 1                                               | 329-2679                            | Abraçadeira            |
| 2                                               | 329-2680                            | Bases                  |
| 1                                               | 329-2682                            | Conjunto de<br>Suporte |
| 1                                               | 450-0297                            | Conjunto de<br>Suporte |
| 4                                               | 114-6658                            | Arruelas               |
| 2                                               | 5C-7261                             | Porcas                 |
| 4                                               | 6V-5683                             | Parafusos              |
| 2                                               | 8T-4189                             | Parafusos              |
| 4                                               | 8T-4224                             | Arruelas Duras         |
| 8                                               | 8T-4753                             | Parafusos              |

# Conteúdo de 564-2412 Grupo de Montagem e Antena

Tabela 39

| Conteúdo de 564-2412 Grupo de Montagem e Antena |                |                        |
|-------------------------------------------------|----------------|------------------------|
| Quantidade                                      | Número de Peça | Descrição              |
| 1                                               | 178-8510       | Chapa de Solda         |
| 2                                               | 196-4687       | Abraçadeiras           |
| 1                                               | 372-4806       | Antena                 |
| 1                                               | 516-1632       | Conjunto de Cabos      |
| 1                                               | 559-0333       | Conjunto de<br>Suporte |
| 2                                               | 8T-3844        | Parafusos              |

# Conteúdo de 565-0750 Kit de fiação

| Conteúdo de 565-0750 Kit de fiação |                           |                                               |  |  |
|------------------------------------|---------------------------|-----------------------------------------------|--|--|
| Quantidade                         | Quantidade Número de Peça |                                               |  |  |
| 18                                 | 38-2093                   | Cintas                                        |  |  |
| 36                                 | 7K-1181                   | Cintas                                        |  |  |
| 8                                  | 196-4687                  | Abraçadeiras                                  |  |  |
| 2                                  | 520-4349                  | Grupo de Controle<br>Eletrônico               |  |  |
| 1                                  | 489-4246                  | Conjunto da Fiação<br>Elétrica de<br>Controle |  |  |
| 1                                  | 489-4247                  | Conjunto de Fiação<br>Elétrica da Cabina      |  |  |
| 2                                  | 505-4338                  | Conjunto de<br>Suporte                        |  |  |
| 16                                 | 8T-8737                   | Bujões do Selo                                |  |  |
| 4                                  | 114-6658                  | Arruelas                                      |  |  |
| 2                                  | 115-2264                  | Conjunto da<br>Armação                        |  |  |
| 4                                  | 7R-7951                   | Placas                                        |  |  |
| 4                                  | 490-0590                  | Tampas de<br>Receptáculo                      |  |  |
| 4                                  | 8T-4138                   | Parafusos                                     |  |  |
| 4                                  | 492-0394                  | ĺmãs                                          |  |  |
| 8                                  | 9X-8256                   | Arruelas                                      |  |  |
| 2                                  | 539-0985                  | Placas                                        |  |  |
| 1                                  | 565-5135                  | Chicote de Fiação                             |  |  |
| 8                                  | 6V-8490                   | Parafusos                                     |  |  |
| 2                                  | 7G-7053                   | llhós                                         |  |  |
| 8                                  | 8T-6974                   | Parafusos                                     |  |  |

# Peças Necessárias para Opcional Rotacional 2

Tabela 41

| Peças Necessárias para Opcional Rotacional 2 |                |                                                         |
|----------------------------------------------|----------------|---------------------------------------------------------|
| Quantidade                                   | Número de Peça | Descrição                                               |
| 1                                            | 371-7044       | Grupo de Compo-<br>nentes Eletrônicos<br>de Comunicação |
| 1                                            | 367-3253       | Chicote de Fiação                                       |
| 1                                            | 523-4409       | Kit de fiação                                           |
| 2                                            | 419-5974       | Conjunto do<br>Adaptador                                |
| 2                                            | 382-0995       | Conjunto de Cabos<br>de Comunicação                     |

# Conteúdo de 523-4409 Kit de fiação

Tabela 42

| Conteúdo de 523-4409 Kit de fiação |                |                               |
|------------------------------------|----------------|-------------------------------|
| Quantidade                         | Número de Peça | Descrição                     |
| 1                                  | 416-9115       | Software                      |
| 1                                  | 451-3759       | Kit de Montagem<br>do Monitor |
| 1                                  | 462-5010       | Kit de Monitor                |
| 1                                  | 519-5020       | Kit de fiação                 |
| 2                                  | 562-2412       | Support (Suporte)             |
| 1                                  | 565-0750       | Kit de fiação                 |

# Conteúdo de 451 - 3759 Kit de Montagem do Monitor

Tabela 43

| Conteúdo de 451-3759 Kit de Montagem do Monitor |                                     |                        |
|-------------------------------------------------|-------------------------------------|------------------------|
| Quantidade                                      | Quantidade Número de Peça Descrição |                        |
| 1                                               | 329-2679                            | Abraçadeira            |
| 2                                               | 329-2680                            | Bases                  |
| 1                                               | 329-2682                            | Conjunto de<br>Suporte |
| 1                                               | 450-0297                            | Conjunto de<br>Suporte |
| 4                                               | 114-6658                            | Arruelas               |
| 2                                               | 5C-7261                             | Porcas                 |
| 4                                               | 6V-5683                             | Parafusos              |
| 2                                               | 8T-4189                             | Parafusos              |
| 4                                               | 8T-4224                             | Arruelas Duras         |
| 8                                               | 8T-4753                             | Parafusos              |

# Conteúdo de 565-0750 Kit de fiação

| Conteúdo de 565-0750 Kit de fiação |                |                                               |
|------------------------------------|----------------|-----------------------------------------------|
| Quantidade                         | Número de Peça | Descrição                                     |
| 18                                 | 3S-2093        | Cintas                                        |
| 36                                 | 7K-1181        | Cintas                                        |
| 8                                  | 196-4687       | Abraçadeiras                                  |
| 2                                  | 520-4349       | Grupo de Controle<br>Eletrônico               |
| 1                                  | 489-4246       | Conjunto da Fiação<br>Elétrica de<br>Controle |
| 1                                  | 489-4247       | Conjunto de Fiação<br>Elétrica da Cabina      |
| 2                                  | 505-4338       | Conjunto de<br>Suporte                        |
| 16                                 | 8T-8737        | Bujões do Selo                                |
| 4                                  | 114-6658       | Arruelas                                      |
| 2                                  | 115-2264       | Conjunto da<br>Armação                        |
| 4                                  | 7R-7951        | Placas                                        |
| 4                                  | 490-0590       | Tampas de<br>Receptáculo                      |
| 4                                  | 8T-4138        | Parafusos                                     |
| 4                                  | 492-0394       | ĺmãs                                          |
| 8                                  | 9X-8256        | Arruelas                                      |
| 2                                  | 539-0985       | Placas                                        |
| 1                                  | 565-5135       | Chicote de Fiação                             |
| 8                                  | 6V-8490        | Parafusos                                     |
| 2                                  | 7G-7053        | llhós                                         |
| 8                                  | 8T-6974        | Parafusos                                     |

# Componentes e Diagrama do Sistema

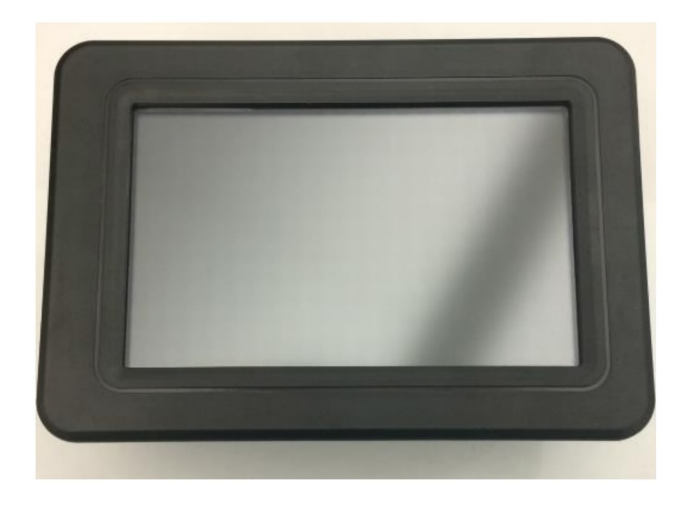

llustração 1 Visor G407 g06148271

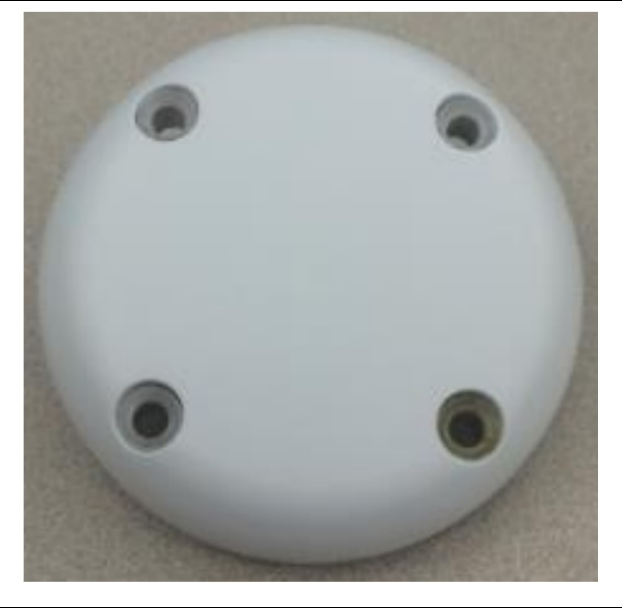

llustração 2 Antena de GPS

g06148306

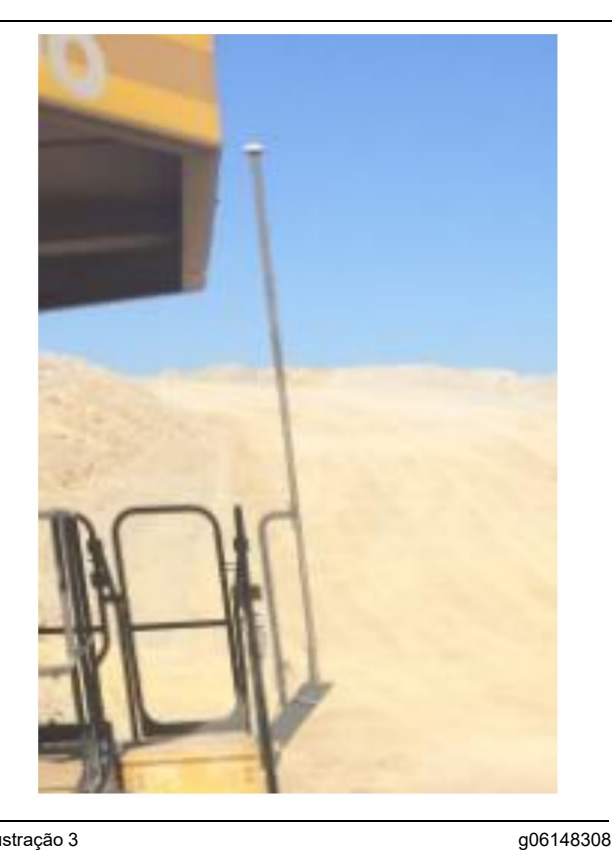

Ilustração 3

Mastro de GPS (Global Positioning System, Sistema de Posicionamento Global)

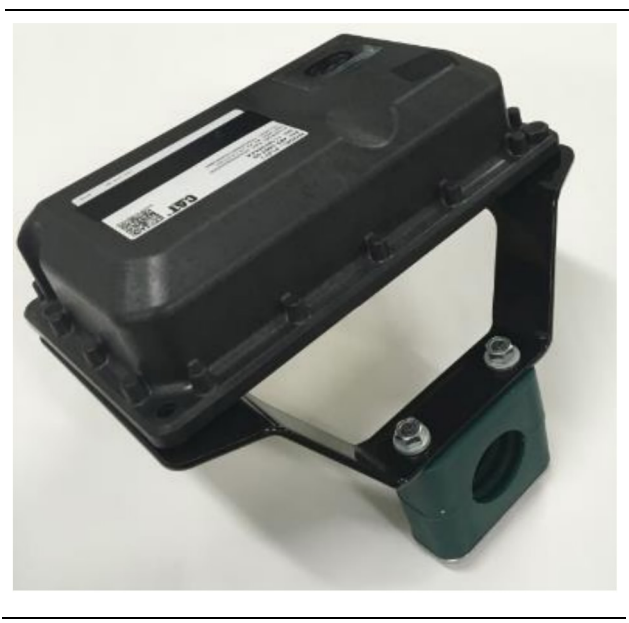

Ilustração 4 Módulo PL671

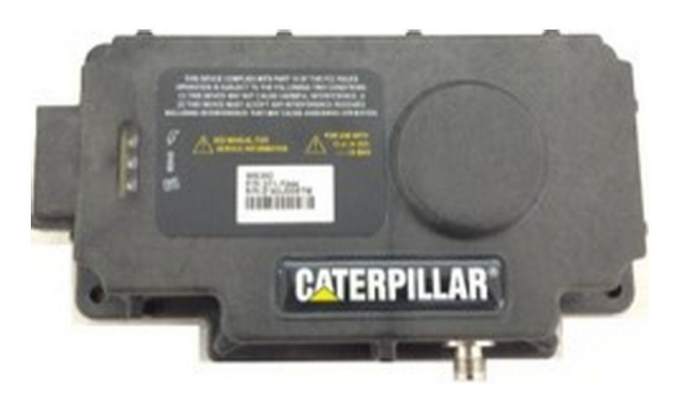

llustração 5 Opcional MS352.

g06367295

**Nota:** Consulte Operação de Sistemas, Cat Detect and Cat MineStar System Onboard Configuration for the MS352 Satellite Receiver UENR4696 para ver a configuração do MS352.

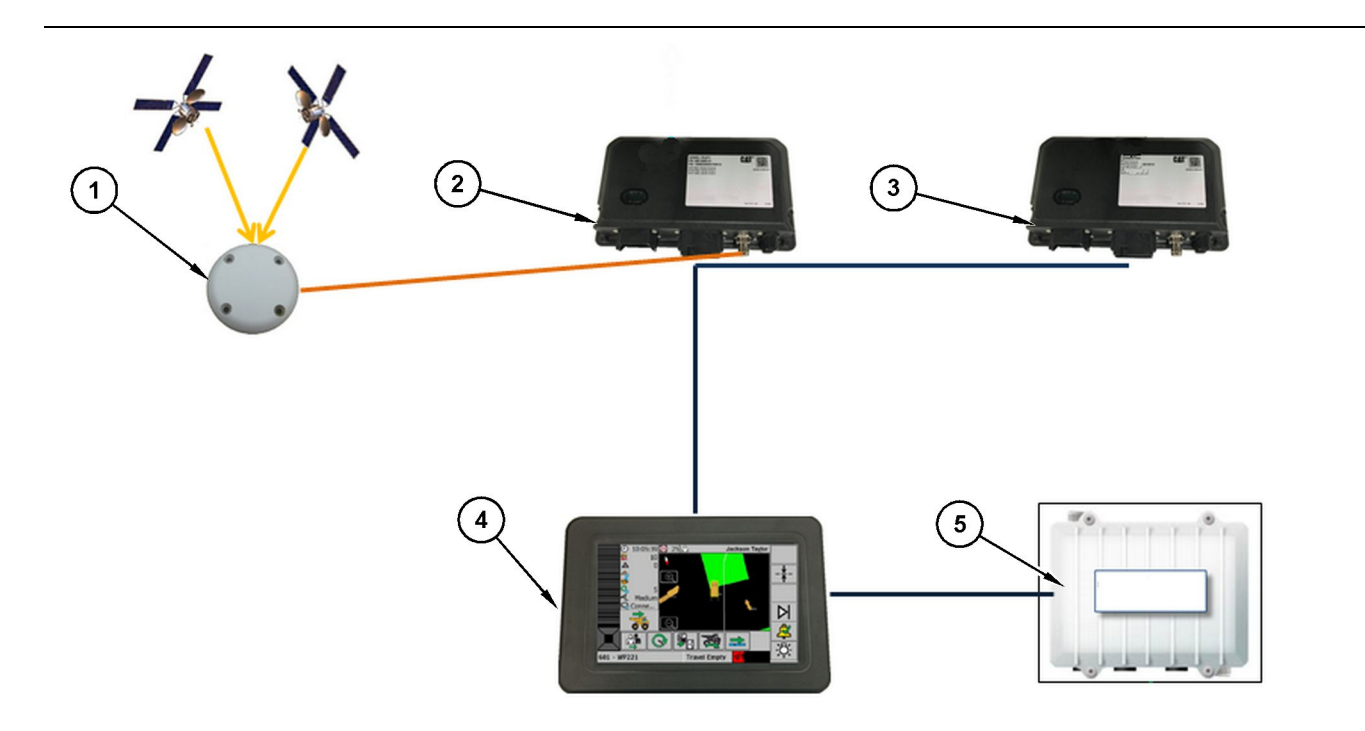

#### llustração 6

Sistema de Conhecimento de Proximidade Independente

(1) Antena (2) PL671 (3) PL671 (4) Visor do MineStar

(5) Rádio WiFi (Opcional)

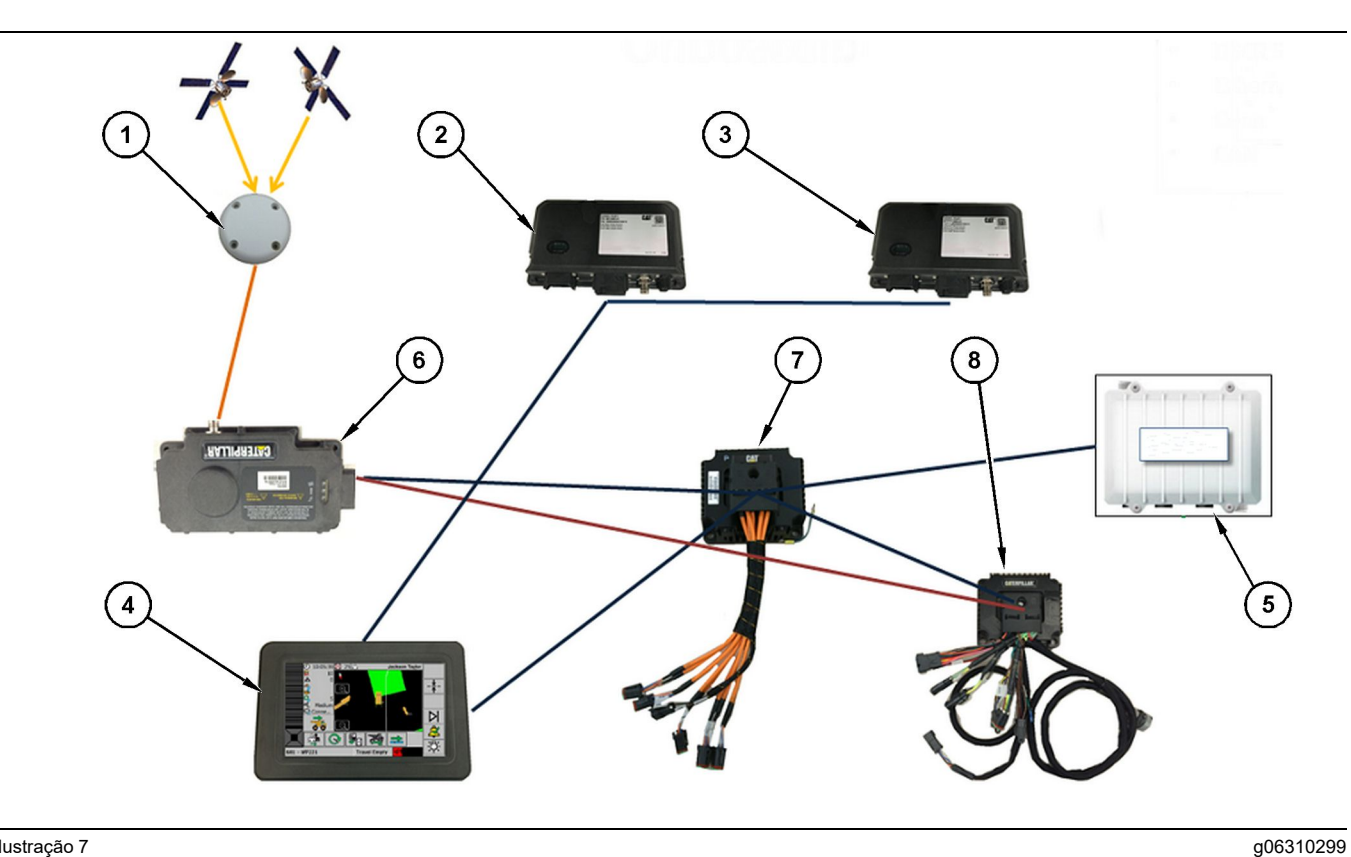

llustração 7

Sistema de Conhecimento de Proximidade integrado ao Fleet

(1) Antena (2) PL671 (3) PL671

(4) Visor do MineStar(5) Rádio Wifi(6) Receptor GPS

(7) Interruptor de rede não gerenciado(8) Módulo de Interface do Health

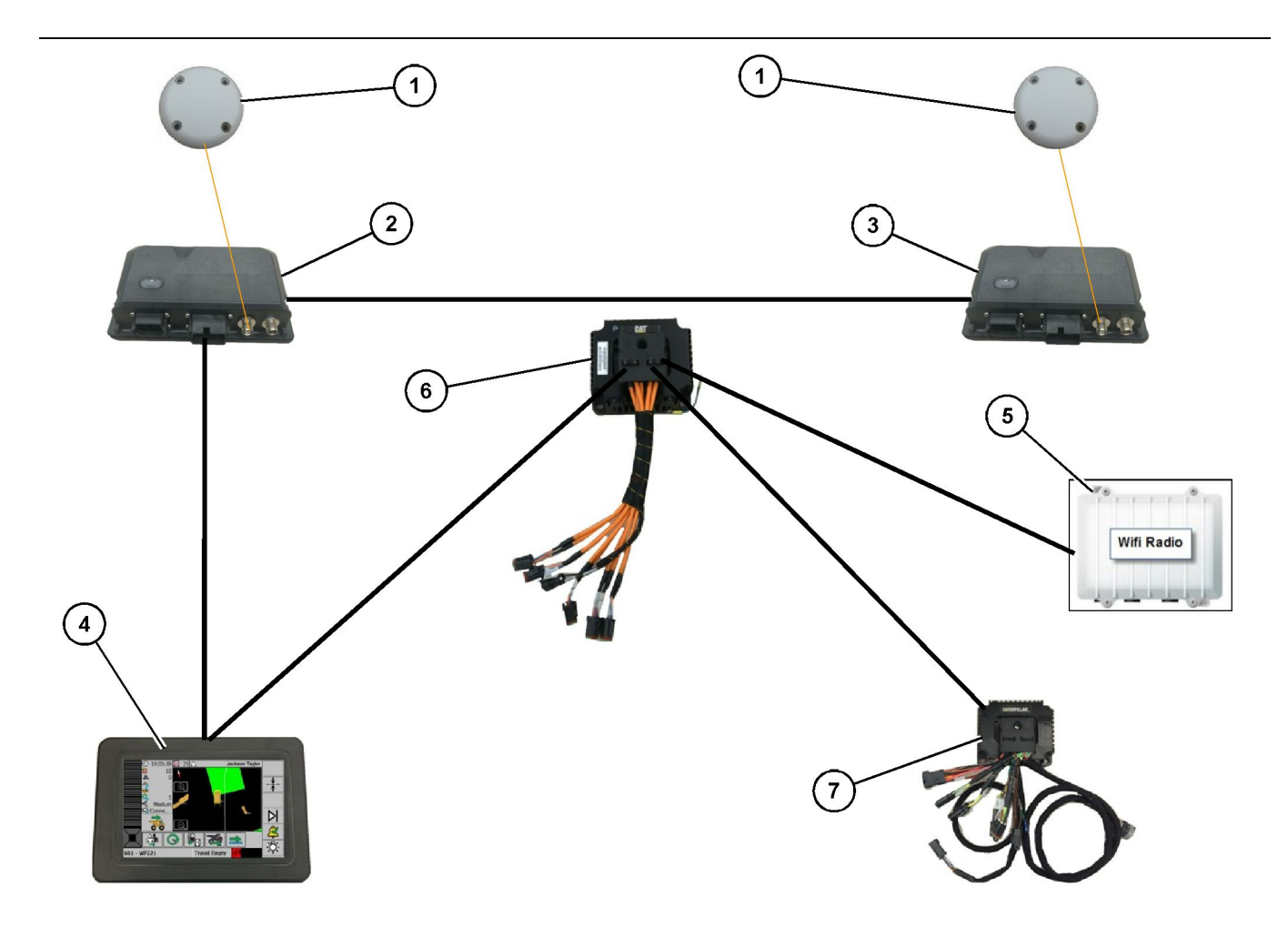

#### llustração 8

Opcional 1 de Sistema Rotacional de Conhecimento de Proximidade integrado ao Fleet

g06372138

(1) Antena de GPS (2) PL671 Secundário (3) PL671 Primário

- (4) Visor do MineStar G407(5) Rádio do Local(6) Módulo de Interface do Health
- (7) Interruptor de rede não gerenciado

18

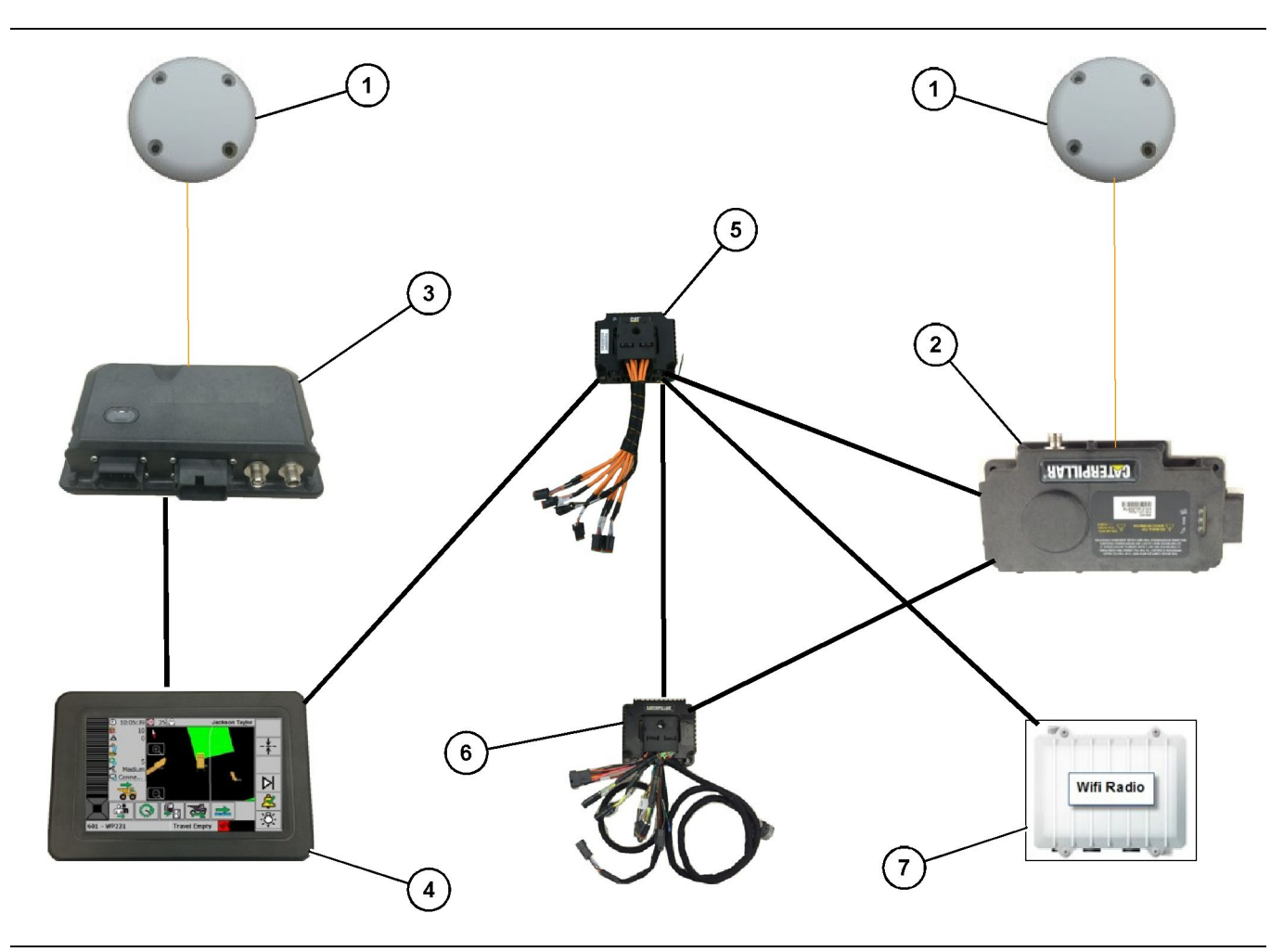

#### llustração 9

Opcional 2 de Sistema Rotacional de Conhecimento de Proximidade integrado ao Fleet

g06372179

(1) Antena de GPS(2) MS352(3) PL671

- (4) Visor do MineStar G407(5) Interruptor de rede não gerenciado(6) Módulo de Interface do Health

(7) Rádio do Local

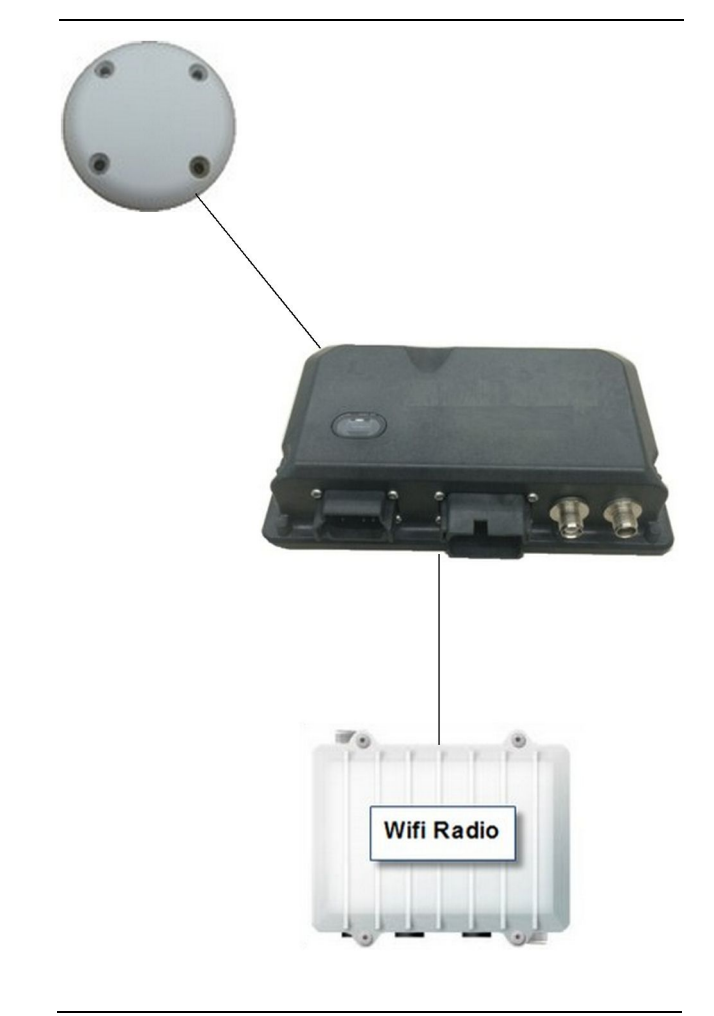

Ilustração 10

q06307371

Sistema de Sinalização do Sistema de Conhecimento de Proximidade

(1) Antena(2) PL671(3) Rádio WiFi (Opcional)

# Diretrizes Gerais de Instalação

Este sistema pode ser instalado a bordo no modo independente ou integrado a uma instalação de Bordo do MineStar existente. Consulte as Ilustrações 6 e 7.

# Identificação do Local de Montagem

Identifique o local de montagem do Módulo PL671 :

 Para Caminhões Grandes, como os Caminhões de Mineração Grandes, Caminhões Fora-deestrada e Caminhões Articulados, serão necessários dois módulos. Os módulos devem ser montados em lados opostos do caminhão, ao menos 30.48 cm (12 inch) acima da superfície de passagem e atrás dos retrovisores laterais. Após a instalação e a configuração, será necessário verificar e documentar a cobertura dos módulos. **Nota:** Se a plataforma da cabine tiver uma grande quantidade de rocha ou de detritos derramados, coloque a unidade PL671 na frente dos espelhos para reduzir possíveis danos.

 Para Equipamentos de Apoio, tais como Motoniveladoras, Tratores de Pneus de Borracha, Tratores de Esteiras, Carregadeiras e máquinas de outro tipo de construção, será necessário um módulo. O módulo deve ser montado em um corrimão ou no ponto alto da máquina. Após a instalação e a configuração, será necessário verificar e documentar a cobertura do módulo.

Evite montar o PL671 onde vá:

- · Interferir na acessibilidade da máquina
- Obstruir a visão do operador
- Estar sujeito a golpes contínuos de rocha ou detritos
- Faltar visibilidade total para o céu quando montado horizontalmente

# Orientação de Montagem

# **Montagem Vertical**

Quando montado como um sistema PL671 duplo usando uma antena externa, os módulos devem ser montados verticalmente com conectores virados para baixo.

Exemplos de quando montar verticalmente usando uma antena externa:

- Instalação em um Caminhão de Mineração Grande
- Instalação em um Caminhão Fora-de-estrada
- Instalação de um Caminhão Articulado

# Montagem Horizontal

Quando montado como um sistema único, o módulo deve ser montado horizontalmente para permitir que a antena interna tenha visibilidade para o céu.

Exemplos de quando montar horizontalmente usando uma antena interna em uma configuração única:

- Carregadeiras
- Motoniveladoras
- Tratores de Pneus de Borracha
- Tratores de Esteiras
- Veículos Leves

# A instalação do PL671 Sistema

A instalação do Sistema PL671 em uma máquina requer as seguintes Etapas:

**Instalação do Monitor** – Esta seção trata da instalação do visor e da montagem do visor.

Monte os Componentes no Suporte e Monte o Suporte – Esta seção trata da montagem e da instalação do PL671 módulo e do suporte associado.

Instalação das Fiações Elétricas – Três seções listam a instalação da Fiação Elétrica Primária, Secundária e do Visor e da conexão de energia do sistema. Toda instalação de máquina exigirá fiações elétricas Primária e do Visor. A secundário só será instalada em PL671 instalações duplas.

# Instalação do Monitor

#### Montagem do Visor

O Grupo do Controle Eletrônico459-2220 pode ser montado em vários suportes para aplicações universais e específicas da máquina.

#### Caminhão de Mineração Grande 462-2978 Kit de Montagem do Monitor Montagem do Pedestal

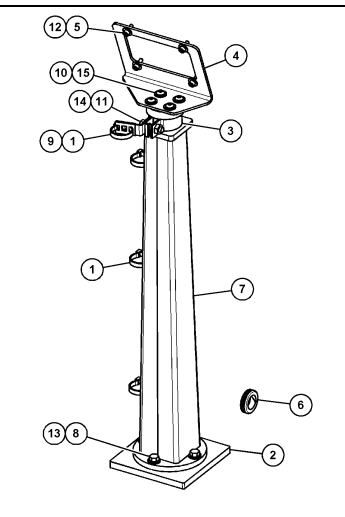

llustração 11

(1) 7K-1181 Cinta
(2) 167-8748 Chapa
(3) 352-4694 Suporte
(4) 444-7077 Chapa
(5) 114-6658 Arruela
(6) 2D-0388 Ilhó
(7) 348-2163 Montagem do Pedestal
(8) 3Y-8100 Parafuso
(9) 4P-7429 Grampo
(10) 5P-4116 Arruela Rígida
(11) 5S-7382 Parafuso
(12) 6V-5683 Parafuso
(13) 8T-4121 Arruela Rígida
(14) 8T-4896 Arruela Rígida
(15) 9X-2044 Parafuso

Caminhão de Mineração Grande 450-5309 Kit de Montagem do Monitor Montagem Superior

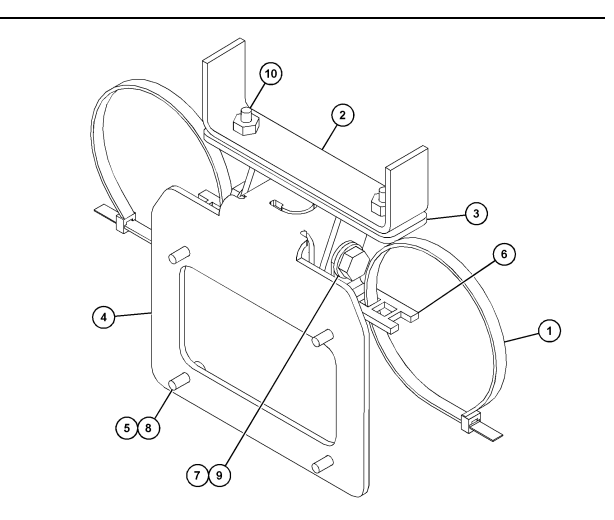

g06024631

#### llustração 12

(1) 7K-1181 Cinta
(2) 253-9507 Montagem do Suporte
(3) 6V-9632 Porca de Soldagem
(4) 398-1744 Conjunto do Suporte

- (5) 114-6658 Arruela
- (6) 132-5789 Grampo
- (7) 6V-4248 Parafuso
- (8) 6V-5683 Parafuso
- (9) 8T-4121 Arruela Rígida
- (10) 9X-2045 Parafuso

q06024787

#### Caminhão de Mineração Grande 450-5306 Kit de Montagem do Monitor série F Montagem Superior da Série

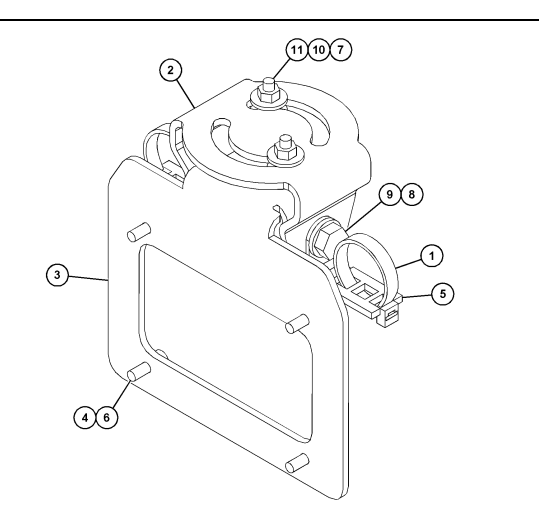

#### Ilustração 13

- (1) 7K-1181 Cinta
- (2) 362-1249 Suporte
- (3) 398-1744 Conjunto do Suporte
- (4) 114-6658 Arruela (5) 132-5789 Grampo
- (6) 6V-5683 Parafuso
- (7) 6V-8225 Porca
- (8) 8T-4121 Arruela Rígida
- (9) 8T-4136 Parafuso (10) 9X-2038 Arruela (11) 9X-2045 Parafuso

#### Caminhão de Mineração Grande 450-5307 Kit de Montagem do Monitor série F Montagem do Console da Série

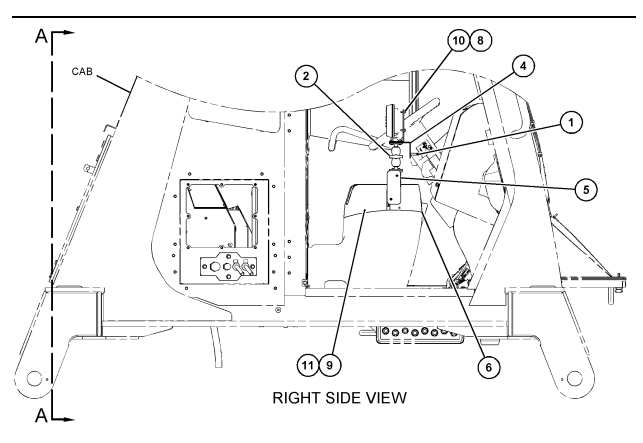

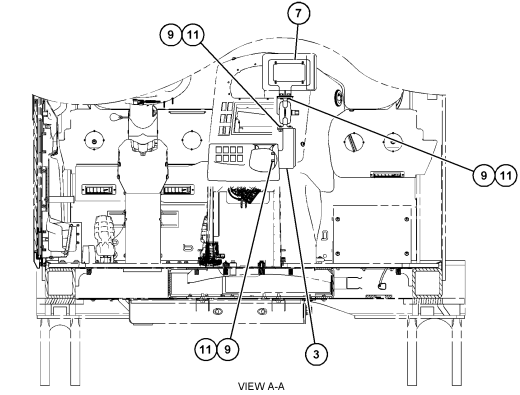

g06024683

Ilustração 14

- (1) 7K-1181 Cinta
- (2) 261-3222 Grupo de Montagem do Visor (3) 426-5346 Montagem do Suporte (4) 433-4905 Suporte

- (5) 433-4915 Tampa (6) 439-6917 Tampa (7) 444-7076 Montagem do Suporte
- (8) 114-6658 Arruela
- (9) 166-3777 Parafuso
- (10) 6V-5683 Parafuso
- (11) 9X-8256 Arruela

# Caminhão de Mineração Grande 450-5310 Kit de Montagem do Monitor Montagem do Console Legado

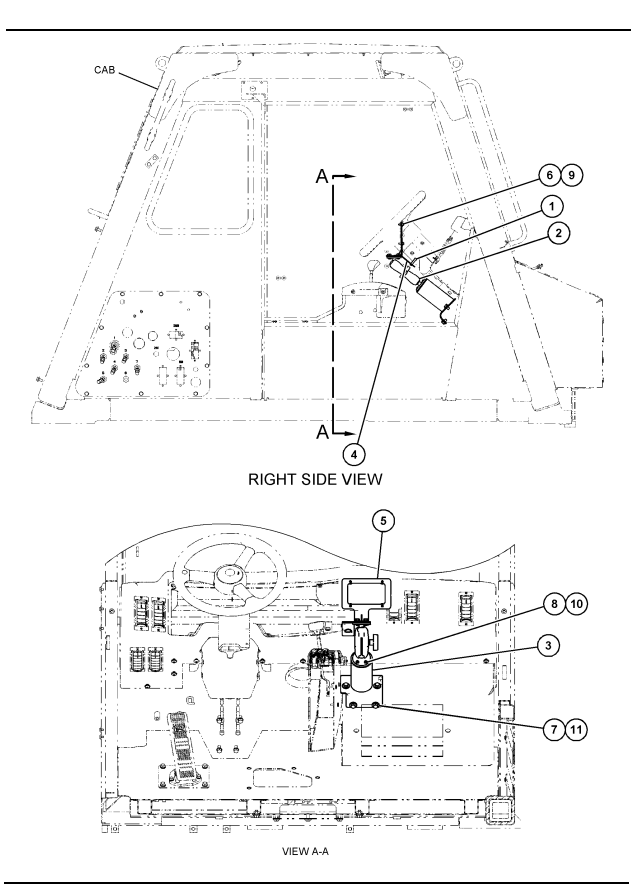

llustração 15

- (1) 7K-1181 Cinta (2) 300-3582 Grupo do Suporte de Montagem (3) 426-4883 Montagem (4) 434-6219 Suporte (5) 444-7076 Montagem do Suporte (6) 114-6658 Arruela (7) 0T-0102 Parafuso (8) 335-4416 Parafuso (9) 6V-5683 Parafuso

- (9) 6V-5683 Parafuso (10) 8T-0328 Arruela Rígida (11) 9N-0869 Arruela Rígida

# Caminhão Fora-de-estrada Pequeno 450-5305 Kit de Montagem do Monitor Montagem Superior

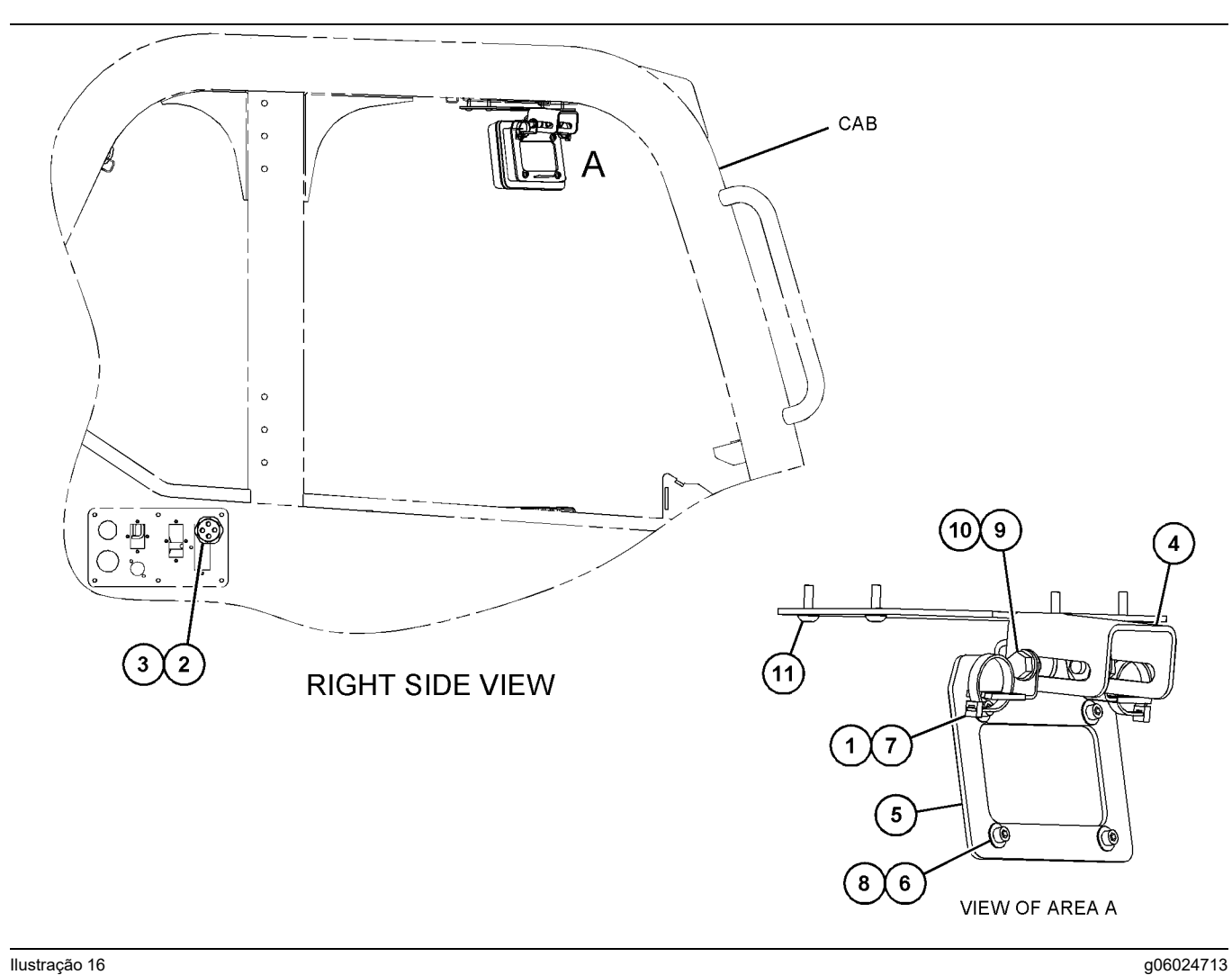

llustração 16

- (1) 7K-1181 Cinta
  (2) 315-5391 Porca
  (3) 348-9226 Montagem do Ilhó
  (4) 360-0168 Suporte

- (5) 398-1744 Conjunto do Suporte (6) 114-6658 Arruela
- (7) 132-5789 Grampo (8) 6V-5683 Parafuso

(9) 8T-4121 Arruela Rígida (10) 8T-4136 Parafuso (11) 9X-2045 Parafuso

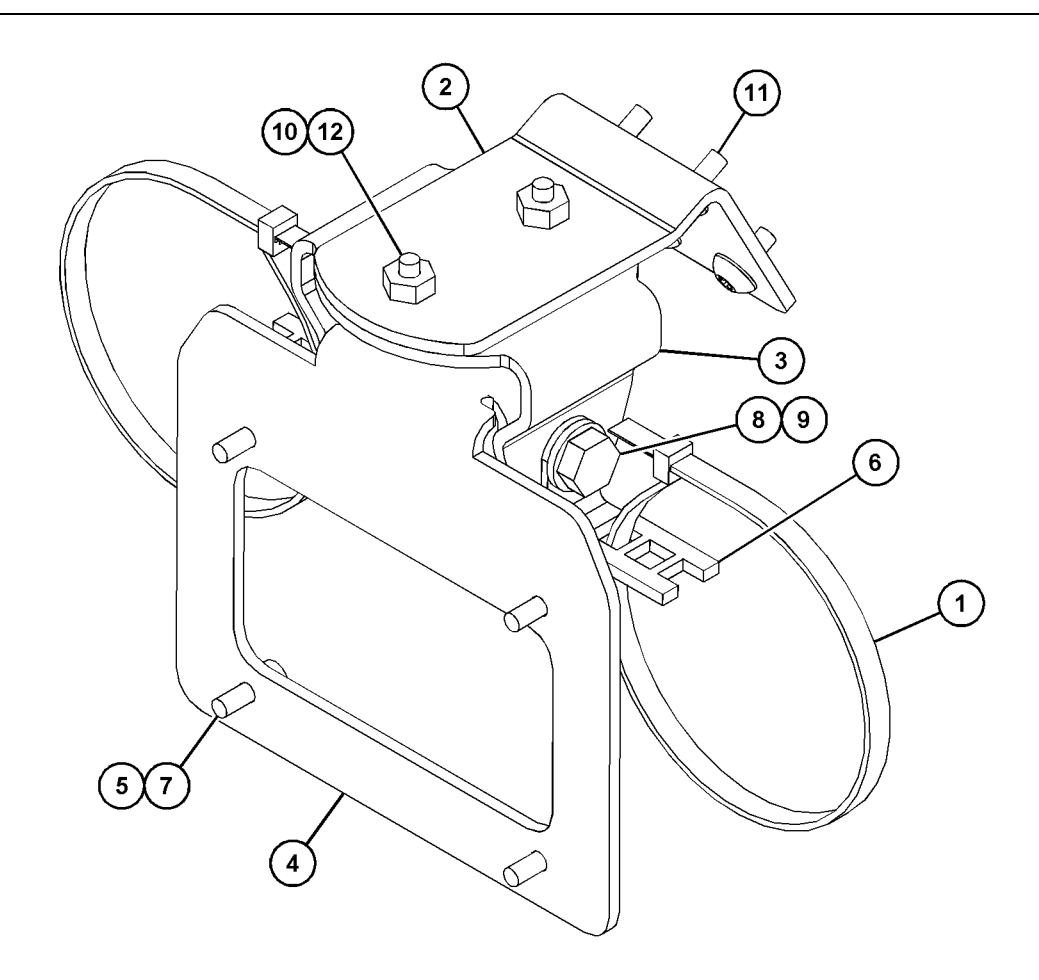

g06023869

| Ilustração 17 |
|---------------|
|---------------|

| (1) 7K-1181 Cinta | (5) 114-6658 | (9) 8T-4136  |
|-------------------|--------------|--------------|
| (2) 361-2255      | (6) 132-5789 | (10) 9X-2038 |
| (3) 362-1249      | (7) 6V-5683  | (11) 9X-2043 |
| (4) 398-1744      | (8) 8T-4121  | (12) 9X-2045 |

25

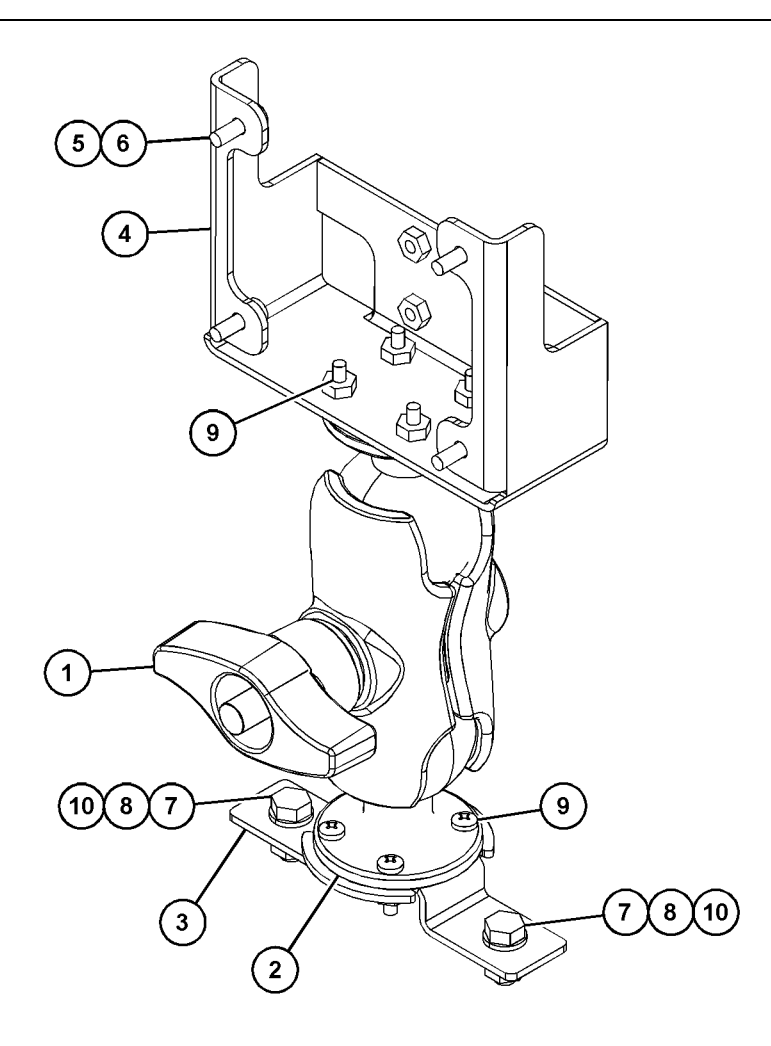

(5) 114-6658 (6) 6V-5683 (7) 8T-4189 (8) 8T-4224

llustração 18

| (1) 329-2679 |  |
|--------------|--|
| (2) 329-2680 |  |
| (3) 329-2682 |  |
| (4) 450-0297 |  |

(9) 8T-4753 (10) 5C-7261

# Monte os Componentes no Suporte e Monte o Suporte

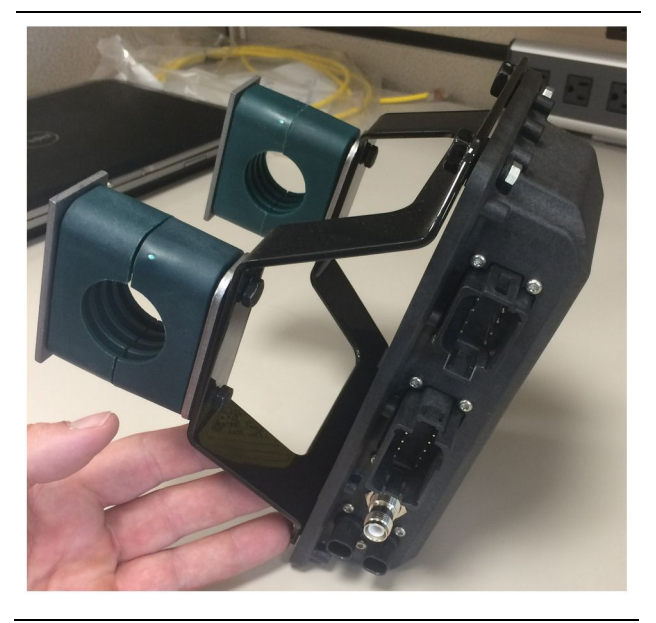

Ilustração 19

g06217950

1. Monte o Grupo de Controle Eletrônico520-4349 na Montagem do Suporte505-4338 usando quatro Parafusos 8T-4138 e quatro Arruelas 9X-8256.

**Nota:** Repita essa etapa ao instalar um sistema PL671 duplo.

- Monte a montagem a partir da Etapa 1 da montagem selecionada anteriormente. Use quatro Abraçadeiras196-4687. Monte duas abraçadeiras em torno do local de montagem, insira dois Parafusos 8T-6974 através de uma Chapa 7R-7951 e enrosque os parafusos na Montagem do Suporte505-4338.
- **3.** Repita para o segundo conjunto de abraçadeiras usando os Grampos341-3624 entre os dois Parafusos 8T-6974 e a Chapa 7R-7951 para que a fiação elétrica fique presa.

#### Instale e Conecte PL671 Chicote

O Sistema PL671 para máquinas pode usar as seguintes fiações elétricas:

- 489-4246 Conjunto da Fiação Elétrica de Controle (Fiação elétrica primária PL671)
- 515-4737 Conjunto da Fiação Elétrica do Chassi (Fiação elétrica secundária PL671)
- 489-4247 Conjunto de Fiação Elétrica da Cabina (Fiação elétrica do visor para o PL671)
- 519-3668 Conjunto da Fiação Elétrica do Rádio (Fiação elétrica de Energia e do Rádio)

### A instalação do 489-4246 Conjunto da Fiação Elétrica de Controle Fiação Elétrica Primária

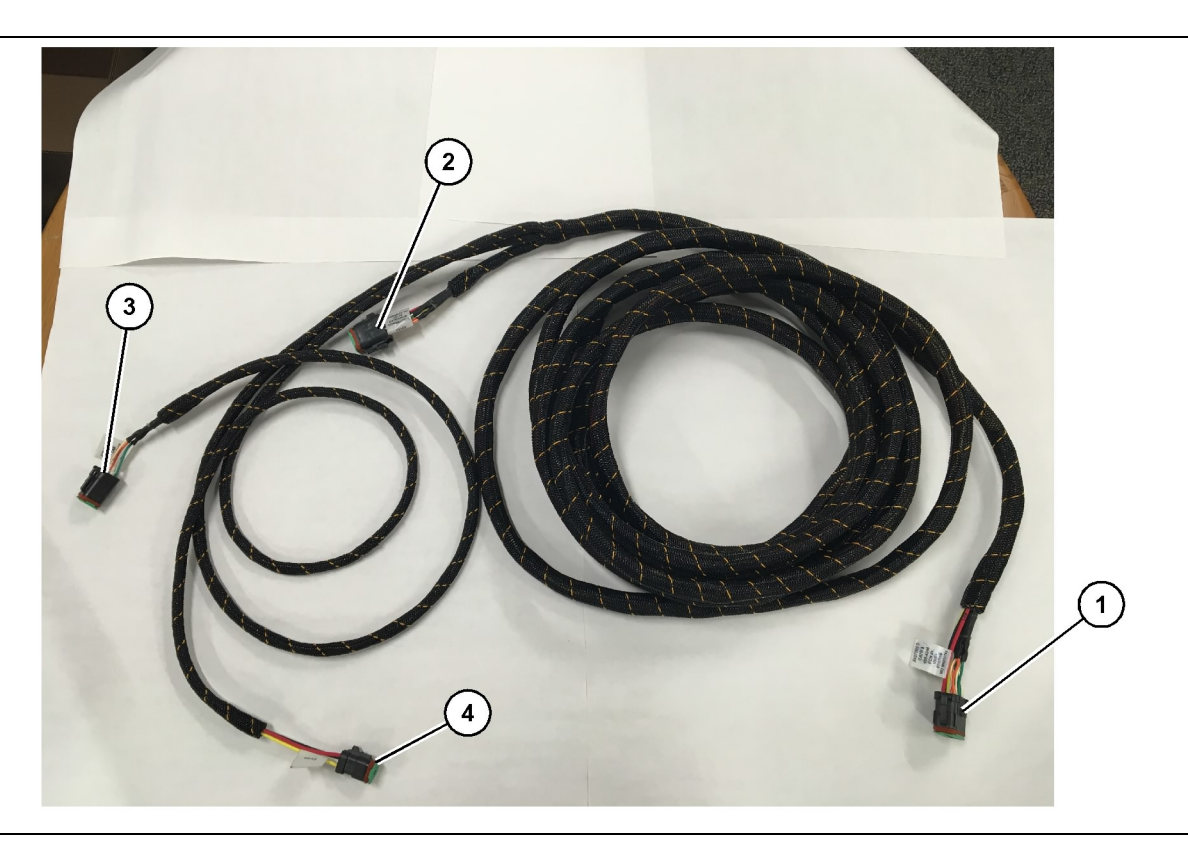

#### Ilustração 20

489-4246 Montagem da Fiação Elétrica de Controle

- (1) Conexão PL671(2) Fiação elétrica secundária PL671
- (3) Conexão Ethernet para a fiação elétrica do visor
- Conecte o conector de 12 pinos "CV-C16" ao módulo PL671.
- Prenda a fiação elétrica no grampo da escada usando uma Cinta 7K-1181 permitindo ao menos 100 mm (3.94 inch) de alívio para manutenção.
- Direcione a extremidade oposta da fiação elétrica em direção à cabine e à interface de conexão do chassi. Siga as diretrizes e as melhores práticas de encaminhamento da fiação elétrica ao encaminhar fiações elétricas.
- 4. Passe os conectores "CV-C3" de três pinos e "CV-C1" de seis pinos no compartimento eletrônico da máquina. As conexões com a fiação elétrica do visor serão feitas nessa área.
- 5. O conector "CV-C2" de oito pinos pode ser encaminhado para o compartimento eletrônico ou deixado no chassi para conexão com a fiação elétrica secundária.
- 6. Depois de encaminhar a fiação elétrica, prenda-a com as Cintas 7K-1181 fornecidas. Siga as diretrizes e as melhores práticas de encaminhamento da fiação elétrica ao encaminhar fiações elétricas.

g06186953

(4) Conexão de energia para a fiação elétrica do visor

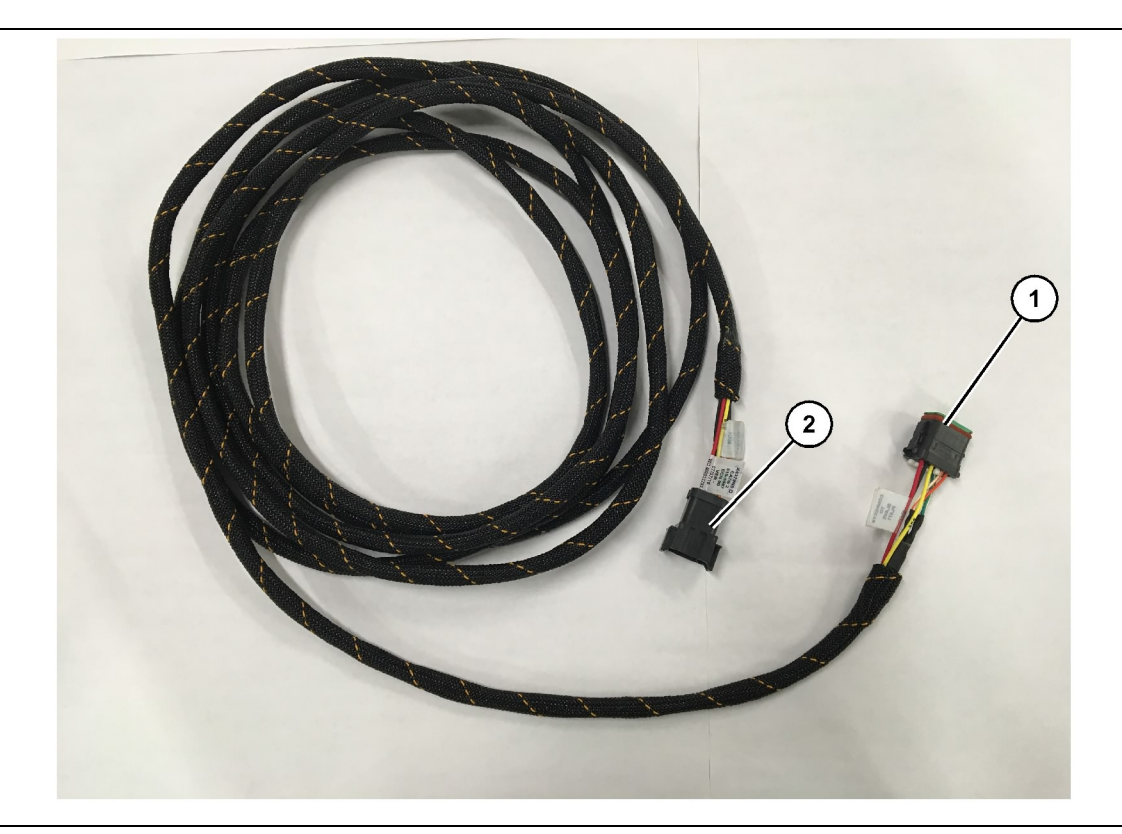

#### llustração 21

515-4737 Conjunto da Fiação Elétrica do Chassi

(1) Conexão PL671

(2) Conexão da fiação elétrica primária PL671

- 1. Conecte o conector de 12 pinos "AC-C2" ao módulo PL671.
- Prenda a fiação elétrica no grampo da escada usando uma Cinta 7K-1181. Permita ao menos 100 mm (3.94 inch) de alívio de tensão para manutenção.
- Direcione a extremidade oposta da fiação elétrica em direção à cabine e à interface de conexão do chassi. Siga as diretrizes e as melhores práticas de encaminhamento da fiação elétrica ao encaminhar fiações elétricas.
- O conector "AC-C1" de oito pinos pode ser encaminhado para a fiação elétrica secundária no compartimento eletrônico ou no chassi.
- Faça a conexão com o conector de oito pinos da Montagem da Fiação Elétrica de Controle 489-4246 (fiação elétrica primária.
- 6. Depois de encaminhar a fiação elétrica, prenda-a com as Cintas 7K-1181. Siga as diretrizes e as melhores práticas de encaminhamento da fiação elétrica ao encaminhar fiações elétricas.

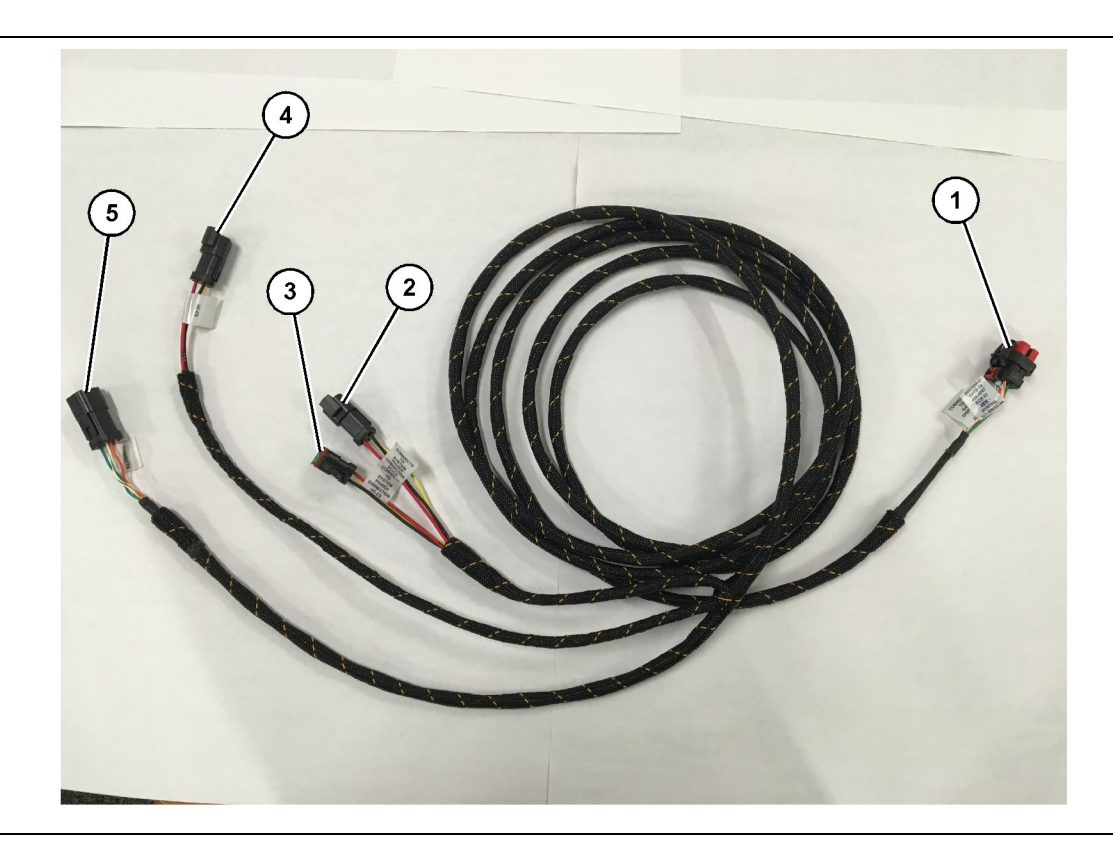

#### Ilustração 22

489-4247 Montagem da Fiação Elétrica da Cabine

- (1) Conexão Ethernet do Visor(2) ENTRADA de Alimentação
- (3) SAÍDA de alimentação(4) Alimentação para os Módulos PL671
- (5) Conexão Ethernet com o módulo PL671 primário

g06187064

- Remova os componentes da cabine necessários para acessar o encaminhamento da fiação elétrica do visor. Normalmente, é necessário remover o teto principal e os painéis de acesso.
- 2. Conecte o conector "VC-C1" de seis pinos à conexão "Ethernet 2" dos visores.
- 3. Encaminhe o restante da fiação elétrica em direção ao compartimento eletrônico. Siga as diretrizes e as melhores práticas de encaminhamento da fiação elétrica ao encaminhar fiações elétricas. As conexões com a fiação elétrica do visor serão feitas no compartimento eletrônico.
- 4. Conecte o conector "VC-C5" de seis pinos e o "VC-C4" de três pinos da fiação elétrica do visor aos conectores "CV-C1" de seis pinos e "CV-C3" de três pinos da Montagem da Fiação Elétrica de Controle489-4246 do PL671 primário.
- Se a máquina tiver um sistema Fleet de Bordo instaslado anteriormente, identifique o Cabo de Alimentação343 - 8444 e desconecte o conector "H-C1".
- 6. Conecte o bujão "H-C1" na conexão "VC-C3" da Montagem de Fiação Elétrica489-4247.

- Conecte a conexão "VC-C2" ao receptáculo do qual o "H-C1" foi removido.
- 8. Se o visor tiver conexão de alimentação e Ethernet por meio de outra instalação do sistema, será possível reinstalar os componentes e painéis removidos anteriormente. Se o visor exigir conexão de alimentação e Ethernet, continue a instalação da Fiação Elétrica Ethernet e de Alimentação do Visor.

#### Instale a 519-3668 Conjunto da Fiação Elétrica do Rádio Fiação Elétrica Ethernet e de Alimentação do Visor

- 1. Com os componentes da cabine removidos, conecte o conector "NC-C1" de seis pinos à conexão "Ethernet 1" do visor.
- 2. Conecte o conector "NC-C2" ao conector de alimentação do visor.
- 3. Encaminhe o restante da fiação elétrica em direção ao compartimento eletrônico. Siga as diretrizes e as melhores práticas de encaminhamento da fiação elétrica ao encaminhar fiações elétricas. As conexões com a fiação elétrica do rádio do cliente e com a alimentação da máquia serão feitas no compartimento eletrônico.

4. A extremidade inacabada da Montagem da Fiação Elétrica do Rádio519-3668 será usada para a conexão de alimentação. Aplique três Pinos de Conector 8T-8729 e um Kit de Receptáculo 102-8803 à extremidade inacabada da Montagem da Fiação Elétrica do Rádio519-3668. O local do fio deve ser:

**Posição A** – 109-RD(Vermelho)Energia não comutada

Posição B - 229-BK(Preto)Terra

**Posição C** – 308-YL(Amarelo)Energia Elétrica Ligada

- Conecte o Kit de Receptáculo102-8803 à conexão "VC-C2" da Montagem da Fiação Elétrica da Cabine489-4247.
- 6. A conexão com o rádio do cliente será feita pela instalação da Montagem do Adaptador419-5974 no conector "N-C2" de seis pinos da Montagem da Fiação Elétrica do Rádio519-3668. Isso permitirá uma conexão RJ45 do rádio de dados do cliente até a Montagem do Adaptador419-5974. O Adaptador do Selo435-9854 pode ser aplicado a uma extremidade inacabada do cabo de grau CAT 5 ou superior antes da aplicação de uma extremidade RJ45.

# Procedimento de Instalação da Configuração Rotacional com Duas PL671 Módulos

Conexão da Fiação Elétrica PL671 Independente com o G407 Monitor

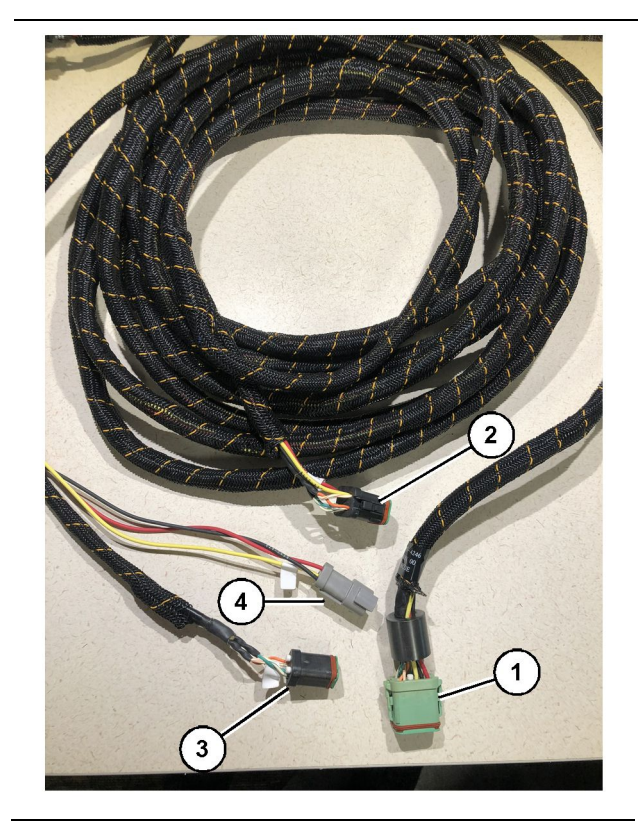

Ilustração 23

g06373473

489-4246 Montagem da Fiação Elétrica de Controle

(1) Conexão primária PL671

(2) Conexão secundária PL671

- (3) Conexão Ethernet para a fiação elétrica do visor
- (4) Conexão de energia para a fiação elétrica do visor

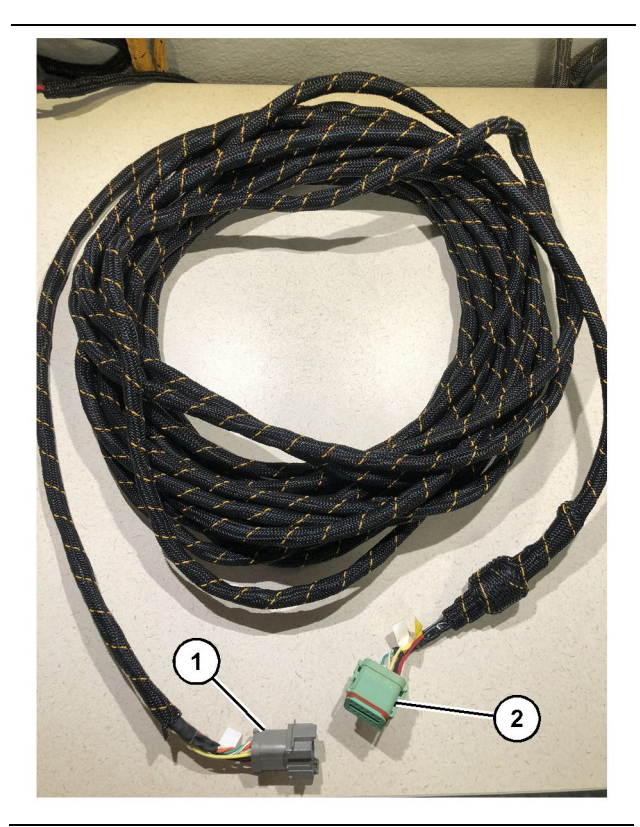

Ilustração 24 565-5135 Chicote de Fiação g06373481

(1) Conexão PL671

- (2) Conexão da fiação elétrica primária PL671
- 1. Conexão do conector de 12 Pinos da Montagem da Fiação Elétrica de Controle489-4246 com o PL671 independente.
- Conecte o conector "AC-C1" da Montagem da Fiação Elétrica de Controle489-4246 com o soquete de conexão "CV-C2" no Chicote de Fiação565-5135.
- 3. Conecte o conector "Escravo" no Chicote de Fiação565-5135 ao PL671 secundário.
- **4.** Conecte o conector "VC-C1" de seis pinos à conexão "Ethernet 2" dos visores.
- Conecte a conexão "VC-C5" de interface da cabine da Montagem da Fiação Elétrica de Controle 489-4246 com o soquete de conexão "CV-C1" da Montagem de Fiação Elétrica da Cabine489-4247
- Conecte o soquete "VC-V4" de interface da Cabine da Montagem de Fiação Elétrica de Controle 489-4246 com o conector de alimentação do sistema.
- 7. Conecte o bujão "G407 Ethernet 1" na porta "ETH 1" no visor G407.
- 8. Conecte a Montagem de Cabo516-1632 aos dois Módulos PL671 e à Antena372-4806.

Locais Recomendados de Montagem para Configuração de Escavadeiras Hidráulicas de Mineração com Dois PL671 Módulos

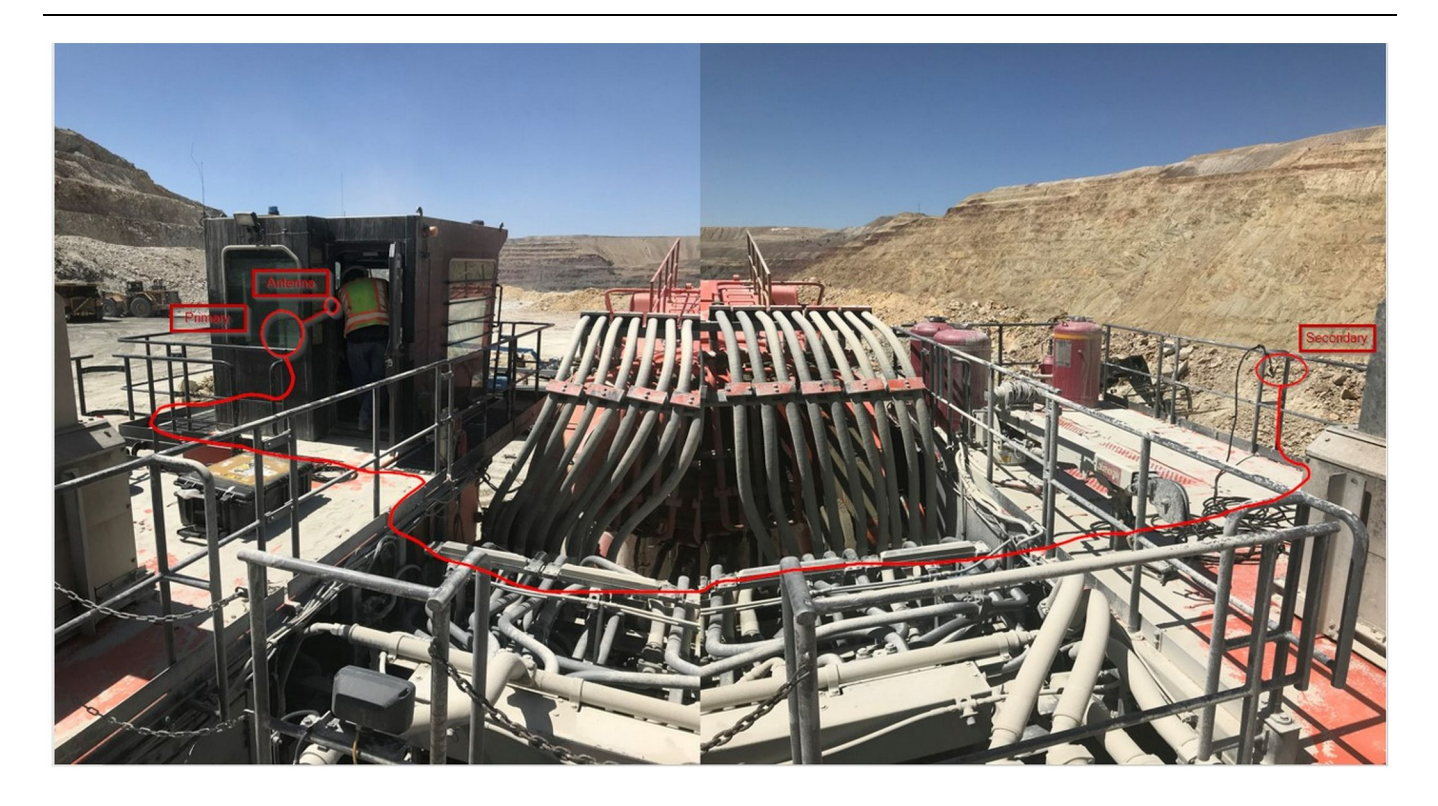

#### Ilustração 25

**Nota:** As unidades primárias e secundárias devem ser montadas verticalmente, usando uma antena externa e opostas na máquina para permitir cobertura e conhecimento completos. Empregue as melhores práticas de instalação para evitar todos os riscos de tropeção.O cabo da unidade PL671 secundária passará ao longo da lateral do alojamento, próximo aos trilhos para os pés, sob a passagem pelo alojamento e de volta até o trilho de pé da unidade PL671 principal. Prenda o cabo axial na antena. Consulte a Ilustração 25.

# Procedimento de Instalação da Configuração Rotacional com Um MS352 e Um PL671

Conexão de PL671 e da Fiação Elétrica a G407 Monitor

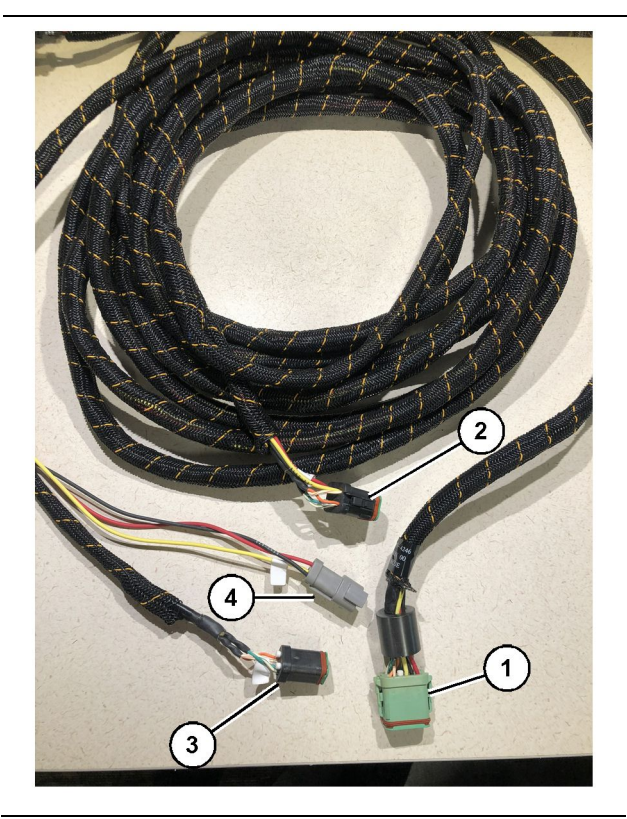

#### Ilustração 26

g06373473

489-4246 Montagem da Fiação Elétrica de Controle

- (1) Conexão primária PL671
- (2) Conexão secundária PL671
- (3) Conexão Ethernet para a fiação elétrica do visor
- (4) Conexão de energia para a fiação elétrica do visor
- 1. Conexão do conector de 12 pinos da Montagem da Fiação Elétrica de Controle489-4246 com o PL671.
- 2. Conecte a conexão "VC-C5" de interface da cabine da Montagem da Fiação Elétrica de Controle 489-4246 com o soquete de conexão "CV-C1" da Montagem de Fiação Elétrica da Cabine489-4247
- **3.** Conecte o conector "VC-C1" de seis pinos à conexão "Ethernet 2" dos visores.
- Conecte o soquete "VC-C4" de interface da Cabine da Montagem de Fiação Elétrica de Controle 489-4246 com o conector de alimentação do sistema.
- **5.** Conecte o bujão "G407 Ethernet 1" na porta "Eth 1" no visor G407.
- 6. Conecte a Montagem de Cabo516-1632 aos dois Módulos PL671 e à Antena372-4806.

#### Conexão de MS352 e Fiação Elétrica

- 1. Conecte o conector "CAT 4" do Chicote de Fiação 367-3253 ao MS352.
- 2. Conecte a Montagem do Adaptador RJ-45 419-5974 ao soquete de conexão de seis pinos no Chicote de Fiação367-3253.
- 3. Conecte a Montagem de Cabo516-1632 ao MS352 e à Antena372-4806.
- Conecte o cabo Ethernet Cat 5 ou Cat 6 à Montagem do Adaptador RJ-45419-5974 e ao switch Ethernet não gerenciado na máquina.

# A instalação do PL671 Módulo em um Veículo Leve

### Monte o Suporte no Veículo

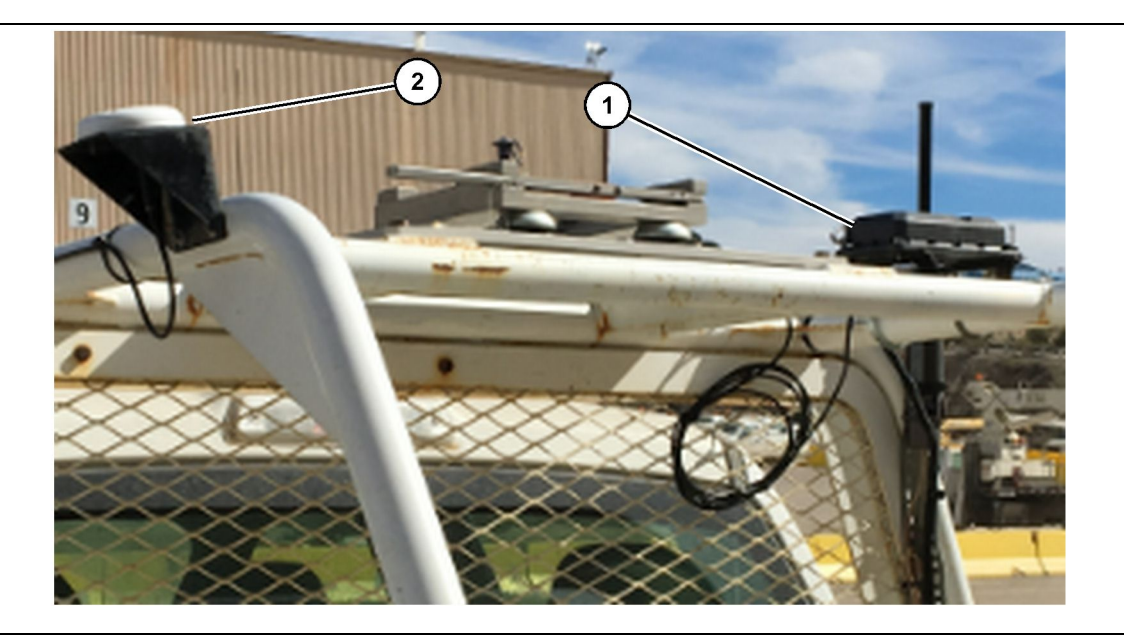

llustração 27

(1) Rádio PL671

(2) Antena PL671

- Selecione um local de montagem do PL671 e da antena de GPS. O PL671 e a antena devem estar a 91.44 cm (36 inch) ou mais de distância para evitar a perda de sinal. Os locais de montagem devem fornecer uma visão clara do céu para o GPS e uma área de transmissão de 360° para o PL671.
- 2. Monte o Grupo de Controle Eletrônico520-4349 na Montagem do Suporte505-4338 usando quatro Parafusos 8T-4138 e quatro Arruelas 9X-8256.
- **3.** Monte a montagem no local de montagem selecionado anteriormente.

#### Monte o Visor

- 1. Selecione um local de montagem para o visor que corresponda aos requisitos específicos do local.
- 2. Monte a montagem do visor e monte o visor no suporte.

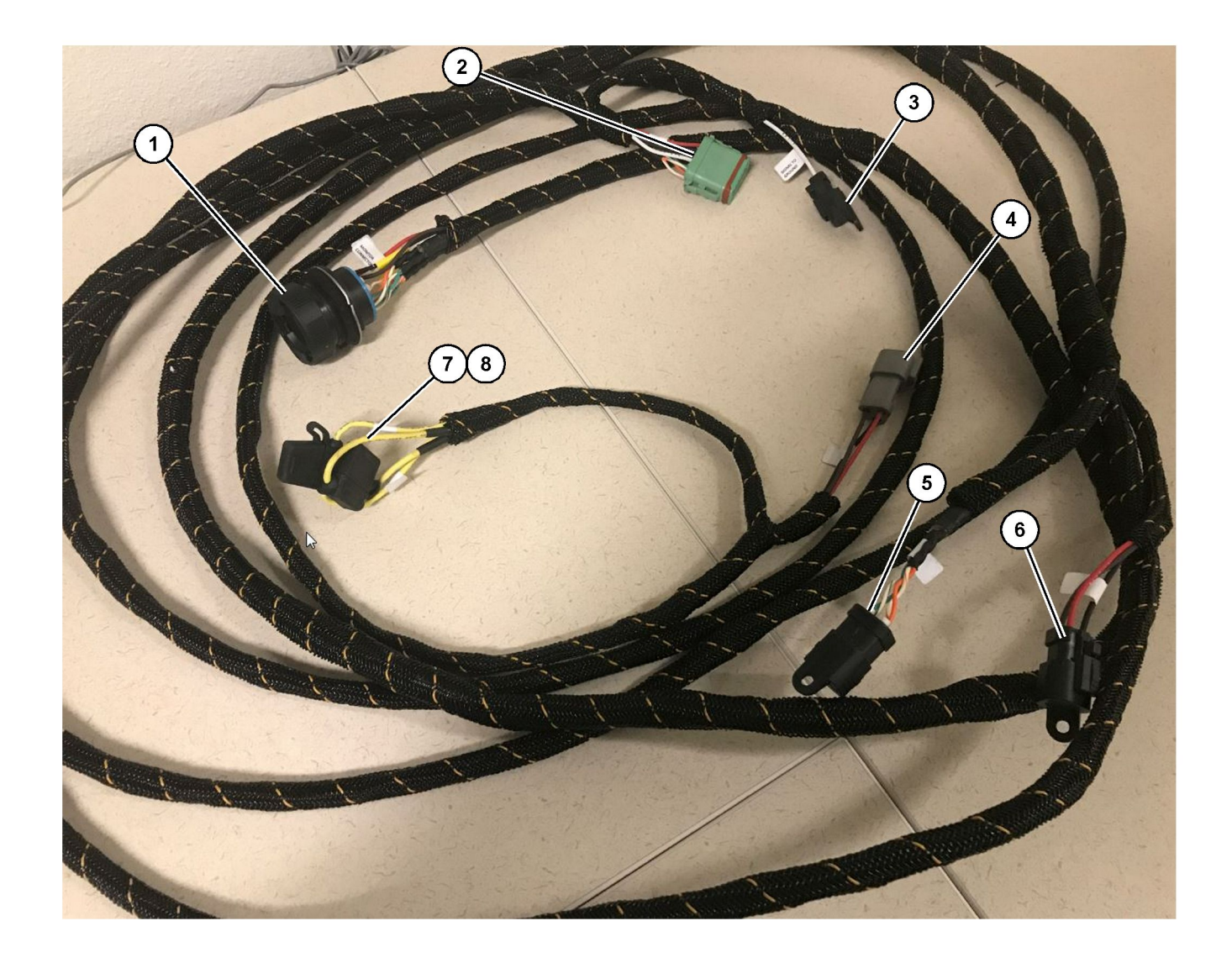

#### Ilustração 28

509-8032 Conjunto da Fiação Elétrica de Controle

Fiação Elétrica Principal do Veículo Leve

- (1) Conector do Monitor
   (2) Conector do Rádio de GPS
   (3) Sinal para o Terra

- (4) Conexão de Alimentação(5) Conector do Rádio do Cliente(6) Alimentação do Cliente

(7) Fusível 1 (+) (8) Fusível 2 (-)
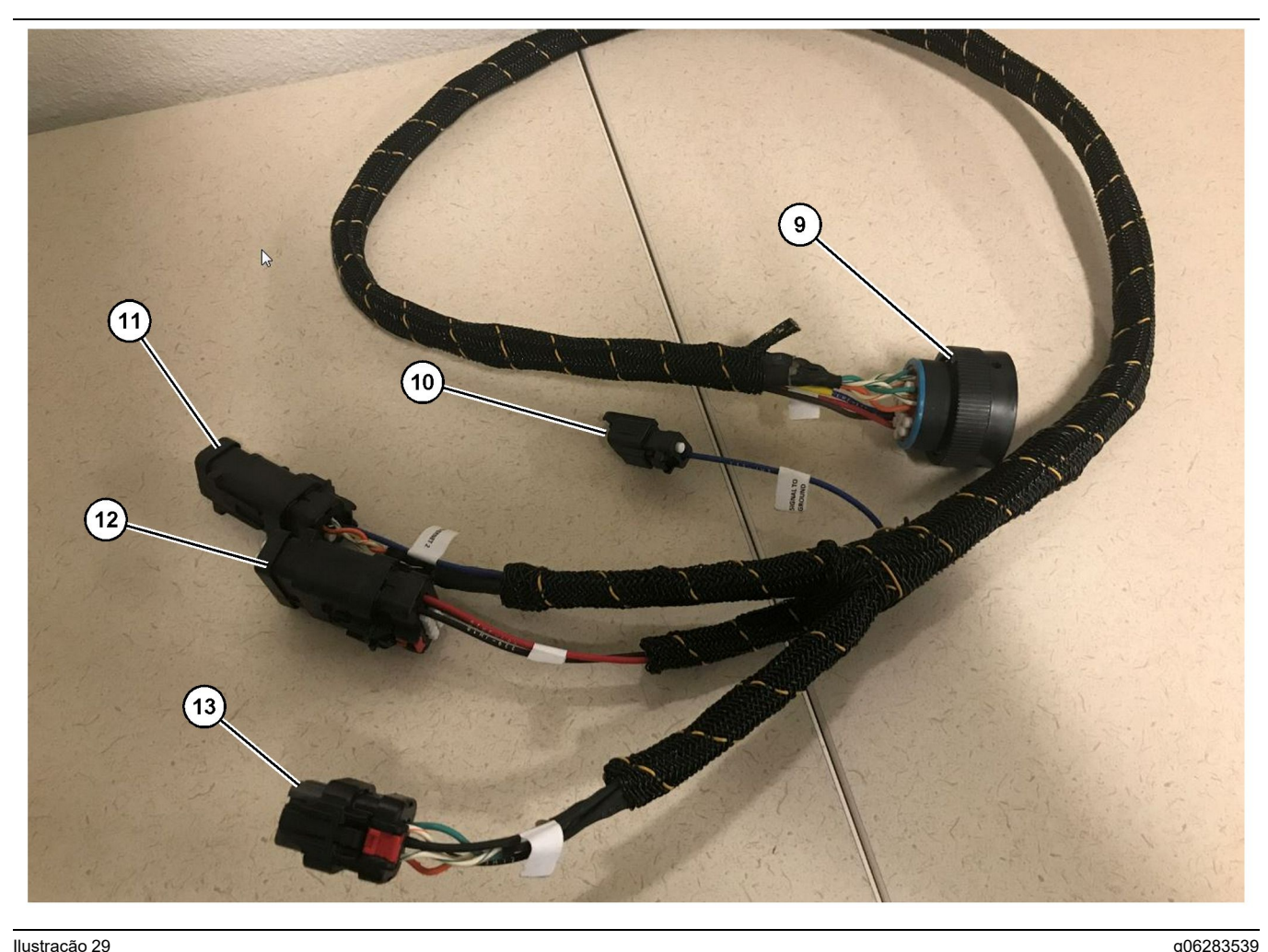

#### Ilustração 29

518-1142 Conjunto da Fiação Elétrica de Alimentação

(9) Conector do Chicote Principal (10) Sinal para o Terra

(11) Ethernet 2 (12) Alimentação do Visor (13) Ethernet 1

- Instalação da Fiação Elétrica
- 1. Conecte o "Conector de Rádio de GPS" de 12 pinos (2) da Montagem da Fiação Elétrica de Controle509 - 8032 com o módulo PL671.
- 2. Encaminhe a Montagem da Fiação Elétrica de Controle509 - 8032 na cabine do veículo conforme os requisitos do local dentro das melhores práticas de encaminhamento de fiação elétrica.

Nota: O "Sinal para o Terra" (3) e (10) são uma conexão e uma configuração opcionais. Use as melhores práticas ao configurar essa opção para os veículos.O "Sinal para o Terra" é usado como a conexão para entrada de sinal invertido.

 Conecte o "Conector do Rádio do Cliente" (5) da Montagem da Fiação Elétrica de Controle 509-8032 com um adaptador RJ45 e, em seguida, com o rádio do local.

Nota: Na mesma seção da Montagem da Fiação Elétrica de Controle509 - 8032, você encontrará uma conexão de alimentação, consulte a seção "Conexões de Alimentação" para ver mais detalhes.

4. Conecte o "Conector do Monitor" (1) da Montagem da Fiação Elétrica de Controle509-8032 ao "Conector do Chicote Principal" (9) da Montagem de Fiação Elétrica de Alimentação 518 - 1142.

Nota: Na mesma seção do 518-1142, você encontrará uma conexão de alimentação, consulte a seção "Conexões de Alimentação" para ver mais detalhes.

- 5. Encaminhe a Montagem da Fiação Elétrica de Alimentação518 - 1142 para o local do visor montado anteriormente.
- 6. Conecte o "Ethernet 2" (11), "Alimentação do Visor" (12) e "Ethernet 1" (13) da Montagem da Fiação Elétrica de Alimentação 518 - 1142 ao visor.

#### Conexões de Alimentação

As conexões de alimentação com as fiações elétricas são específicas de cada veículo e determinadas pelo revendedor ou pelo local. Consulte https://dealer.cat. com/content/dam/dealer/Products/Technology/Mining %20Technology%20and%20Autonomy/detect/ PL671-information-sheet.pdf para obter mais detalhes.

# Comissionamento de PL671

### Teste de Energização

**Nota:** Para evitar possíveis problemas de registro, não aplique energia no sistema até que todas as fixações tenham sido instaladas e todas as conexões elétricas sejam feitas.

Uma vez que o gerenciador de rede tenha sido conectado e os fios da fiação elétrica de adaptação para o positivo da bateria, o negativo da bateria e a energia da chave interruptora tenham sido adequadamente conectados ao equipamento, ligue a energia para o equipamento.

### Instalação do Software em PL671 Uso WinFlash

**Nota:** Os Arquivos Flash estão em https://dealer.cat. com/PL na seção "Service Technicians Toolbox (Caixa de ferramentas dos técnicos de serviço)".

Execute o procedimento a seguir para programar o rádio. O rádio é programado para atualizar o software. A programação flash do rádio também deve ser feita se o rádio tiver sido substituído. O Técnico Eletrônico Cat (ET (Electronic Technician) Cat) contém o programa WinFlash. O WinFlash é usado para carregar o software no rádio. O procedimento a seguir é usado para programar o software no rádio.

1. Conecte o laptop ao PL671 usando a Montagem da Fiação Elétrica de Controle517-2604, a Montagem do Adaptador419-5974 e um cabo Ethernet Cat 5 ou superior.

| Directories            | Regional              | CBT        | SIS         |
|------------------------|-----------------------|------------|-------------|
| Communications         | Confirmation          | Show Dialo | ogs Startup |
| rnet Direct Connection | į                     | •          | OK          |
| Intel(R) 82579LM Gigab | it Network Connection | •          | Cancel      |
|                        |                       |            | Help        |
|                        |                       |            | Advanced    |

Ilustração 30

 Usando o ET (Electronic Technician, Técnico Eletrônico) Cat, acesse o PL671 por meio de uma "Conexão Direta Ethernet" e entre em WinFlash.

| <b>1</b>                                      | MMED> <not pro<="" th=""><th>OGRAMMED&gt; - IP - S/N: 16082300D0110</th><th>013 - Current S/W Part # : -</th><th></th></not> | OGRAMMED> - IP - S/N: 16082300D0110 | 013 - Current S/W Part # : -                |   |
|-----------------------------------------------|----------------------------------------------------------------------------------------------------|-------------------------------------|---------------------------------------------|---|
| Flash File:                                   | C:\Users\taylo                                                                                                    | wr\Documents\V2X\Software\Field Fol | low\Build 17\Production Unit\5196719-17.fl2 |   |
| File Description:<br>ECM/File<br>Information: | No Descriptior<br>Click For Cont                                                                                             | n<br><u>ent Information</u>         |                                             |   |
| Parameter                                     |                                                                                                    | ECM Values                          | File Values                                 | 1 |
| Application De                                | scription                                                                                                    | <not programmed=""></not>           | Generic Machine                             | 1 |
| Component De                                  | scription                                                                                                    | <not programmed=""></not>           | V2X Radio                                   |   |
| Software Part I                               | Number                                                                                                    | -                                   | 5196719-17                                  |   |
| ECM Part Num                                  | ber                                                                                                    | 4833663-01                          | Not Applicable                              |   |
| ECM Serial Nur                                | nber                                                                                                    | 16082300D0110013                    | Not Applicable                              |   |
| Last Service To                               | lool                                                                                                    | FTP12345                            | Not Applicable                              |   |
| Location ID                                   |                                                                                                    |                                     | 0                                           |   |
| SIS Name                                      |                                                                                                    |                                     | Minestar Proximity Awareness                |   |
|                                               |                                                                                                    |                                     |                                             |   |
|                                               |                                                                                                    |                                     |                                             |   |

3. Selecione o arquivo "FL2" apropriado a ser carregado no PL671 e comece a atualização.

**Nota:** O arquivo "FL2" levará até cinco minutos e o PL671 reiniciará uma vez para as alterações do aplicativo.

**Nota:** Não acesse a configuração da web até que o ET Cat indique a conclusão da atualização.

# Estabelecimento de uma Conexão entre PL671 e um PC

**Nota:** Altere as configurações da LAN para as seguintes antes de estabelecer uma conexão com o PL671.Para acessar as configurações, selecione "Network and Sharing Center" (Centro de rede e compartilhamento), "Network Connections" (Conexões de rede), "Local Area Connection" (Conexão de área local), "Properties" (Propriedades), "Networking" (Rede) e, por fim, selecione "Internet Protocol" (Protocolo de internet).

Endereço IP - 10.0.0.xx

Máscara de Sub-rede - 255.255.255.0

1. Usando uma fiação elétrica de serviço e um cabo Ethernet Cat 5 ou superior, conecte o PL671 ao laptop.

DESLIGUE o switch de wifi ou desative o wifi no computador.

2. Desconecte ou desative todas as conexões de VPN (Virtual Private Network, Rede Privada Virtual).

- Abra o "Network and Sharing Center" (Centro de rede e compartilhamento) no computador e veja se a conexão de "Caterpillar Machine Network" (Rede de máquina Caterpillar) está ativada.
- **4.** Abra um navegador web. Use preferencialmente o Google Chrome.

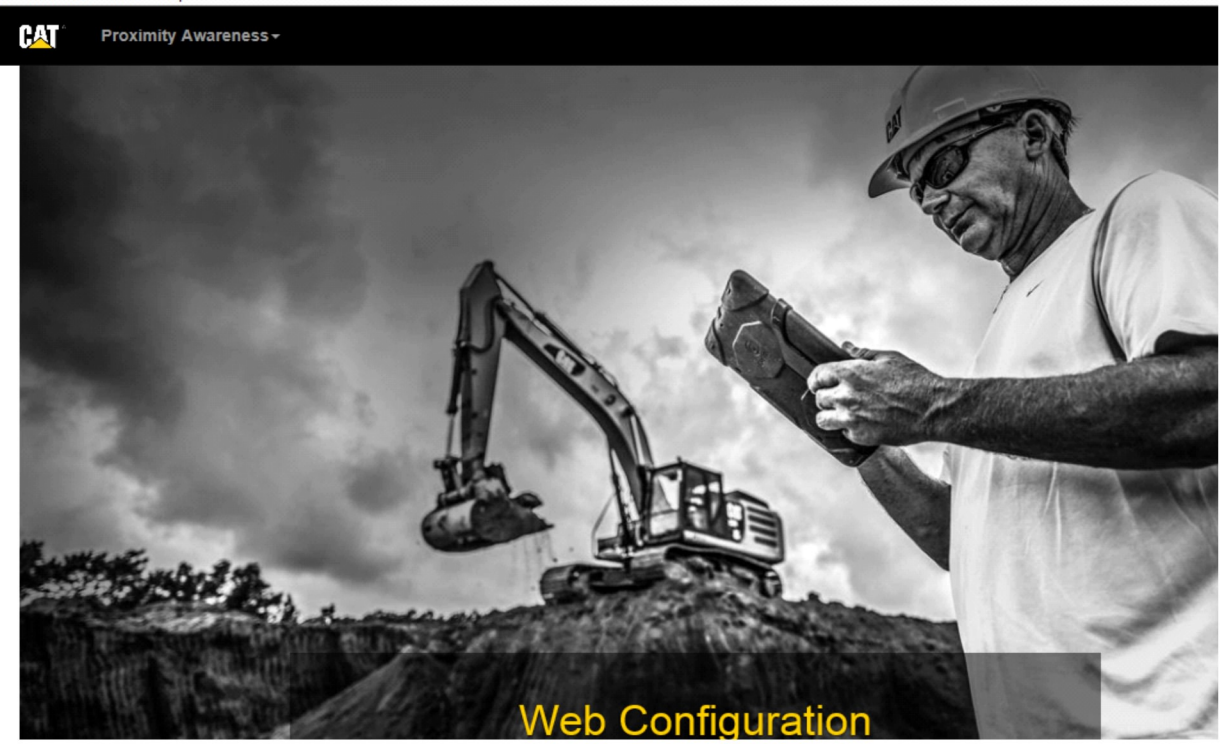

 Na barra de endereço, digite: "10.0.0.10:8000". Deverá aparecer a página inicial "Web Configuration" (Configuração da web) conforme mostrado na Ilustração 32.

**Nota:** Se não for possível conectar-se ao PL671, desconecte e reconecte o cabo Ethernet, aguarde 60 segundos ou mais para o computador estabelecer uma conexão. Se a comunicação continuar a falhar, consulte os procedimentos de diagnóstico de falhas.

# Geral PL671 Configuração

# Configuração de PL671 para Conhecimento de Proximidade

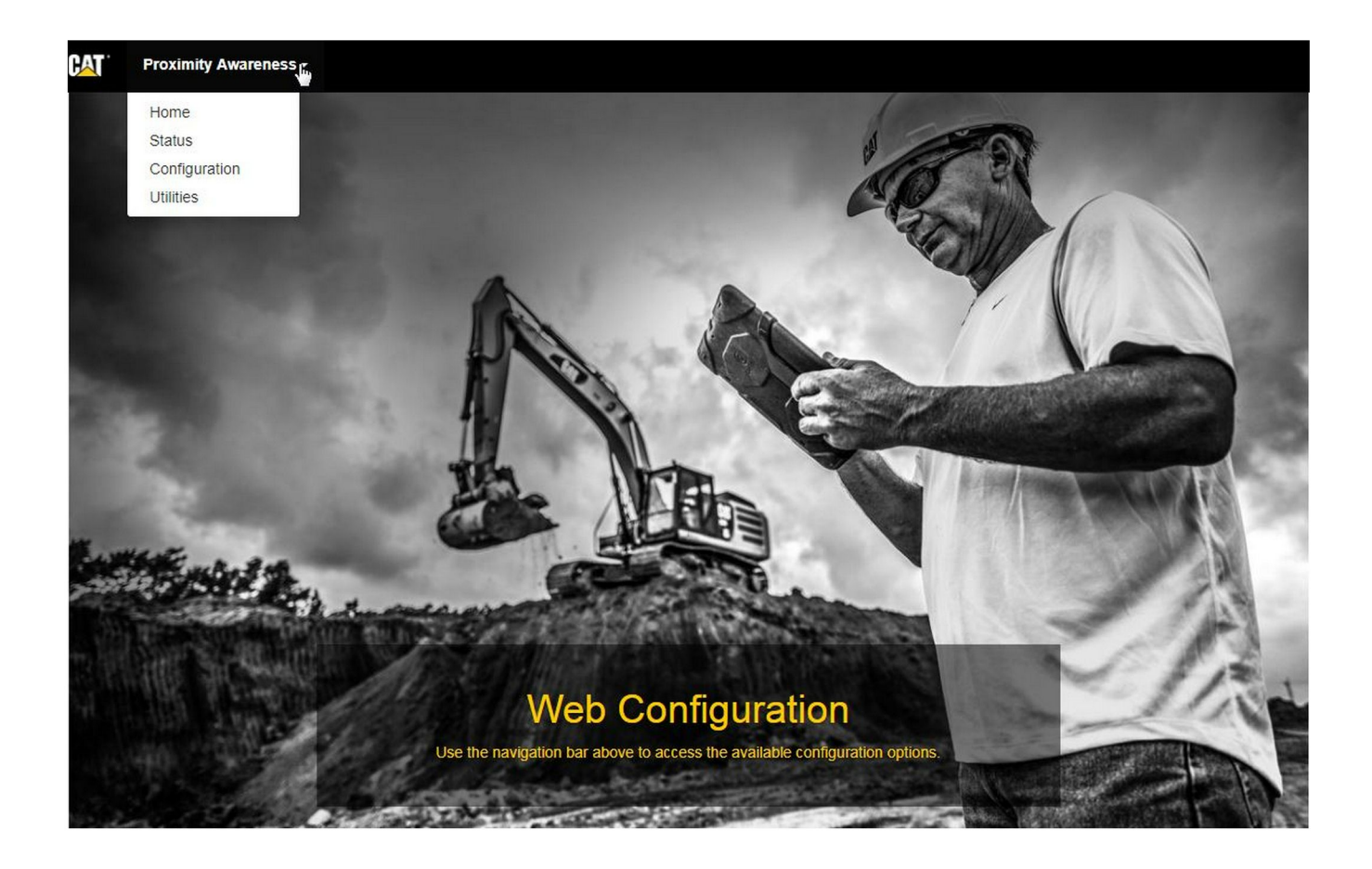

llustração 33

 Na página inicial "Web Configuration" (Configuração da web), selecione a opção "Configuration" (Configuração) na lista suspensa.

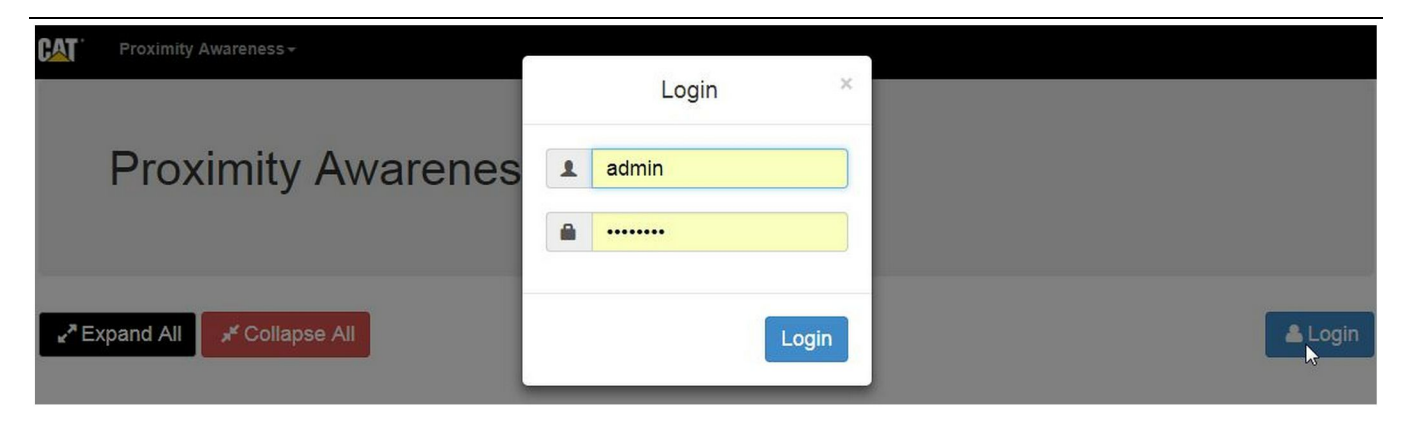

g06275020

2. Antes de fazer alterações na página "Configuration" (Configuração), será necessário fazer login. Selecione o botão "Login" e aparecerá uma janela de login. "Username" (Nome de usuário) será "admin" e "Password" (Senha) será "password".

# Country Settings -

| Country                  | United States of America                                                                                                    |        |
|--------------------------|----------------------------------------------------------------------------------------------------|--------|
|                          | Taiwan (Province of China)                                                                                                    |        |
| Installation Type -      | Tajikistan<br>Tanzania, United Republic of<br>Thailand<br>Timor-Leste                                                                      |        |
| PL671 Function           | Togo<br>Tokelau<br>Tonga<br>Trinidad and Tobago                                                                                            | h      |
|                          | Turkey                                                                                                    |        |
| Beacon Mode Configuratio | Turkmenistan<br>Turks and Caicos Islands (the)                                                                                             |        |
| MineStar Machine ID      | Uganda<br>Ukraine                                                                                                    | i      |
| Reverse Signal Input     | United Kingdom of Great Britain and Northern Ireland (the)<br>United States Minor Outlying Islands (the)<br>United States of America (the) | ,<br>, |

llustração 35

<sup>3.</sup> Configure os parâmetros do país. Use a lista suspensa para selecionar o país.

| Installation Type -                                                                                                    |                                                                                                    |                                                                                            |                        |              |       |            |            |
|----------------------------------------------------------------------------------------------------|----------------------------------------------------------------------------------------------------|--------------------------------------------------------------------------------------------|------------------------|--------------|-------|------------|------------|
| PL671 Function Primary                                                                                                    |                                                                                                    | •                                                                                          |                        | Machine Type | Hauli | ng Machine | 🔹 🗸 Update |
|                                                                                                    | Stand-alone                                                                                                    |                                                                                            | 63                     |              |       |            |            |
| Network Settings -                                                                                                    | Secondary<br>Beacon                                                                                                    |                                                                                            |                        |              |       |            |            |
|                                                                                                    |                                                                                                    |                                                                                            |                        |              |       |            |            |
| ustração 36                                                                                                    |                                                                                                    |                                                                                            |                        |              |       |            | g06274     |
| Configure o Tipo de<br>e o Tipo da Máquin                                                                                                    | e instalação. Sel<br>la PL671 e apert                                                                                                 | ecione a Fur<br>e "Update"                                                                 | não                    |              |       |            |            |
| (Athalizar)                                                                                                    |                                                                                                    |                                                                                            |                        |              |       |            |            |
| (Atualizar).<br>ota: Ao alterar a fun                                                                                                    | nção do PI 671 o                                                                                                    | om o tipo de                                                                               |                        |              |       |            |            |
| (Atualizar).<br>Iota: Ao alterar a fun<br>náquina, aparecerão                                                                                                    | ição do PL671 c<br>diferentes seçõ                                                                                                    | om o tipo de<br>es ou não se                                                               | erá                    |              |       |            |            |
| (Atualizar).<br>Iota: Ao alterar a fun<br>náquina, aparecerão<br>ossível editar alguns<br>specífica dessas fun                                                                                                    | ição do PL671 c<br>diferentes seçõ<br>campos.A conf<br>ições diferentes                                                               | om o tipo de<br>es ou não se<br>iguração<br>do PL671 se                                    | erá                    |              |       |            |            |
| (Atualizar).<br><b>lota:</b> Ao alterar a fun<br>náquina, aparecerão<br>ossível editar alguns<br>specífica dessas fun<br>explicada posteriorme<br>la seção "Configuraç                                                              | ição do PL671 c<br>diferentes seçõ<br>s campos.A conf<br>ições diferentes<br>ente na seção de<br>ão Específica de                     | om o tipo de<br>es ou não se<br>iguração<br>do PL671 se<br>e configuraçã<br>e Aplicação d  | erá<br>erá<br>ão<br>do |              |       |            |            |
| (Atualizar).<br>lota: Ao alterar a fun<br>náquina, aparecerão<br>ossível editar alguns<br>specífica dessas fun<br>xplicada posteriorme<br>a seção "Configuraç<br>'L671" nesta instruçã                                              | ição do PL671 c<br>diferentes seçõ<br>s campos.A conf<br>ições diferentes<br>ente na seção de<br>ão Específica de<br>ão.              | om o tipo de<br>es ou não se<br>iguração<br>do PL671 se<br>e configuraçã<br>e Aplicação o  | erá<br>erá<br>ão<br>do |              |       |            |            |
| (Atualizar).<br>lota: Ao alterar a fun<br>náquina, aparecerão<br>ossível editar alguns<br>specífica dessas fun<br>xplicada posteriorme<br>a seção "Configuraç<br>'L671" nesta instruçã                                              | ação do PL671 c<br>diferentes seçõ<br>s campos.A conf<br>ações diferentes<br>ente na seção de<br>ão Específica de<br>ão.<br>ensions → | om o tipo de<br>es ou não se<br>iguração<br>do PL671 se<br>e configuraçã<br>e Aplicação o  | erá<br>erá<br>ão<br>do |              |       |            |            |
| (Atualizar).<br>lota: Ao alterar a fun<br>iáquina, aparecerão<br>ossível editar alguns<br>specífica dessas fun<br>xplicada posteriorme<br>a seção "Configuraç<br>L671" nesta instruçã<br>Machine Dim                                | ição do PL671 c<br>diferentes seçõ<br>s campos.A conf<br>ições diferentes<br>ente na seção de<br>ão Específica de<br>ão.<br>ensions → | om o tipo de<br>es ou não se<br>iguração<br>do PL671 se<br>e configuração<br>e Aplicação o | erá<br>ao<br>do        |              | 1     |            |            |
| (Atualizar).<br><b>lota:</b> Ao alterar a fun<br>háquina, aparecerão<br>ossível editar alguns<br>specífica dessas fun<br>xplicada posteriorme<br>a seção "Configuraç<br>2671" nesta instruçã<br><b>Machine Dim</b><br>Machine Lengt | cção do PL671 c<br>diferentes seçõ<br>s campos.A conf<br>nções diferentes<br>ente na seção de<br>ão Específica de<br>ão.<br>ensions ← | om o tipo de<br>es ou não se<br>iguração<br>do PL671 se<br>e configuraçã<br>e Aplicação o  | erá<br>ao<br>do        |              | ]     |            |            |

Ilustração 37

 Insira as Dimensões da Máquina. O comprimento da máquina se baseia na direção do eixo x e a largura da máquina se baseia no eixo y.

**Nota:** Consulte a Instrução Especial, Machine Dimension Measure-Up Procedure for Cat Detect Proximity Awareness REHS9127 para obter mais informações sobre medidas.

| X Coordinate (                                                                                                    | m)                                                                                                    | 1.1                                                                        |    |          |
|----------------------------------------------------------------------------------------------------|----------------------------------------------------------------------------------------------------|----------------------------------------------------------------------------|----|----------|
| Y Coordinate (                                                                                                    | m)                                                                                                    | 1.1                                                                        |    |          |
| istração 38                                                                                                    |                                                                                                    |                                                                            |    | g0627573 |
| . Insira a Origem da<br>"Coordenada Y" da<br>variar. Se necessá                                                                                                    | Máquina. A "Co<br>origem da máq<br>io, consulte o m<br>ina                                                                       | ordenada X" e a<br>uina podem<br>anual                                     |    |          |
| específico da máqu                                                                                                    |                                                                                                    |                                                                            |    |          |
| específico da máqu<br>Por exemplo, a orig<br>transporte é na linh<br>traseiro. A "Coorde<br>direito traseiro da n<br>referirá ao canto tra                                                                                         | em de um cami<br>a central da má<br>nada X" será rel<br>náquina e a "Co<br>iseiro direito da                                     | nhão de<br>quina, no eixo<br>lativa ao canto<br>ordenada Y" se<br>máquina. |    |          |
| específico da máqu<br>Por exemplo, a orig<br>transporte é na linh<br>traseiro. A "Coorde<br>direito traseiro da n<br>referirá ao canto tra                                                                                         | em de um cami<br>a central da má<br>nada X" será rel<br>náquina e a "Co<br>iseiro direito da                                     | nhão de<br>quina, no eixo<br>lativa ao canto<br>ordenada Y" se<br>máquina. |    |          |
| específico da máqu<br>Por exemplo, a orig<br>transporte é na linh<br>traseiro. A "Coorde<br>direito traseiro da n<br>referirá ao canto tra<br>GNSS Receiver -<br>Settings                                                          | lem de um cami<br>a central da má<br>nada X" será rel<br>náquina e a "Co<br>nseiro direito da                                    | nhão de<br>quina, no eixo<br>lativa ao canto<br>ordenada Y" se<br>máquina. |    |          |
| específico da máqu<br>Por exemplo, a orig<br>transporte é na linh<br>traseiro. A "Coorde<br>direito traseiro da n<br>referirá ao canto tra<br>GNSS Receiver -<br>Settings<br>Internal/External                                     | lem de um cami<br>a central da má<br>nada X" será rel<br>náquina e a "Co<br>aseiro direito da                                    | nhão de<br>quina, no eixo<br>lativa ao canto<br>ordenada Y" se<br>máquina. |    |          |
| específico da máqu<br>Por exemplo, a orig<br>transporte é na linh<br>traseiro. A "Coorde<br>direito traseiro da n<br>referirá ao canto tra<br>GNSS Receiver -<br>Settings<br>Internal/External<br>IP Address                       | em de um cami<br>a central da má<br>nada X" será rel<br>náquina e a "Co<br>Iseiro direito da<br>External<br>10.42.15.79          | nhão de<br>quina, no eixo<br>lativa ao canto<br>ordenada Y" se<br>máquina. |    |          |
| específico da máqu<br>Por exemplo, a orig<br>transporte é na linh<br>traseiro. A "Coorde<br>direito traseiro da n<br>referirá ao canto tra<br><b>GNSS Receiver -</b><br><b>Settings</b><br>Internal/External<br>IP Address<br>Port | lem de um cami<br>a central da má<br>nada X" será rel<br>náquina e a "Co<br>iseiro direito da<br>Extemal<br>10.42.15.79          | nhão de<br>quina, no eixo<br>lativa ao canto<br>ordenada Y" se<br>máquina. | 5  |          |
| específico da máqu<br>Por exemplo, a oric<br>transporte é na linh<br>traseiro. A "Coorde<br>direito traseiro da n<br>referirá ao canto tra<br>GNSS Receiver -<br>Settings<br>Internal/External<br>IP Address<br>Port               | lem de um cami<br>a central da má<br>nada X" será rel<br>náquina e a "Co<br>aseiro direito da<br>Extemal<br>10.42.15.79<br>15555 | nhão de<br>quina, no eixo<br>lativa ao canto<br>ordenada Y" se<br>máquina. | L3 |          |

A configuração interna é usada para máquinas que usarão módulos PL671 para posicionamento de GPS. A configuração externa é usada para máquinas usando módulos MS352 para posicionamento de GPS.

Interno – Se selecionados, os campos "IP Address" (Endereço IP) e "Port" (Porta) serão preenchidos automaticamente e não estarão editáveis. O padrão é 127.0.0.1 para o "IP Address" (Endereço IP) e 2947 para "Port" (Porta).

**Externo** – Se selecionado, defina "IP Address" (Endereço IP) como o Endereço IP do MS352 e "Port" (Porta) como 15555.

| DC File                                                                                    |           |        |     |       |
|--------------------------------------------------------------------------------------------|-----------|--------|-----|-------|
| Browse Select a File to U                                                                  | Jpload    | Upload |     |       |
| 📩 Download 🛛 🛍 Delete                                                                      |           |        |     |       |
| Ilustração 40                                                                              |           |        | g06 | 27574 |
| <ul> <li>8. "Arquivo DC" :</li> <li>Carregue o.dc arquivo de levanta<br/>local.</li> </ul> | imento do |        |     |       |
| RTCM Port                                                                                  |           |        |     |       |
| RTCM Port Number                                                                           | 3784      |        |     |       |
| RTCM Status                                                                                | Not Conne | ected  |     |       |
|                                                                                            |           |        |     |       |

- 9. "Porta RTCM" (Transmissão de correção Estação Base):
  - O número da Porta RTCM será o a porta padrão "3784" para conexões.
  - O Status RTCM será "Conectado" ou "Dados Não Disponíveis" .

### GNSS Antenna Offset

| X Offset (m) | 0 |  |
|--------------|---|--|
| Y Offset (m) | 0 |  |
| Z Offset (m) | 0 |  |

llustração 42

- 10. "Desvios de Antena GNSS" :
  - "Deslocamento X" é a distância da origem à antena ao longo da linha central das máquinas.
  - "Deslocamento Y" é a distância da origem à antena ao longo da largura das máquinas.
  - "Deslocamento Z" é a distância da origem à antena em altura. Insira esse valor como a distância da antena ao nível do solo de uma máquina de for necessária a altura da bancada.

|              | 17.2   |  |
|--------------|--------|--|
| FTP Username | aquila |  |
|              | ,      |  |
| FTP Password | ••••   |  |

llustração 43

- Configuração do FTP (File Transfer Protocol, Protocolo de Transferência de Arquivos) do MineStar:
  - O "Nome de Usuário de FTP" deverá corresponder ao "Nome de Usuário de FTP" do Escritório.
  - A "Senha do FTP" deverá corresponder à "Senha do FTP" do Escritório.

g06275836

| Settings          |        |   | PR2 Information            |     |
|-------------------|--------|---|----------------------------|-----|
| ncident File Size | 250 KB | ٧ | Position Time Interval (s) | 0.2 |

- **12.** Relatório de Incidente:
  - O padrão para o "Tamanho do Arquivo de Incidente" é "250 kb", que pode ser aumentado se houver uma rede robusta.
  - "Intervalo de Tempo de Posição" é uma saída do dispositivo.

# Configuração Específica da Aplicação para PL671

### PL671 Configuração da Função Independente

**Nota:** O PL671 secundário só é necessário em aplicações selecionadas. Consulte "Função Secundária" para ver os detalhes de configuração.

| Installation Type - |                    |                 |                 |
|---------------------|--------------------|-----------------|-----------------|
| PL671 Function      | Stand-alone v      | Machine Type    | Hauling Machine |
| Network Settings -  |                    |                 |                 |
| ETH1                |                    | ETHO            |                 |
| IP Address          | 192.168.10.6       | IP Address      | 192.168.1.1     |
| Subnet Mask         | 255.255.255.0      | Subnet Mask     | 255.255.255.0   |
| Default Gateway     | Data Not Available | Default Gateway | 0.0.0.0         |
| MineStar            |                    | G407            |                 |
| IP Address          | 192.168.1.7        | IP Address      | 192.168.1.8     |
| Port                | 16020              | TMAC Port       | 20000           |
|                     |                    | NMEA Port       | 15555           |
|                     |                    |                 |                 |

g06276181

- 1. Configure o PL671 independente.
  - a. Selecione "Stand-alone" (Independente) na lista suspensa "PL671 Function" (Função do PL671).
  - b. Selecione o tipo de máquina na lista suspensa "Machine Type" (Tipo de máquina) e clique em "Update" (Atualizar).
  - c. Preencha "IP Address" (Endereço IP), "Subnet Mask" (Máscara de sub-rede) e "Default Gateway" (Gateway padrão) específico do local na seção "ETH1".
  - d. Preencha o "IP Address" (Endereço IP) e a "Port" (Porta) do escritório do local na seção "MineStar".
  - e. Na seção "G407", preencha o "IP Address" (Endereço IP) do Visor. Defina "TMAC Port" (Porta TMAC) como "20000". Defina a "NMEA Port" (Porta NMEA) como "15555"

**Nota:** A seção "ETH0" fica espaecida, pois não há necessidade de comunicação com um PL671 secundário.

| GNSS Antenna Offs<br>X Offset (m)<br>Y Offset (m)<br>Z Offset (m)<br>Current Machine Por | et Con<br>The applied char<br>o<br>sition | figuration updated successfully!<br>nges have no effect on the system of<br>PL671 is rebooted.<br>✔OK | unless                              |
|------------------------------------------------------------------------------------------|-------------------------------------------|----------------------------------------------------------------------------------------------------|-------------------------------------|
| Easting (m)                                                                              | Data Not Available                        | Latitude (°)                                                                                          | Data Not Available                  |
| Northing (m)                                                                             | Data Not Available                        | Longitude (°)                                                                                         | Data Not Available                  |
|                                                                                          |                                           | Elevation (m)                                                                                         | Data Not Available                  |
| MineStar FTP Configurat                                                                  | ion +                                     |                                                                                                    |                                     |
| FTP Username                                                                             | aquila                                    |                                                                                                    |                                     |
| FTP Password                                                                             |                                           |                                                                                                    |                                     |
| Incident Report +                                                                        |                                           |                                                                                                    |                                     |
| Settings                                                                                 |                                           | PR2 Information                                                                                       |                                     |
| Incident File Size                                                                       | 1.5 MB                                    | Position Time Interval (s)                                                                            | 0.2                                 |
| Reboot PL671                                                                             |                                           | ×/                                                                                                    | Apply X Cancel @Reset Configuration |

g06276230

Ilustração 46

 Passe para a parte inferior da página "Configuration" (Configuração) e clique em "Apply" (Aplicar). Em seguida, clique em "OK" para confirmar que é necessária uma reinicialização.

| GNSS Antenna C      | Offset               | are you sure you want to reboot PL671 | 1?                 |
|---------------------|----------------------|---------------------------------------|--------------------|
| X Offset (m)        | Not A                |                                       |                    |
| Y Offset (m)        | Not #                | OK Cancel                             |                    |
| Z Offset (m)        | Not Applicable       | J                                     |                    |
| Current Machine     | Position             |                                       |                    |
| Easting (m)         | Not Applicable       | Latitude (°)                          | Not Applicable     |
| Northing (m)        | Not Applicable       | Longitude (°)                         | Not Applicable     |
|                     |                      | Elevation (m)                         | Not Applicable     |
| MineStar FTP Config | uration <del>-</del> |                                       |                    |
| FTP Username        | Not Applicable       | ] .                                   |                    |
| FTP Password        | Not Applicable       | 1                                     |                    |
| Incident Report -   |                      |                                       |                    |
| Settings            |                      | PR2 Information                       |                    |
| Incident File Size  |                      | Position Time Interval (              | (s) Not Applicable |
| Reboot PL671        |                      |                                       | ✓ Apply ★ Cancel   |

g06276232

llustração 47

 Clique em "OK" quando solicitado com a caixa de diálogo "Are you sure you want to reboot PL671" (Tem certeza de que deseja reiniciar o PL671?).

# PL671 Configuração da Função Primária e/ou Secundária

### Função Primária

| Installation Type - |                    |                 |                 |
|---------------------|--------------------|-----------------|-----------------|
| PL671 Function      | Primary            | Machine Type    | Hauling Machine |
| Network Settings -  |                    |                 |                 |
| ETH1                |                    | ETHO            |                 |
| IP Address          | 192.168.10.6       | IP Address      | 192.168.1.1     |
| Subnet Mask         | 255.255.255.0      | Subnet Mask     | 255.255.255.0   |
| Default Gateway     | Data Not Available | Default Gateway | 0.0.0.0         |
| MineStar            |                    | G407            |                 |
| IP Address          | 192.168.1.7        | IP Address      | 192.168.1.8     |
| Port                | 16020              | TMAC Port       | 20000           |
|                     |                    | NMEA Port       | 15555           |

llustração 48

- 1. Configure o PL671 primário.
  - a. Selecione "Primary" (Primário) na lista suspensa "PL671 Function" (Função do PL671).
  - b. Selecione o tipo de máquina na lista suspensa "Machine Type" (Tipo de máquina) e clique em "Update" (Atualizar).
  - c. Preencha "IP Address" (Endereço IP), "Subnet Mask" (Máscara de sub-rede) e "Default Gateway" (Gateway padrão) específico do local na seção "ETH1".
  - d. Preencha o "IP Address" (Endereço IP) e a "Port" (Porta) do escritório do local na seção "MineStar".
  - e. Defina "IP Address" (Endereço IP) como "192.168.1.1" . Defina "Subnet Mask" (Máscara de sub-rede) como "255.255.255.0" . Defina "Default" (Padrão) como "0.0.0.0" na seção "ETH0" .

f. Na seção "G407", preencha o "IP Address" (Endereço IP) do Visor. Defina "TMAC Port" (Porta TMAC) como "20000". Defina a "NMEA Port" (Porta NMEA) como "15555"

| GNSS Antenna Offse<br>X Offset (m)<br>Y Offset (m)<br>Z Offset (m)<br>Current Machine Pos | et Co<br>Co<br>The applied ch<br>Co<br>Sition | onfiguration updated successfully!<br>anges have no effect on the system<br>PL671 is rebooted.<br>✔OK | unless                       |
|-------------------------------------------------------------------------------------------|-----------------------------------------------|----------------------------------------------------------------------------------------------------|------------------------------|
| Easting (m)                                                                               | Data Not Available                            | Latitude (°)                                                                                          | Data Not Available           |
| Northing (m)                                                                              | Data Not Available                            | Longitude (°)                                                                                         | Data Not Available           |
|                                                                                           |                                               | Elevation (m)                                                                                         | Data Not Available           |
| MineStar FTP Configurati                                                                  | on +                                          |                                                                                                    |                              |
| FTP Username                                                                              | aquila                                        |                                                                                                    |                              |
| FTP Password                                                                              |                                               |                                                                                                    |                              |
| Incident Report -                                                                         |                                               |                                                                                                    |                              |
| Settings                                                                                  |                                               | PR2 Information                                                                                       |                              |
| Incident File Size                                                                        | 1.5 MB •                                      | Position Time Interval (s)                                                                            | 0.2                          |
| Reboot PL671                                                                              |                                               | <b>~</b> /                                                                                            | Apply X Cancel Configuration |

g06276230

llustração 49

 Passe para a parte inferior da página "Configuration" (Configuração) e clique em "Apply" (Aplicar). Em seguida, clique em "OK" para confirmar que é necessária uma reinicialização.

| GNSS Antenna C      | Offset               | are you sure you want to reboot PL671 | 1?                 |
|---------------------|----------------------|---------------------------------------|--------------------|
| X Offset (m)        | Not A                |                                       |                    |
| Y Offset (m)        | Not #                | OK Cancel                             |                    |
| Z Offset (m)        | Not Applicable       | J                                     |                    |
| Current Machine     | Position             |                                       |                    |
| Easting (m)         | Not Applicable       | Latitude (°)                          | Not Applicable     |
| Northing (m)        | Not Applicable       | Longitude (°)                         | Not Applicable     |
|                     |                      | Elevation (m)                         | Not Applicable     |
| MineStar FTP Config | uration <del>-</del> |                                       |                    |
| FTP Username        | Not Applicable       | ] .                                   |                    |
| FTP Password        | Not Applicable       | 1                                     |                    |
| Incident Report -   |                      |                                       |                    |
| Settings            |                      | PR2 Information                       |                    |
| Incident File Size  |                      | Position Time Interval (              | (s) Not Applicable |
| Reboot PL671        |                      |                                       | ✓ Apply ★ Cancel   |

g06276232

llustração 50

 Clique em "OK" quando solicitado com a caixa de diálogo "Are you sure you want to reboot PL671" (Tem certeza de que deseja reiniciar o PL671?).

### Função Secundária

| nstallation Type - |                |                 |                 |
|--------------------|----------------|-----------------|-----------------|
| PL671 Function     | Secondary      | Machine Type    | Hauling Machine |
| letwork Settings - |                |                 |                 |
| ETH1               |                | ETHO            |                 |
| IP Address         | Not Applicable | IP Address      | 192.168.1.2     |
| Subnet Mask        | Not Applicable | Subnet Mask     | 255.255.255.0   |
| Default Gateway    | Not Applicable | Default Gateway | 0.0.0.0         |
| ∕lineStar          |                | G407            |                 |
| IP Address         | Not Applicable | IP Address      | Not Applicable  |
| Port               | Not Applicable | TMAC Port       | Not Applicable  |
|                    |                | NMEA Port       | Not Applicable  |

llustração 51

g06277123

1. Configure o PL671 secundário.

**Nota:** "Machine Type" (Tipo de máquina) finará esmaecido, pois não é necessário para um PL671 secundário.

- **2.** Configure "Network Settings" (Configurações de rede).
  - a. A seção "ETH0" preencherá automaticamente. Verifique se "IP Address" (Endereço IP) está defnido como "192.168.1.2", "Subnet Mask" (Máscara de sub-rede) como "255.255.255.0" e "Default" (Padrão) como "0.0.0.0".

**Nota:** Nenhuma outra Configuraçõe de Rede é aplicável quando o PL671 é usado como uma função secundária.

| GNSS Antenna Offse<br>X Offset (m)<br>Y Offset (m)<br>Z Offset (m)<br>Current Machine Pos | et Co<br>Co<br>The applied ch<br>Co<br>Sition | onfiguration updated successfully!<br>anges have no effect on the system<br>PL671 is rebooted.<br>✔OK | unless                       |
|-------------------------------------------------------------------------------------------|-----------------------------------------------|----------------------------------------------------------------------------------------------------|------------------------------|
| Easting (m)                                                                               | Data Not Available                            | Latitude (°)                                                                                          | Data Not Available           |
| Northing (m)                                                                              | Data Not Available                            | Longitude (°)                                                                                         | Data Not Available           |
|                                                                                           |                                               | Elevation (m)                                                                                         | Data Not Available           |
| MineStar FTP Configurati                                                                  | on +                                          |                                                                                                    |                              |
| FTP Username                                                                              | aquila                                        |                                                                                                    |                              |
| FTP Password                                                                              |                                               |                                                                                                    |                              |
| Incident Report -                                                                         |                                               |                                                                                                    |                              |
| Settings                                                                                  |                                               | PR2 Information                                                                                       |                              |
| Incident File Size                                                                        | 1.5 MB •                                      | Position Time Interval (s)                                                                            | 0.2                          |
| Reboot PL671                                                                              |                                               | <b>~</b> /                                                                                            | Apply X Cancel Configuration |

g06276230

llustração 52

 Passe para a parte inferior da página "Configuration" (Configuração) e clique em "Apply" (Aplicar). Em seguida, clique em "OK" para confirmar que é necessária uma reinicialização.

| GNSS Antenna C      | Offset               | are you sure you want to reboot PL671 | 1?                 |
|---------------------|----------------------|---------------------------------------|--------------------|
| X Offset (m)        | Not A                |                                       |                    |
| Y Offset (m)        | Not #                | OK Cancel                             |                    |
| Z Offset (m)        | Not Applicable       | J                                     |                    |
| Current Machine     | Position             |                                       |                    |
| Easting (m)         | Not Applicable       | Latitude (°)                          | Not Applicable     |
| Northing (m)        | Not Applicable       | Longitude (°)                         | Not Applicable     |
|                     |                      | Elevation (m)                         | Not Applicable     |
| MineStar FTP Config | uration <del>-</del> |                                       |                    |
| FTP Username        | Not Applicable       | ] .                                   |                    |
| FTP Password        | Not Applicable       | 1                                     |                    |
| Incident Report -   |                      |                                       |                    |
| Settings            |                      | PR2 Information                       |                    |
| Incident File Size  |                      | Position Time Interval (              | (s) Not Applicable |
| Reboot PL671        |                      |                                       | ✓ Apply ★ Cancel   |

g06276232

llustração 53

 Clique em "OK" quando solicitado com a caixa de diálogo "Are you sure you want to reboot PL671" (Tem certeza de que deseja reiniciar o PL671?).

### Procedimento de Configuração para Opcional Rotacional 1 com Dois PL671 Módulos

### Configuração do Primário PL671

| PL671 Function | Primary         | v          | Machine Movement | Rotational | v |
|----------------|-----------------|------------|------------------|------------|---|
| Nachine Type   | Loading Machine | ▼ ✓ Update |                  |            |   |

#### Ilustração 54

- 1. Configure os parâmetros de "Installation Type" (Tipo de instalação).
  - a. Selecione "Loading Machine" (Máquina de carregamento) na lista suspensa de "Machine Type" (Tipo de máquina). Aperte o botão "Update" (Atualizar) para atualizar a seleção. Consulte a Ilustração 54.

**Nota:** A atualização de "Machine Type" (Tipo de máquina) deve se a primeira etapa realizada para editar as outras opções em "Installation Type" (Tipo de instalação).

- b. Selecione "Primary" (Primário) na lista suspensa de "PL671 Function" (Função do PL671). Consulte a Ilustração 54.
- c. Selecione "Rotational" (Rotacional) na lista suspensa de "Machine Movement" (Movimento da máquina). Consulte a Ilustração 54.

| Network Settings - |                |                 |                |
|--------------------|----------------|-----------------|----------------|
| ETH1               |                | ETHO            |                |
| IP Address         | Not Applicable | IP Address      | 192.168.1.2    |
| Subnet Mask        | Not Applicable | Subnet Mask     | 255.255.255.0  |
| Default Gateway    | Not Applicable | Default Gateway | 0.0.0.0        |
| MineStar           |                | G407            |                |
| IP Address         | Not Applicable | IP Address      | Not Applicable |
| Port               | Not Applicable | TMAC Port       | Not Applicable |
|                    |                | NMEA Port       | Not Applicable |
|                    |                |                 |                |

g06372704

- 2. Defina as configurações de rede.
  - a. Na guia "Network Settings" (Configurações de rede) da seção "ETH1", preencha "IP Address" (Endereço IP), "Subnet Mask" (Máscara de subrede) e "Default Gateway" (Gateway padrão) específicos do local que serão usados para o PL671 primário. Consulte a Ilustração 55.
  - b. Na guia "Network Settings" (Configurações de rede) da seção "MineStar", preencha "IP Address" (Endereço IP) e "Port" (Porta) do escritório do local. Consulte a Ilustração 55.
  - c. Na guia "Network Settings" (Configurações de rede) da seção "G407", preencha "IP Address" (Endereço IP) do visor. Defina a "TMAC Port" (Porta TMAC) e a "NMEA Port" (Porta NMEA) do visor. Consulte a Ilustração 55.

**Nota:** A seção "ETH0" será gerada automaticamente.

|                   | GNSS Receiver 1 |                   | GNSS Receiver 2        |
|-------------------|-----------------|-------------------|------------------------|
| Settings          |                 | Settings          |                        |
| Internal/External | Internal        | Internal/External | Secondary Internal •   |
| IP Address        | 127.0.0.1       | IP Address        | Configure On Secondary |
| Port              | 2947            | Port              | Configure On Secondary |
| GNSS Antenna C    | Offset          | GNSS Antenna C    | Offset                 |
| X Offset (m)      | 0               | X Offset (m)      | 0                      |
| Y Offset (m)      | 0               | Y Offset (m)      | 0                      |
| Z Offset (m)      | 0               | Z Offset (m)      | 0                      |

Ilustração 56

g06372707

- 3. Defina as Configurações do Receptor GNSS.
  - a. Em "GNSS Receiver 1" (Receptor GNSS 1), "Settings" (Configurações), "Internal/External" (Interno/Externo), selecione "Internal" (Interno) na lista suspensa.
  - b. Em "GNSS Receiver 1" (Receptor GNSS 1), as "Settings" (Configurações) estarão preenchidas com os números de "IP Address" (Enderreço IP) e "Port" (Porta) específicos do local.
  - c. Em "GNSS Receiver 1" (Receptor GNSS 1),
    "GNSS Antenna Offset" (Deslocamento da antena GNSS) preencherá "X Offset" (Deslocamento X), "Y Offset" (Deslocamento Y)
    E "Z Offset" (Deslocamento Z) conectado ao PL671 primário.
  - d. Em "GNSS Receiver 2" (Receptor GNSS 2), "Settings" (Configurações), "Internal/External" (Interno/Externo), selecione "Secondary Internal" (Interno secundário) na lista suspensa.
  - e. Em "GNSS Receiver 1" (Receptor GNSS 1), "GNSS Antenna Offset" (Deslocamento da antena GNSS) preencherá "X Offset" (Deslocamento X), "Y Offset" (Deslocamento Y) E "Z Offset" (Deslocamento Z) conectado ao PL671 secundário.

**Nota:** "IP Address" (Endereço IP) e "Port" (Porta) do PL671 secondário serão gerados automaticamente depois da configuração do PL671 secundário.

| RTCM Port Number     2000       RTCM Status     Data       Current Machine Position | Configuration updated successfully!<br>The applied changes have no effect on the system unless<br>PL671 is rebooted. |
|-------------------------------------------------------------------------------------|----------------------------------------------------------------------------------------------------|
| Easting (m) Data Northing (m) Data                                                  | Available<br>Available                                                                                               |
|                                                                                     | Elevation (m) Data Not Available                                                                                     |
| Minestar Configuration Settings -                                                   |                                                                                                    |
| FTP Settings                                                                        | Incident Report Settings                                                                                             |
| FTP Username aquila                                                                 | Incident File Size 1.5 MB 🔹                                                                                          |
| FTP Password                                                                        | Position Time Interval (s) 0.2                                                                                       |
| Reboot PL671                                                                        | ✓ Apply ★ Cancel                                                                                                    |
|                                                                                     | Caterpiliar © 2018. All Rights Reserved. • Privacy • Terms                                                           |

4. Passe para a parte inferior da página "Configuration" (Configuração) e clique em "Apply" (Aplicar). Clique em "OK" para confirmar que é necessária uma reinicialização. Em seguida, clique em "Reboot PL671" (Reiniciar PL671) para instalar a configuração no dispositivo.

### Configuração do Secundário PL671

| PL671 Function | Secondary       | v        | Machine Movement | Rotational | v |
|----------------|-----------------|----------|------------------|------------|---|
| lachine Type   | Loading Machine | ▼ Vpdate |                  |            |   |

llustração 58

- 1. Configure os parâmetros de "Installation Type" (Tipo de instalação).
- a. Selecione "Loading Machine" (Máquina de carregamento) na lista suspensa de "Machine Type" (Tipo de máquina). Aperte o botão "Update" (Atualizar) para atualizar a seleção. Consulte a Ilustração 58.

g06372691

**Nota:** A atualização de "Machine Type" (Tipo de máquina) deve se a primeira etapa realizada para editar as outras opções em "Installation Type" (Tipo de instalação).

- b. Selecione "Secundary" (Secundário) na lista suspensa de "PL671 Function" (Função do PL671). Consulte a Ilustração 58.
- c. Selecione "Rotational" (Rotacional) na lista suspensa de "Machine Movement" (Movimento da máquina). Consulte a Ilustração 58.

| Network Settings 👻 |                |                 |                |
|--------------------|----------------|-----------------|----------------|
| ETH1               |                | ETH0            |                |
| IP Address         | Not Applicable | IP Address      | 192.168.1.2    |
| Subnet Mask        | Not Applicable | Subnet Mask     | 255.255.255.0  |
| Default Gateway    | Not Applicable | Default Gateway | 0.0.0.0        |
| VineStar           |                | G407            |                |
| IP Address         | Not Applicable | IP Address      | Not Applicable |
| Port               | Not Applicable | TMAC Port       | Not Applicable |
|                    |                | NMEA Port       | Not Applicable |

#### Ilustração 59

**2.** Em "ETH0", o "IP Address" (Endereço IP) para comunicação com o PL671 primário será preenchido automaticamente.

**Nota:** Não será possível editar nenhuma caixa em "Network Settings" (Configurações de rede).

|                   | GNSS Receiver 1 |                   | GNSS Receiver 2                     |
|-------------------|-----------------|-------------------|-------------------------------------|
| Settings          |                 | Settings          |                                     |
| Internal/External | Ŧ               | Internal/External | Internal                            |
| IP Address        | Not Applicable  | IP Address        | Enter IP a<br>communication<br>GNSS |
| Port              | Not Applicable  | Port              | 2947                                |
| GNSS Antenna      | Offset          | GNSS Antenna (    | Offset                              |
| X Offset (m)      | Not Applicable  | X Offset (m)      | Configure On Primary                |
| Y Offset (m)      | Not Applicable  | Y Offset (m)      | Configure On Primary                |
| Z Offset (m)      | Not Applicable  | Z Offset (m)      | Configure On Primary                |

g06372976

 Selecione "Internal" (Interno) na lista suspensa de "GNSS Receiver" (Receptor GNSS) na configuração "Internal/External" (Interno/Externo).

**Nota:** Todas as outras configurações serão "Not Applicable" (Não aplicáveis), pois foram configuradas no PL671 primário.

| RTCM Port Number     200       RTCM Status     Date       Current Machine Position | Configuration updated successfully!<br>The applied changes have no effect on the system unless<br>PL671 is rebooted. |
|------------------------------------------------------------------------------------|----------------------------------------------------------------------------------------------------|
| Easting (m) Dat                                                                    | Available<br>Available                                                                                               |
|                                                                                    | Elevation (m) Data Not Available                                                                                     |
| Minestar Configuration Settings                                                    | -                                                                                                    |
| FTP Settings                                                                       | Incident Report Settings                                                                                             |
| FTP Username aqu                                                                   | la Incident File Size 1.5 MB v                                                                                       |
| FTP Password ·····                                                                 | Position Time Interval (s) 0.2                                                                                       |
| Reboot PL671                                                                       | Caterpillar © 2018. All Rights Reserved. • Privacy • Terms                                                           |

g06372691

4. Passe para a parte inferior da página "Configuration" (Configuração) e clique em "Apply" (Aplicar). Clique em "OK" para confirmar que é necessária uma reinicialização. Em seguida, clique em "Reboot PL671" (Reiniciar PL671) para instalar a configuração no dispositivo.

# Procedimento de Configuração para Opcional Rotacional 2 com Um PL671 e Um MS352

1. Configure um PL671 com um MS352

| PL671 Function Stand-alone • Machine Movement Rotational • |
|------------------------------------------------------------|
|                                                            |
| Machine Type Loading Machine • VLposte                     |

- a. Na guia "Installation Type" (Tipo de instalação), selecione "Stand Alone" (Independente) na lista suspensa "PL671 Function" (Função do PL671). Consulte a Ilustração 62.
- b. Na guia "Installation Type" (Tipo de instalação), selecione "Rotational" (Rotacional) na lista suspensa "Machine Movement" (Movimento da máquina). Consulte a Ilustração 62.
- c. Na guia "Installation Type" (Tipo de instalação), selecione "Loading Machine" (Máquina de carregamento) na lista suspensa "Machine Type" (Tipo de máquina). Consulte a Ilustração 62.

| Network Settings - |                    |                 |                    |
|--------------------|--------------------|-----------------|--------------------|
| ETH1               |                    | ETHO            |                    |
| IP Address         | Data Not Available | IP Address      | 192.168.1.2        |
| Subnet Mask        | Data Not Available | Subnet Mask     | 255.255.255.0      |
| Default Gateway    | Data Not Available | Default Gateway | 0.0.0.0            |
| MineStar           |                    | G407            |                    |
| IP Address         | Data Not Available | IP Address      | Data Not Available |
| Port               | Data Not Available | TMAC Port       | Data Not Available |
|                    |                    | NMEA Port       | Data Not Available |
|                    |                    |                 |                    |

llustração 63

- d. Na guia "Network Settings" (Configurações de rede) da seção "ETH1", preencha "IP Address" (Endereço IP), "Subnet Mask" (Máscara de subrede) e "Default Gateway" (Gateway padrão) específicos do local. Consulte a Ilustração 63.
- e. Na guia "Network Settings" (Configurações de rede) da seção "MineStar", preencha "IP Address" (Endereço IP) e "Port" (Porta) do escritório do local. Consulte a Ilustração 63.

q06372628

f. Na guia "Network Settings" (Configurações de rede) da seção "G407", preencha "IP Address" (Endereço IP) do visor. Defina "TMAC Port" (Porta TMAC) como "2000" e "NMEA Port" (Porta NMEA) como "15555". Consulte a Ilustração 63.

Nota: A seção "ETH0" ficará esmaecida.

|              | GNSS Receiver 1 |                   | GNSS Receiver 2 |
|--------------|-----------------|-------------------|-----------------|
| tings        |                 | Settings          |                 |
| nal/External | Internal        | Internal/External | External        |
| ddress       | 127.0.0.1       | IP Address        | 10.232.246.33   |
|              | 2947            | Port              | 15555           |
| SS Antenna ( | Offset          | GNSS Antenna C    | Offset          |
| et (m)       | 1               | X Offset (m)      | -1              |
| set (m)      | 2               | Y Offset (m)      | -2              |
| set (m)      | 3               | Z Offset (m)      | -3              |

Ilustração 64

- **2.** Defina as Configurações do Receptor GNSS para Rotacional com Um PL671 e Um MS352.
  - a. Em "GNSS Receiver 1" (Receptor GNSS 1), "Settings" (Configurações), "Internal/External" (Interno/Externo), selecione "Internal" (Interno) na lista suspensa.
  - b. Em "GNSS Receiver 1" (Receptor GNSS 1), as "Settings" (Configurações) estarão preenchidas com os o "IP Address" (Enderreço IP) e a "Port" (Porta) específicos do PL671.
  - c. Em "GNSS Receiver 1" (Receptor GNSS 1), "GNSS Antenna Offset" (Deslocamento da antena GNSS) preencherá "X Offset" (Deslocamento X), "Y Offset" (Deslocamento Y) E "Z Offset" (Deslocamento Z).
  - d. Em "GNSS Receiver 1" (Receptor GNSS 1), "Settings" (Configurações), "Internal/External" (Interno/Externo), selecione "External" (Externo) na lista suspensa.

e. Em "GNSS Receiver 1" (Receptor GNSS 1), as "Settings" (Configurações) estarão preenchidas com os o "IP Address" (Enderreço IP) e a "Port" (Porta) específicos do MS352.

g06372685

f. Em "GNSS Receiver 2" (Receptor GNSS 1), "GNSS Antenna Offset" (Deslocamento da antena GNSS) preencherá "X Offset" (Deslocamento X), "Y Offset" (Deslocamento Y) E "Z Offset" (Deslocamento Z).

| RTCM Port Number 2000<br>RTCM Status Data<br>Current Machine Position | Configuration updated successfully!<br>The applied changes have no effect on the system unless<br>PL671 is rebooted. |
|-----------------------------------------------------------------------|----------------------------------------------------------------------------------------------------|
| Easting (m) Data                                                      | ✓ OK Available                                                                                                    |
|                                                                       | Elevation (m) Data Not Available                                                                                     |
| Minestar Configuration Settings                                       |                                                                                                    |
| FTP Settings                                                          | Incident Report Settings                                                                                             |
| FTP Username aquila                                                   | Incident File Size 1.5 MB •                                                                                          |
| FTP Password ·····                                                    | Position Time Interval (s) 0.2                                                                                       |
| Reboot PL671                                                          | Caterpillar © 2018. All Rights Reserved. • Privacy • Terms                                                           |

g06372691

#### llustração 65

3. Passe para a parte inferior da página "Configuration" (Configuração) e clique em "Apply" (Aplicar). Em seguida, clique em "OK" para confirmar que é necessária uma reinicialização.

# PL671 Configuração da Função do Faro Giratório

Há duas formas de configurar a função Sinalizador. A função Sinalizador com a opção de Cliente WIFI ativada permite que o PL671 se conecte à infraestrutura sem fio dos locais sem a necessidade de um radio do local usando sua placa de Wi-Fi interna. A função Sinalizador com o Cliente WIFI desativado permitirá o uso da porta "ETH1" para configurar o Sinalizador com um rádio do local.

Siga as Etapas a seguir para configurar a função Sinalizador.

| PL671 Function | Beacon 🔹                            | Machine Type  | Hau    | ling Machine | 🔹 🗸 Update |
|----------------|-------------------------------------|---------------|--------|--------------|------------|
|                | Stand-alone<br>Primary<br>Secondary | Communication | n Test |              |            |
|                | Beacon                              |               |        |              |            |

Ilustração 66

1. Selecione "Beacon" (Sinalizador) na lista suspensa de função do PL671.

|                                             |                            | C                       |               | ×         | x                             |                               |                                                                                                    |                                                                       |
|---------------------------------------------|----------------------------|-------------------------|---------------|-----------|-------------------------------|-------------------------------|----------------------------------------------------------------------------------------------------|-----------------------------------------------------------------------|
| ) Fixed Plant<br>] Fleets<br>] Mobile<br>   |                            |                         |               |           | rds<br>xy listen<br>e [Machin |                               |                                                                                                    |                                                                       |
| - Coader Classes                            | S Ouick View - Cat Mine    | Star System Client (De  | veloper MineS | ita – 🕻   | IMachinel X                   | User\Passwo                   | ard Address                                                                                                    |                                                                       |
| Shovel Classes                              | gpsAntennaOverride         | false                   |               |           |                               |                               |                                                                                                    |                                                                       |
| Truck Classes                               | gps8ad                     | false                   | Configu       | iration   | ×                             |                               |                                                                                                    |                                                                       |
| Health Truck                                | gradeBlockDetermination    | 0                       | 4 -> C        | (i) Not s | ecure   10 13 4 3             | 36:8000/PA Configuration bt   | ml                                                                                                    |                                                                       |
| V2X Test Truck                              | gradeBlockLastUpdated      | null                    | D. LINADOS    | B MODE    |                               | 71 Briver Mar ER BLEON DLE (A | ter and the second second seco |                                                                       |
| Dozer Unit                                  | hasOnboardHardware         | true                    |               | U 10/2224 | EMIPOPS 🔛 PLO                 | /TPrimary vzx 🔛 PLOUTPLE (P   | Network                                                                                                    |                                                                       |
| Grader Unit     Grader Unit     Grader Unit | heading                    |                         |               |           |                               | Installation Type 🝷           |                                                                                                    |                                                                       |
| 🖻 🔄 Beacon                                  | healthPlatform             | 50                      |               |           |                               | PL 671 Eunction               | Passan                                                                                                    | Machine Type                                                          |
| Track Drill                                 | heapedCapacity             |                         |               |           |                               | 1 Lov 11 unclion              | Beacon                                                                                                    | machine Type                                                          |
| Water Truck Classes                         | id                         | 0                       |               |           |                               |                               |                                                                                                    | Communicati                                                           |
|                                             | idleFuelBurnRate           |                         |               |           |                               |                               |                                                                                                    |                                                                       |
|                                             | ignoreForAssignment        | true                    |               |           |                               |                               |                                                                                                    |                                                                       |
|                                             | ignoreVimsFuelSensor       | false                   |               |           |                               | Beacon Mode Configur          | ation -                                                                                                    | This ID number can be found by<br>navigating to Contents > Pit Link > |
|                                             | installedDevices           | 0                       |               |           |                               | MineStar Machine ID           |                                                                                                    | Machine Finder > Machine > right                                      |
|                                             | jobCode                    | null                    |               |           |                               | Milleotal Machine ID          |                                                                                                    | scroll down to 'ID' within a                                          |
|                                             | jobCodeLastUpdated         | Wed Dec 31 17:00:00 MS1 |               |           |                               | Reverse Signal Input          | MineStar client. Refer to Speci<br>Instruction M0077913                                                                                                    | MineStar client. Refer to Special<br>Instruction M0077913             |
|                                             | jobCodeRef                 | null                    |               |           |                               |                               |                                                                                                    |                                                                       |
|                                             | lastDurationBetweenRefuels |                         |               |           |                               |                               |                                                                                                    |                                                                       |
|                                             | lastFuelLevelUpdateTime    | Wed Mar 21 10:18:30 MST |               |           |                               | Network Settings -            |                                                                                                    |                                                                       |
|                                             | lastFuelStatusUpdateTime   | null                    |               |           |                               | Network Settings .            |                                                                                                    |                                                                       |
|                                             |                            |                         |               |           |                               | ETH1                          |                                                                                                    | ETH0                                                                  |
|                                             | Copy Connect               | Load                    |               |           |                               |                               |                                                                                                    |                                                                       |
|                                             | Ready                      |                         |               |           |                               | IP Address                    | 10.13.4.36                                                                                                    | IP Address                                                            |
|                                             |                            |                         |               |           |                               | Subnet Mask                   | 255.255.255.192                                                                                                    | Subnet Mask                                                           |

 Insira o ID da Máquina do MineStar. Para encontrar o ID, acesse "Contents" (Conteúdo), "Pit Link" (Comunicação de Campo), "Machine Finder" (Localizador de máquinas), "Machine" (Máquina); em seguida, clique com o botão direito e selecione "Quick View" (Visão rápida) e role até "ID".

| ineStar Machine ID   | 1           |   | Position Report Interval (s) | Data Not Available |
|----------------------|-------------|---|------------------------------|--------------------|
| Reverse Signal Input | Unavailable | • | Minimum PR Interval (s)      | Data Not Available |

llustração 68

 Selecione "Reverse Signal Input" (Entrada de sinal invertido). Essa seleção determina se o sinal invertido é determinado por alimentação ou por terra ou se está indisponível. Se necessário, será preciso que o local determine como configurar essa opção. **Nota:** "Position Report Interval" (Intervalo de relatório de posição) é a frequência com que um relatório de posição chega do dispositivo e "Minimum Position Report Interval" (Intervalo de relatório de posição mínimo) é a frequência da criação de uma posição.

g06308190

4. Vá para "Configuração do Sinalizador com o Cliente WIFI Ativado" ou "Configuração do Sinalizador com o Cliente WIFI Desativado". A seção explicará como configurar o Sinalizador com o WIFI ativado (usando a placa WIFI interna) ou desativado (usando o rádio do local). Concluída a configuração, será necessário clicar nos botões "Apply" (Aplicar) e "Reboot PL671" (Reiniciar PL671) na parte inferior da página para concluir a configuração.

# Configuração do Sinalizador com o Cliente WIFI Ativado

A função Sinalizador com a opção de cliente Wi-Fi ativada permite que o PL671 se conecte à infraestrutura sem fio do local sem a necessidade de um radio do local usando uma placa de Wi-Fi interna.

| Network Settings + |                |               |                 |
|--------------------|----------------|---------------|-----------------|
| ETH1               |                | ETH0          |                 |
| IP Address         | Not Applicable | IP Address    | 192.168.1.1     |
| Subnet Mask        | Not Applicable | Subnet Mask   | 255.255.255.0   |
| Default Gateway    | Not Applicable | Default Gatew | ay 0.0.0.0      |
| MineStar           |                | G407          |                 |
| IP Address         | 10.13.4.6      | IP Address    | Not Applicable  |
| Port               | 16020          | TMAC Port     | Not Applicable  |
|                    |                | NMEA Port     | Not Applicable  |
| Wi-Fi Client       |                |               |                 |
| Wi-Fi Client       | Enabled        | • IP Address  | 10.13.4.9       |
| SSID               | IronByrdMine   | Subnet Mask   | 255.255.255.192 |
| Password           |                | Default Gatew | ay 10.13.4.1    |
|                    |                |               |                 |
| Security Type      | WPA2 Personal  | v             |                 |

Ilustração 69

Seção ETH1:

Não editável

Seção ETH0:

· Não editável

Seção MineStar:

 IP Address (Endereço IP): defina como o Endereço IP do Escritório do MineStar do Local

g06308201

 Port (Porta): defina como a Porta do Escritório do MineStar

Seção G407

Não editável

Seção WIFI Client (Cliente de WIFI):

- Set SSID (Definir SSID [Service Set Identifier, Identificador de Conjunto de Serviços]): nome usado para conectar com o ponto de acesso de WIFI
- Set Password (Definir senha): senha para conectar-se com a rede WIFI inserida no campo SSID.
- Security Type (Tipo de segurança): WPA2 é o único tipo de segurança compatível.
- Encryption Type (Tipo de criptografia): AES é o único tipo de criptografia compatível
- Set the IP Address (Definir endereço IP): Endereço Estático do adaptador WIFI
- Set the Subnet Mask (Definir máscara de subrede): máscara de Sub-rede que será usada pelo adaptador WIFI
- Default Gateway (Gateway padrão): usado pelo adaptador WIFI

### Configuração do Sinalizador com o Cliente WIFI Desativado

A função Sinalizador com o cliente WIFI desativado permitirá o uso da porta "ETH1" para configurar o Sinalizador com um rádio do local.

| Network Settings + |                 |                 |                |
|--------------------|-----------------|-----------------|----------------|
| ETH1               |                 | ETH0            |                |
| IP Address         | 10.13.4.36      | IP Address      | 192.168.1.1    |
| Subnet Mask        | 255.255.255.192 | Subnet Mask     | 255.255.255.0  |
| Default Gateway    | 10.13.4.1       | Default Gateway | 0.0.0.0        |
| MineStar           |                 | G407            |                |
| IP Address         | 10.13.4.6       | IP Address      | Not Applicable |
| Port               | 16020           | TMAC Port       | Not Applicable |
|                    |                 | NMEA Port       | Not Applicable |
| Wi-Fi Client       |                 |                 |                |
| Wi-Fi Client       | Disabled •      | IP Address      | Not Applicable |
| SSID               | IronByrdMine    | Subnet Mask     | Not Applicable |
| Password           |                 | Default Gateway | Not Applicable |
| Security Type      | WPA2 Personal   |                 |                |
| Encryption Type    | AES             | R               |                |

#### Seção ETH1:

- IP Address (Endereço IP): defina como o endereço IP do rádio do local
- Set the Subnet Mask (Definir máscara de subrede): máscara de Sub-rede que será usada pelo rádio do local
- Default Gateway (Gateway padrão): usado pelo rádio do local

#### Seção ETH0:

Não editável

#### Seção MineStar:

- IP Address (Endereço IP): defina como o Endereço IP do Escritório do MineStar do Local
- Port (Porta): defina como a Porta do Escritório do MineStar

#### Seção G407

Não editável

Seção WIFI Client (Cliente de WIFI):

- SSID: não editável
- Password (Senha): não editável
- Security Type (Tipo de segurança): não editável

q06308196

- Encryption Type (Tipo de criptografia): não editável
- IP Address (Endereço IP): não editável
- Subnet Mask (Máscara de sub-rede): não editável
- Default Gateway (Gateway padrão): não editável

### Acesso à Configuração da Web Após a Configuração Inicial com o Laptop

 Altere a configuração do adaptador LAN para que esteja dentro da mesma faixa de configuração de "IP Address" (Endereço IP), "Subnet Mask" (Máscara de sub-rede) e "Default" (Padrão) do PL671.

|                    | <i></i>         | Local Area Connection Properties                                                     |
|--------------------|-----------------|--------------------------------------------------------------------------------------|
| Network Settings - |                 | Internet Protocol Version 4 (TCP/IPv4) Properties                                    |
| ETH1               |                 | General<br>T You can get IP settings assigned automatically if your network supports |
| IP Address         | 10.13.4.36      | for the appropriate IP settings.                                                     |
| Subnet Mask        | 255.255.255.192 | Use the following IP address:     IP address:     10 . 13 . 4 . 5                    |
| efault Gateway     | 10.13.4.1       | Subnet mask:         255.255.255.192           Default gateway:         10.13.4.1    |
| ∕lineStar          |                 | Obtain DNS server address automatically     Outoming DNS server addresses:           |

- a. Em "Network and Sharing Center" (Centro de rede e compartilhamento), selecione "Network Connections" (Conexões de rede), "Local Area Connection" (Conexão de área local), "Properties" (Propriedades), "Networking" (Rede) e, por fim, "Internet Protocol" (Protocolo de internet).
- 2. Usando um navegador da web, preferencialmente o Google Chrome, insira o endereço IP com a porta no navegador.

# Instalação do Software do Visor

1. Conecte o computador ao visor com o adaptador de atualização e a fiação elétrica necessária.

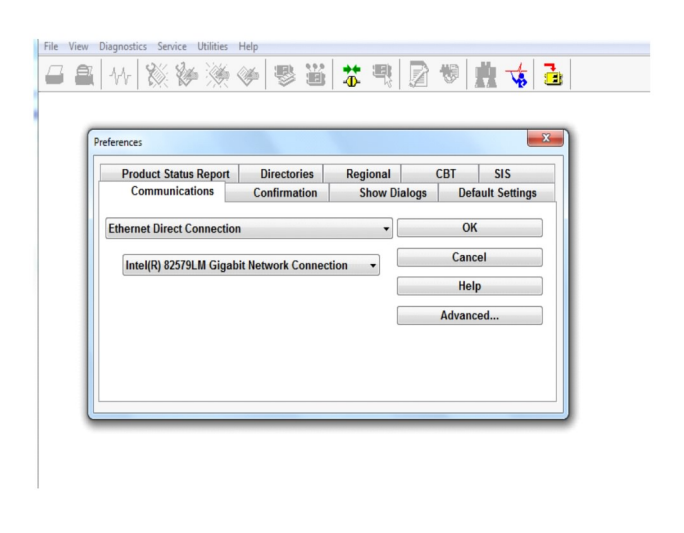

Ilustração 72

g06170088

g06277139

2. Usando o ET Cat, acesse o visor por meio de uma conexão direta Ethernet e entre em WinFlash.
| Flash File:                                   | C:\Users\taylo                 | wr\Documents\V2X\Software\Field Fo | now/Build 1//Production Unit/5196/19-1/.ft2 | 16 Q 🗙 |
|-----------------------------------------------|--------------------------------|------------------------------------|---------------------------------------------|--------|
| File Description:<br>ECM/File<br>Information: | No Descriptio<br>Click For Con | n<br>tent Information              |                                             |        |
| Parameter                                     |                                | ECM Values                         | File Values                                 |        |
| Application De                                | scription                      | <not programmed=""></not>          | Generic Machine                             |        |
| Component De                                  | scription                      | <not programmed=""></not>          | V2X Radio                                   |        |
| Software Part                                 | Number                         |                                    | 5196719-17                                  |        |
| ECM Part Num                                  | ber                            | 4833663-01                         | Not Applicable                              |        |
| ECM Serial Nu                                 | mber                           | 16082300D0110013                   | Not Applicable                              |        |
| Last Service To                               | lool                           | FTP12345                           | Not Applicable                              |        |
| Location ID                                   |                                |                                    | 0                                           |        |
| Location iD                                   |                                |                                    | 0                                           |        |
| SIS Name                                      |                                |                                    | Minestar Proximity Awareness                |        |
| SIS Name                                      |                                |                                    | Ulinestar Proximity Awareness               |        |

g06170091

3. Selecione o arquivo FL2 apropriado a ser carregado no visor e comece a atualização.

**Nota:** A atualização levará até 10 minutos e o visor reiniciará várias vezes para o sistema operacional e as alterações de aplicação.

**Nota:** Não acesse a configuração de tela até que o aplicativo ET Cat indique a conclusão da atualização.

- **4.** Concluída a atualizzação, Crie e carregue os arquivos topeconfig.txt e topewincfg.txt.
  - a. topeconfig.txt será carregado na pasta de armazenamento dos visores.
  - b. topewincfg.txt será carregado na pasta de configuração de armazenamento dos visores.

splay & MineStar Initial Configuration -MineStar -Display O Dynamic (DHCP) Ping TCP/IP 0 O Static TMAC IP Address: IP Address: Subnet Mask Port Number Default Gateway Save Discard Stop Connection Test

Ilustração 74

#### q06170113

- **5.** Entre no MineStar (Escritório) e nas informações do Visor para iniciar a configuração inicial.
  - a. Insira o "IP Address" (Endereço IP) do MineStar.
  - b. Insira o "Port Number" (Número de porta) do MineStar.
  - c. Insira o "IP Address" (Endereço IP) do visor.
  - d. Insira a "Subnet Mask" (Máscara de sub-rede) do visor.
  - e. Insira o "Default Gateway" (Gateway padrão) do visor.
- 6. Depois de inserir todos os endereços, aperte o botão "Save" (Salvar). Isso fará o visor reiniciar.
- 7. Depois de reiniciado, aperte "Start Connection Test" (Iniciar teste de conexão). Se o teste for "Bem-sucedido", aperte o botão "Save" (Salvar). Se o teste falhar, resolva o problema.

| ECM Communication IP addresses Configurat                                                                         |                                                                        |                  |
|----------------------------------------------------------------------------------------------------|------------------------------------------------------------------------|------------------|
| O Set xIM IP Address                                                                                              | Set GPS IP Address GPS                                                 | ок               |
| A xIM was not detected.<br>Manually enter the IP address of the<br>xIM that will be connected to this<br>Display. | Enter the IP address of GPS that<br>will be connected to this Display. |                  |
|                                                                                                    |                                                                        | $\triangleright$ |
|                                                                                                    | 10.45.88.141                                                           | <u>Å</u>         |
| 517(709)                                                                                                    | Save Discard                                                           | Ŋ.               |

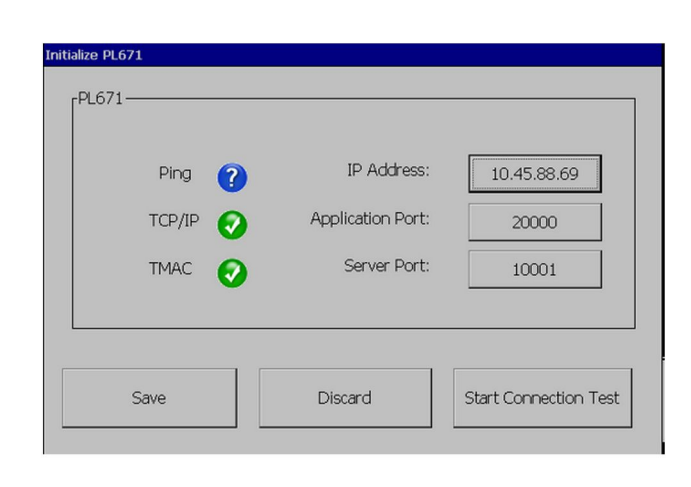

Ilustração 75

g06170124

Ilustração 76

g06277146

- 8. Defina o Endereço IP para comunicação.
  - a. Se a máquina estiver equipada com um xlM, selecione o botão de seleção para "Set xlM IP Address" (Definir endereço IP) e aperte "Save" (Salvar) e o visor avançará para a próxima tela.
  - b. Se a máquina estiver usando um dispositivo GPS, selecione o botão "Set GPS IP Address" (Definir endereço IP do GPS) e insira o Endereço IP do MS352 se equipado ou o PL671 que provê as posições de GPS para o visor. Aperte "Save" (Salvar) e o monitor avançará para a tela seguinte.

**Nota:** As máquinas com um MS352 devem usar as posições geradas no MS352. As máquinas com um MS952 devem usar posições geradas no PL671.

- **9.** Preencha a página "Initialize PL671" (Inicializar PL671):
  - a. Insira o "IP Address" (Endereço IP) do PL671 primário.
  - b. Defina a "Application Port" (Porta do aplicativo) como "20000" para um visor "G407".
  - c. Defina a "Server Port" (Porta do servidor) como "10001" para o PL671.

**10.** Aperte o botão "Salvar" (Save). O visor pode reiniciar se for necessário regravar o arquivo que armazena esses valores.

# Conhecimento de Proximidade Chaves de Definição da Configuração do Tope

**Nota:** Consulte Operação de Sistemas, Cat Fleet Onboard 5.3 Configuration GuideUENR6985 para ver mais detalhes sobre a configuração.

## Conhecimento de Proximidade Chaves Gerais

- \$ Enable Machine Proximity Detection
- \$ Always Show Proximity Areas (Sempre mostrar áreas de proximidade)
- \$ Machine Avoidance Zone Default Circle Radius (Raio do círculo padrão da zona de prevenção da máquina)
- \$ Machine Body Default Circle Radius (Raio do círculo padrão da báscula da máquina)

# Conhecimento de Proximidade Chaves de Alarme

- \$ Allow Proximity Awareness Alarm Acknowledge (Permitir confirmação do alarme de Conhecimento de Proximidade)
- \$ Allow Proximity Awareness Alarm Mute (Permitir silêncio do alarme de conhecimento de proximidade)

• PA Alarm Silence in Neutral (Silenciar alarme de PA em neutro)

# Conhecimento de Proximidade Chaves de Filtro

- \$ Enable Assignment Proximity Detection Filter (Ativar filtro de detecção de proximidade de atribuição)
- \$ Machine Proximity Detection Filters Number (Número de filtros de detecção da proximidade da máquina)
- \$ Machine Proximity Detection Filter (Filtro de detecção da proximidade da máquina)

### Exemplo:

- \$ Machine Proximity Detection Filters Number (Número de filtros de detecção da proximidade da máquina) =2
- \$ Machine Proximity Detection Filter 0 (Filtro de detecção da proximidade da máquina) =13 15 (Classe Caminhão/Classe Pá-carregadeira)
- \$ Machine Proximity Detection Filter 1 (Filtro de detecção da proximidade da máquina) =13 17 (Classe Caminhão/Classe Escavadeira)

**Nota:** Os IDs de classe (13,15,17) vêm do machinetype.mwf gerado pelo escritório do Fleet.

## Níveis de Zoom Recomendados para Conhecimento de Proximidade

- \$ Minimum Zoom Level (Nível de zoom mínimo) =300000
- \$ No Waypoints Above Zoom (Nenhum waypoint acima do zoom) =150000
- \$ Maximum Zoom Level (Nível de zoom máximo) =10000
- \$ Startup Zoom Level (Nível de zoom de início) =10000

**Nota:** Nas seguintes condições, é possível ver uma latência extra à medida que a tela renderiza imagens.

- Passando por cima 16 km/h (10.0 mph)
- Nível de zoom em150000
- Renderização de itens extras, como zonas, waypoints, perigos.

Isso não afeta o alarme / advertência de eventos de proximidade.

## **Chaves V2X**

- \$ Use V2X Mode (Usar modo V2X) (a chave pode ser destacada se o PL671 não conseguir permitir que o sistema use o WiFi de Conhecimento de Proximidade )
- \$ V2X Position Time Interval (Intervalo de tempo da posição V2X)
- \$ Use External Pose (Usar pose externa) (Somente Rotacional)
- \$ Heading Report Interval (Intervalo de relatório de rumo) (Somente Rotacional)

| Chaves V2X                                        |                                                                                                    |                                                                                                    |                     |             |  |  |
|---------------------------------------------------|----------------------------------------------------------------------------------------------------|----------------------------------------------------------------------------------------------------|---------------------|-------------|--|--|
| Тіро                                              | Chave                                                                                                    | Sintaxe                                                                                                    | Parâmetro/Descrição | Unidades    |  |  |
| Chaves Gerais de Conhe-<br>cimento de Proximidade |                                                                                                    |                                                                                                    |                     |             |  |  |
|                                                   | \$ Enable Machine Proxi-<br>mity Detection                                                                                   | Essa chave é usada para<br>ativar o módulo de detec-<br>ção de proximidade da<br>máquina.                                                                                                    | Nenhuma             |             |  |  |
|                                                   | \$ Always Show Proximity<br>Area (Sempre mostrar<br>área de proximidade)                                                     | Quando essa chave está<br>presente, a zona de pro-<br>ximidade do caminhão<br>sempre será visível como<br>uma caixa retangular ao<br>redor dele.                                                                                                    | Nenhuma             |             |  |  |
|                                                   | \$ Machine Avoidance Zo-<br>ne Default Circle Radius<br>(Raio do círculo padrão<br>da zona de prevenção da<br>máquina)       | Essa tecla é usada para<br>definir o raio do círculo de<br>prevenção da máquina<br>usado por padrão na de-<br>tecção de proximidade<br>quando as informações<br>de prevenção da máqui-<br>na estão ausentes.                                                              | Número inteiro      | Centímetros |  |  |
|                                                   |                                                                                                    | Exemplo - \$Machine Bo-<br>dy Default Circle Radius<br>=200                                                                                                    |                     |             |  |  |
|                                                   |                                                                                                    |                                                                                                    |                     |             |  |  |
| Alarmes de Conscientiza-<br>ção sobre Proximidade |                                                                                                    |                                                                                                    |                     |             |  |  |
|                                                   | \$ Allow Proximity Aware-<br>ness Alarm Acknowledge<br>(Permitir confirmação do<br>alarme de Conhecimento<br>de Proximidade) | O alarme de Conheci-<br>mento de Proximidade<br>pode ser confirmado.                                                                                                    | Nenhuma             |             |  |  |
|                                                   | \$ Allow Proximity Aware-<br>ness Alarm Mute (Permitir<br>silêncio do alarme de co-<br>nhecimento de<br>proximidade)         | O alarme de Conheci-<br>mento de Proximidade<br>será silenciado se os<br>alarmes forem silencia-<br>dos manualmente.                                                                                                    |                     |             |  |  |
|                                                   | \$ Proximity Alarm Silence<br>in Neutral (Silenciar alar-<br>me de proximidade em<br>neutro)                                 | Esta chave silencia o<br>alarme de Conhecimento<br>de Proximidade quando a<br>velocidade está em<br>neutro.                                                                                                    |                     |             |  |  |
|                                                   |                                                                                                    |                                                                                                    |                     |             |  |  |
| Filtros de Conhecimento<br>de Proximidade         |                                                                                                    |                                                                                                    |                     |             |  |  |
|                                                   | \$ Enable Assignment Pro-<br>ximity Detection Filter<br>(Ativar filtro de detecção<br>de proximidade de<br>atribuição)       | Esta chave ativa o filtro<br>para todos os alarmes<br>que ocorrem devido às<br>interações do Conheci-<br>mento de Proximidade<br>entre um caminhão e a<br>escavadeira à qual o ca-<br>minhão está atribuído. A<br>báscula em alarmes de<br>báscula não são<br>suprimidos. |                     |             |  |  |

|                                                                        | \$ Machine Proximity De-<br>tection Filters Number<br>(Número de filtros de de-<br>tecção da proximidade da<br>máquina) | Essa chave é usada para<br>informar ao sistema<br>quantas chaves de filtro<br>ele precisa procurar ao<br>ler o arquivo de<br>configuração                                                                                                    | Número inteiro | Contagem |
|------------------------------------------------------------------------|----------------------------------------------------------------------------------------------------|----------------------------------------------------------------------------------------------------|----------------|----------|
|                                                                        |                                                                                                    | Exemplo - \$ Machine<br>Proximity Detection Fil-<br>ters Number =5                                                                                                    |                |          |
|                                                                        | \$ Machine Proximity De-<br>tection Filter (Filtro de de-<br>tecção da proximidade da<br>máquina)                       | Essa chave é usada para<br>especificar um filtro de<br>detecção da proximidade<br>da máquina. Os dois pa-<br>râmetros são as classes<br>de máquinas cujas intera-<br>ções precisam ser filtra-<br>das pelo módulo de<br>detecção da proximidade<br>da máquina. Os índices<br>de filtro devem começar<br>em 0 e seguir a progres-<br>são aritmética: 0, 1, 2, 3,<br>4.<br>Parameter Class ID 1 (ID<br>de classe de parâmetro<br>1): ID de classe da má-<br>quina (ID de categoria)<br>Parameter Class ID 2 (ID<br>de classe de parâmetro<br>2): ID de classe da má-<br>quina (ID de categoria) | Número inteiro | Contagem |
|                                                                        |                                                                                                    | Proximity Detection Filter<br>2 =16 18                                                                                                    |                |          |
|                                                                        |                                                                                                    |                                                                                                    |                |          |
| Níveis de Zoom Reco-<br>mendados para Conheci-<br>mento de Proximidade |                                                                                                    |                                                                                                    |                |          |
|                                                                        | \$ Minimum Zoom Level                                                                                                   | Consulte UENR6985                                                                                                    |                |          |
|                                                                        | \$ No Waypoints Above<br>Zoom (Nenhum waypoint<br>acima do zoom)                                                        | Consulte UENR6985                                                                                                    |                |          |
|                                                                        | Maximum Zoom Level<br>(Nível máximo de zoom)                                                                            | Consulte UENR6985                                                                                                    |                |          |
|                                                                        | Startup Zoom Level (Nível de zoom de início)                                                                            | Consulte UENR6985                                                                                                    |                |          |
|                                                                        |                                                                                                    |                                                                                                    |                |          |
| Chaves V2X                                                             |                                                                                                    |                                                                                                    |                |          |

(cont.)

| \$ Use V2X Mode (Usar<br>modo V2X)                                        | Permite receber AMP do<br>V2X e definir configura-<br>ções para GPS e xIM<br>Esta chave substituirá o<br>comportamento de \$ Use<br>NMEA GPS Input (Usar<br>entrada GPS de NMEA)<br>em caso de Configuração<br>PA_V2X<br>0 = a Configuração xIM<br>será ativada<br>1 = a Configuração GPS<br>será ativada<br>2 = as configurações xIm<br>e GPS serão ativadas | Número inteiro                           |          |
|---------------------------------------------------------------------------|----------------------------------------------------------------------------------------------------|------------------------------------------|----------|
| \$ V2X Position Time Inter-<br>val (Intervalo de tempo da<br>posição V2X) | Esta chave especifica a<br>frequência em que o To-<br>pe enviará uma mensa-<br>gem de posição à caixa<br>do V2X                                                                                                    | Número inteiro                           | Segundos |
|                                                                           | Exemplo - \$ V2X Position<br>Time Interval =60<br>A cada 60 segundos, o<br>Tope envia uma mensa-<br>gem para a caixa V2X in-<br>dicando a posição da<br>máquina.                                                                                                    |                                          |          |
| \$ Use External Pose<br>(Usar pose externa)                               | Use esta tecla para usar<br>rumo, velocidade e posi-<br>ção pré-calculados (com<br>base na origem da má-<br>quina, deslocamento<br>GPS aplicado), fornecido<br>por uma fonte externa.                                                                                                    |                                          |          |
| \$ Heading Report Interval<br>(Intervalo de relatório de<br>rumo)         | Use esta tecla para indi-<br>car a mudança mínima<br>de rumo de uma máquina<br>de GPS duplo para enviar<br>PR2.                                                                                                    | Radians (Radianos) - Pa-<br>drão 0,05236 |          |
|                                                                           | Exemplo - \$ HEading Re-<br>port Interval = 0.05236<br>A máquina de GPS duplo<br>deve mudar a posição<br>em 0,05236 radianos pa-<br>ra enviar PR2.                                                                                                    |                                          |          |

## Conhecimento de Proximidade Configuração do Escritório do Fleet

## MineStar Configuração do Supervisor

| Product<br>All 🗾    | FTP Job Comms              |                                                                             |
|---------------------|----------------------------|-----------------------------------------------------------------------------|
| Option Sets         | · ·                        | F                                                                           |
| Explorer - Client 🔺 | FTP user name              | Jaquila                                                                     |
| Explorer - Supervi: |                            | The default user name to connect to field equipment when using FTP.         |
| Explorer - Table C  | FTP password               | Cold                                                                        |
| Explorer - Web Cliv |                            | The default password to connect to field equipment when using ETP.          |
| External Referenc   |                            |                                                                             |
| FUA (Fleet Update   | Onboard download directory | Jmir_out                                                                    |
| Field Message Ger   |                            | The download directory onboard the machine where we can retrieve the incide |
| Final Roads         |                            |                                                                             |
| Formatting Styles   |                            |                                                                             |
| Fuel & SMU Assista  |                            |                                                                             |
| Fuel Properties     |                            |                                                                             |
| GIS Server          |                            |                                                                             |
| GPS Coordinate Tr   |                            |                                                                             |
| Graphical Display   |                            |                                                                             |
| Health Reporting    |                            |                                                                             |
| Incident FTP        |                            |                                                                             |

llustração 77

- 1. Acesse "System Options" (Opções do sistema).
  - a. Na lista "Product" (Produto), selecione "All" (Todos).
  - b. Em "Option Sets" (Conjuntos de opções), selecione "Incident FTP" (FTP de incidente).
  - c. Selecione "FTP Job" (Trabalho de FTP).
- 2. Na guia "FTP Job" (Trabalho de FTP), digite "aquila" em "FTP User Name" (Nome de usuário de FTP).
- **3.** Na guia "FTP Job" (Trabalho de FTP), digite "cold" em "FTP Password" (Senha de FTP).

**Nota:** Os dados enviados por ftp irão para: D: \mstarFiles\systems\main\data\Incedentdata

## MineStar Configuração do Cliente

**Nota:** A confirmação de que as configurações de "Machine Class" (Classe da máquina) estejam corretas é a chave para uma configuração adequada do Conhecimento de Proximidade. Alguns desses itens serão necessários para a configuração do PL671, veja abaixo uma referência de campos que deverão ser atualizados ou validados no Escritório do Fleet MineStar. Consulte os manuais do Fleet MineStar para ver mais detalhes.

## Configuração da Classe da Máquina

\_

|                                         | ors of sprays reports Actions melp                                                                           |                                                                 |
|-----------------------------------------|----------------------------------------------------------------------------------------------------|-----------------------------------------------------------------|
| 🔆 Welcome 🧠 Machines                    |                                                                                                    |                                                                 |
| Machines                                |                                                                                                    |                                                                 |
| E Curd Shat                             | Truck Class Editor - Cat MineStar S                                                                          | vstem Client (Developer MineStar on MineStarSOL44) 📒 🗲          |
|                                         | Clace* V2Y Tect Truck                                                                                        | Decription* V2v                                                 |
| Mobile Mobile Dragline Classes          | Manufacturer                                                                                                 | Machine Type Haul Truck                                         |
|                                         | Engine Dayland David EEU Chausi Descenses Time Constitution                                                  | Onbased Standard Extension Materials Evel Marbine Type          |
| Shovel Classes                          | Chigine Payloau Roau CPH Shover Processor Tires Capabilities                                                 | Chibbard Scopped External Reference Materials Poel Produce 1790 |
| Truck Classes                           | Machine Dimensions General Body Area Avoidance Area Ico                                                      | n Truck                                                         |
| PI Elite                                | Machine Length 33 [cf                                                                                        |                                                                 |
| Dozer Unit                              | Machine Width 14.5 [sf                                                                                       | ы.<br>Н                                                         |
| Grader Unit                             |                                                                                                    |                                                                 |
|                                         | Note: For the type of machine selected, the origin is located or<br>the machine centerline at the rear axle. |                                                                 |
| Track Drill                             | Machine Origin X Coordinate 9.6 [sf                                                                          | t]                                                              |
| Water Truck Classes Wheel Dozer Classes | Machine Origin Y Coordinate 7.5 [sf                                                                          | t)                                                              |
|                                         | Note: GPS Antenna Position will only be used for machines with                                               |                                                                 |
|                                         | GPS Antenna X 23.4 [sf                                                                                       | ٤J                                                              |
|                                         | GPS Antenna Y 7.25 [sf                                                                                       | E]                                                              |
|                                         | Use Centre Of Rotation                                                                                       |                                                                 |
|                                         | Centre Of Rotation X Coordinate 0[sf                                                                         | ej 📕 🛶 👘                                                        |
|                                         | Centre Of Rotation Y Coordinate 0[sf                                                                         | U                                                               |
|                                         |                                                                                                    | Body Polygon                                                    |
|                                         |                                                                                                    | Avoidance Polygon                                               |
|                                         |                                                                                                    |                                                                 |
|                                         |                                                                                                    |                                                                 |
|                                         |                                                                                                    |                                                                 |
|                                         |                                                                                                    | x: 30.87 stt y: 46.78 sft                                       |
|                                         |                                                                                                    |                                                                 |
|                                         | Import Export                                                                                                | Apply Save C                                                    |

#### llustração 78

Acesse "Contents" (Conteúdos), "Pit Link" (Comunicação de Campo), "Machine Finder" (Localizador de máquinas), "Machine Class" (Classe de máquina) e "Machine Type" (Tipo de máquina). Valide as seguintes informações:

- · Machine Dimensions (Dimensões da Máquina)
- Área da Carroceria
- Área de Prevenção

### Machine Dimensions (Dimensões da Máquina)

Na guia "Machine Dimensions" (Dimensões da máquina), valide ou insira as seguintes informações:

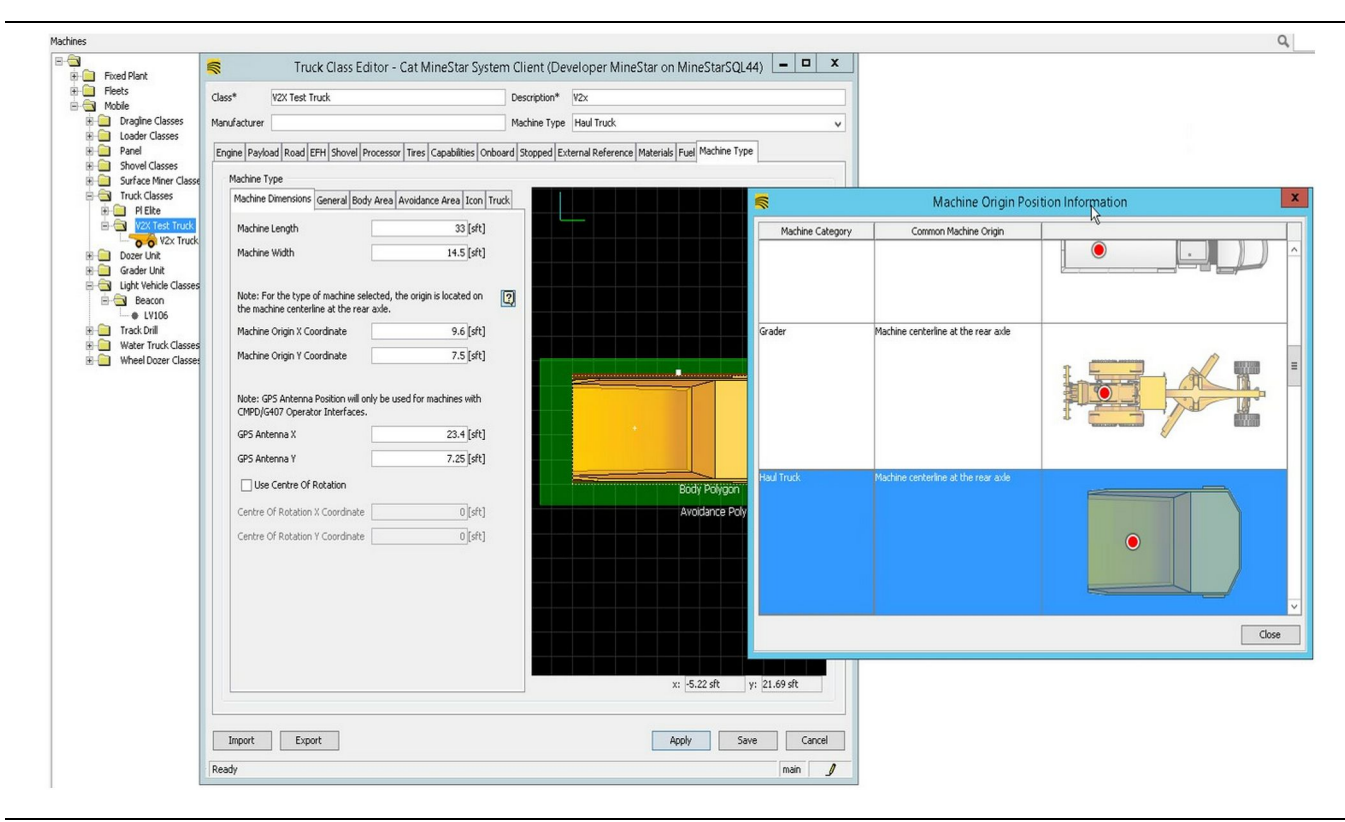

Ilustração 79

g06308712

- · Comprimento e largura da máquina.
- Coordenada X e Y da origem da máquina
- X/Y da Antena do GPS

**Nota:** Passe o cursor sobre o ícone do ponto de interrogação para ajudar a determinar o local de origem de diferentes tipos de máquina.

Para mais ajuda sobre medições de máquina, consulte a Instrução Especial, REHS9127, Machine Dimension Measure Up Procedure for Cat Detect Proximity Awareness.

## Área da Carroceria

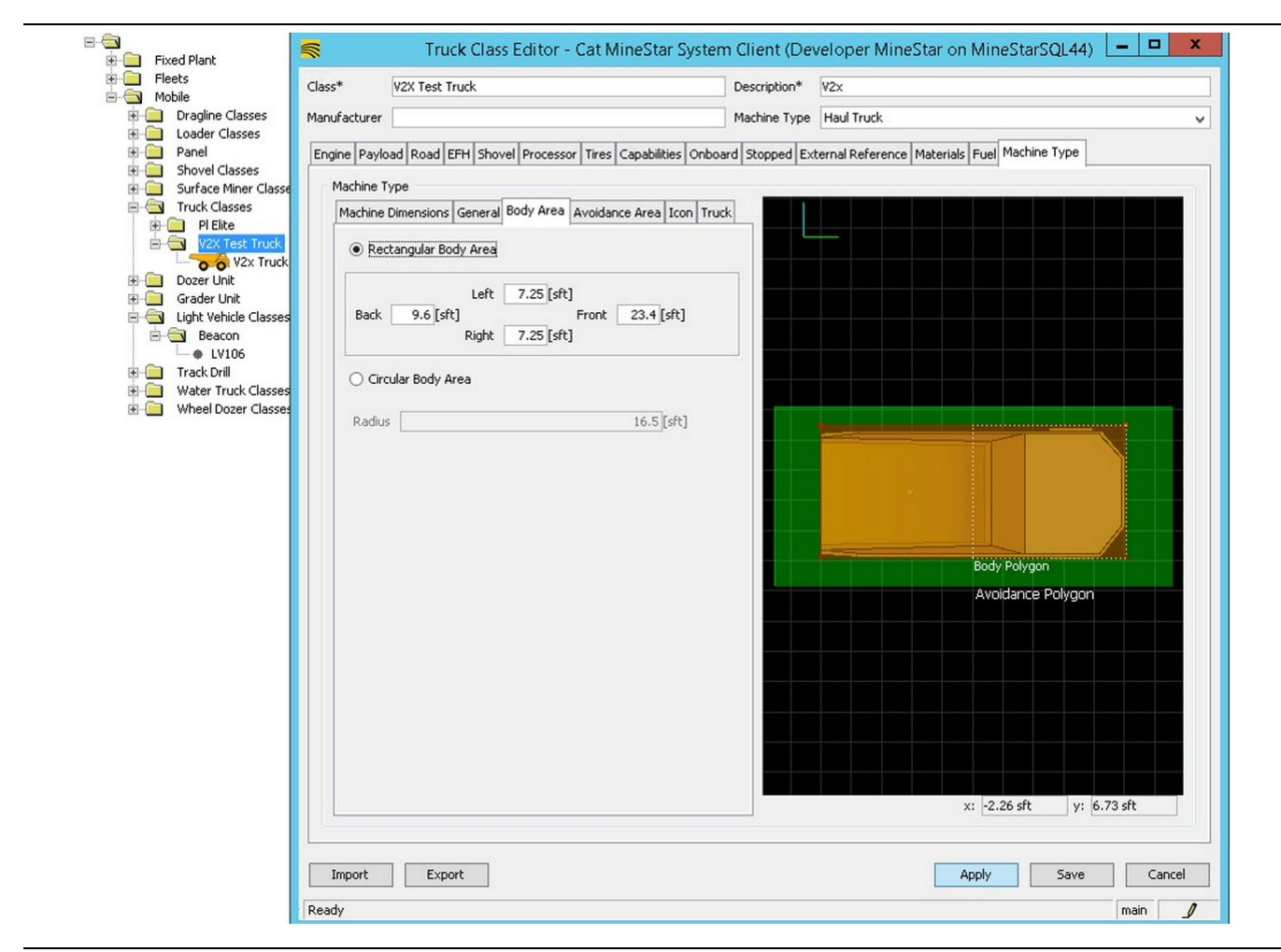

Ilustração 80

Na guia "Body Area" (Área da báscula), insira as regiões de área traseira, esquerda, frontal e direita.

Para máquinas que se articulam sobre um eixo central, selecione "Circular Body Area" (Área de báscula circular). Insira o raio da máquina.

| E Fleets                                                                                                    | Class*                                                                                                  | V2X Test Truck                                                                                                    | Description*                                                                                             | V2x                                                                 |
|----------------------------------------------------------------------------------------------------|----------------------------------------------------------------------------------------------------|----------------------------------------------------------------------------------------------------|----------------------------------------------------------------------------------------------------|---------------------------------------------------------------------|
| Dragline Classes                                                                                                    | Manufacturer                                                                                            |                                                                                                    | Machine Type                                                                                             | Haul Truck                                                          |
| Dragline Classes Loader Classes Panel Shovel Classes Drace Miner Classes Truck Classes PIElite Vick Totases Dozer Unit Grader Unit Grader Unit Beacon Light Vehicle Classes Wheel Dozer Classes Wheel Dozer Classes | Manufacturer<br>Engine Payl<br>Machine<br>® Re<br>Back<br>© Cir<br>Radu<br>© Se<br>Qath<br>Path<br>Path | oad   Road   EFH   Shovel   Processor   Tires     Type   Dimensions   General   Body Area   Avoidar     ctangular Avoidance Area   Left   2 [sft]   Front     S [sft]   Bight   3 [sft]   Sight     cular Avoidance Area   Sight   Sight   Sight     rver Proximity Exempt   Sidance Proximity Exempt   Sidance Proximity Exempt     Region   Region   Region   Region | Machine Type<br>Capabilities Onboard Stopped Ex<br>ce Area Icon Truck<br>5 [sft]<br>21.5 [sft]<br>1<br>5 | Haul Truck     .xternal Reference   Materials   Fuel   Machine Type |
|                                                                                                    |                                                                                                    |                                                                                                    |                                                                                                    | x: -2.26 sft y: 6.73 sft                                            |

Trabalhar com o cliente para definir a área de prevenção é fundamental, pois afetará diretamente a frequência dos alarmes e incidentes em relação aos quais o sistema reportará. Pode ser necessário ajustar várias vezes a área de prevenção durante a implantação.

Isento de Proximidade do Servidor – Ao configurar a máquina (normalmente em uma Ferramenta de Carregamento ou Trituradora), essa configuração ignorará a zona de prevenção de uma máquina (normalmente um Caminhão) se a opção Isento de Proximidade de Prevenção estiver ativada para essa classe de máquina e não gerar um evento de incidente para sua interação.

Isento de Proximidade de Prevenção – Ao configurar a máquina (geralmente um Caminhão), essa configuração ignorará as áreas de prevenção para as máquinas (normalmente uma Trituradora ou Ferramenta de Carregamento) que têm a Isenção de Proximidade do Servidor ativada e não geram um evento para suas interações. g06308739

**Escalar de Região de Percurso** – Valor temporal usado para ajustar a "Zona de Prevenção Projetada" com base na velocidade atual da máquina.

**Extensão da Região de Percurso** – Distância estática adicionada à área de prevenção na direção atual de percurso das máquinas.

| <u>s</u>                             | Machines - Cat MineStar System Client (Developer MineStar o                   | n MineStarSQL44)                                    |            |
|--------------------------------------|-------------------------------------------------------------------------------|-----------------------------------------------------|------------|
| File Edit View Contents Jobs Tool    | Is Displays Reports Actions Help                                              |                                                     |            |
|                                      | s coppeys report that the                                                     |                                                     |            |
|                                      |                                                                               |                                                     |            |
| 🔆 Welcome 🛸 Machines 🛸 Machines      |                                                                               |                                                     |            |
| Machines                             |                                                                               | Q, X                                                |            |
| Fixed Plant                          | 🛒 Truck Editor - Cat MineStar Syste                                           | m Client (Developer MineStar on MineStarSQL44)      | x          |
| 🗄 🧰 Fleets                           | Name* V2x Truck                                                               | Serial No                                           |            |
| Dragline Classes                     | Class V2X Test Truck                                                          | Description V2x                                     |            |
| E Garder Classes<br>E Garder Classes | Operator                                                                      | Waypoint <last field="" from="" waypoint=""></last> | ~          |
| Shovel Classes Surface Miner Classes |                                                                               |                                                     |            |
| Truck Classes                        | General Capabilities Onboard External Reference Machine Type Fuel Restriction | ns Payload Tires                                    |            |
| Elite                                | Onboard Hardware                                                              |                                                     |            |
| V2X Test Truck                       | Use Class Configuration                                                       |                                                     |            |
| V2x Truck                            | Operator Interface G407 V                                                     |                                                     |            |
| Grader Unit                          | Cameras                                                                       |                                                     |            |
| E Glasses                            | Dadare                                                                        |                                                     |            |
| Beacon                               |                                                                               |                                                     |            |
| LV106                                |                                                                               |                                                     |            |
| Water Truck Classes                  | Custom Configuration GPS V                                                    |                                                     |            |
| 🗄 🛅 Wheel Dozer Classes              |                                                                               |                                                     |            |
|                                      | Onhoard Health Distform VIMS ARI with VIM                                     |                                                     |            |
|                                      |                                                                               |                                                     |            |
|                                      | Interface Name                                                                | Interface URL                                       | 7          |
|                                      | Assignment                                                                    | tmac://10.13.4.52:10001                             | -          |
|                                      | V2X FTP Server                                                                | ftp://10.13.4.36:21                                 |            |
|                                      | Config                                                                        | ftp://aquila:cold@10.13.4.52:21                     | _          |
|                                      | V2X Comms Interface                                                           | tmac://10.13.4.36:10001                             | _          |
|                                      |                                                                               | unac.)/10.13.4.30.10001                             | -          |
|                                      |                                                                               |                                                     | New        |
|                                      |                                                                               |                                                     | Delete     |
|                                      |                                                                               |                                                     | Loice      |
|                                      |                                                                               |                                                     |            |
|                                      |                                                                               |                                                     |            |
|                                      |                                                                               |                                                     |            |
|                                      |                                                                               |                                                     |            |
|                                      |                                                                               |                                                     |            |
|                                      |                                                                               |                                                     |            |
| New Archive                          |                                                                               |                                                     |            |
|                                      |                                                                               | Apply S                                             | ave Cancel |
| Σ Total: 5                           | Dearly                                                                        |                                                     | main       |
| Ready                                | Reauy                                                                         |                                                     |            |

- Acesse "Contents" (Conteúdo), "Pit Link" (Comunicação de Campo) "Machine Finder" (Localizador de máquinas), "Machine" (Máquina) e, por fim, "Onboard" (De bordo.
- 2. Verifique se a interface do usuário correta foi selecionada.
- Verifique se "Configuration" (Configuração) e "Custom Configuration" (Configuração personalizada) foram selecionadas.
- Adicione o endereço "V2x FTP Server" (Servidor de FRP V2x) (ftp://xxx.xxx.xxx.21) à lista de interfaces.
- **5.** Adicione o endereço de "V2x Comms Interface" (Interface de comunicações V2x) (Tmac://xxx.xxx. xxx.xxx:10001) à lista de interfaces.

## PL671 Atualização Remota Usando Escritório do Fleet

g06277592

**Nota:** A Atualização Remova só pode ser feita usando-se Escritório do Fleet 5.2 ou versão mais recente. Entre em contato com a assistência do MineStar se a Atualização Remota for necessária para um Escritório do Fleet de versão anterior a 5.2.

| T UIII ≪ New Volume (D:) ► | mstarhiles ► systems ► main ► | onboard > De | tect VZX on PLb/1 > baseline | ~ C | Search baseline | م |
|----------------------------|-------------------------------|--------------|------------------------------|-----|-----------------|---|
| Jame 🕈                     | Date modified                 | Туре         | Size                         |     |                 |   |
| 5196719-44.fl2             | 4/23/2018 11:19 AM            | FL2 File     | 40,148 KB                    |     |                 |   |

 Copie o arquivo "PL671.fl2" na pasta do valor da linha base. Para acessar a pasta do valor da linha base, clique em "mstarfiles" (arquivos do MineStar), "systems" (sistemas), "main" (principal), "onboard" (bordo), "Detect V2x on PL671" (Detectar V2x em PL671) e "baseline" (valor da linha base).

| 🔆 Welcome | Onboard V2X Devices |
|-----------|---------------------|
|-----------|---------------------|

| Machine   | Office Version : 5196719-44                                                | Current Version                 |        |        |
|-----------|----------------------------------------------------------------------------|---------------------------------|--------|--------|
| LV106     |                                                                            | Primary device version: Unknown | Update | Reboot |
| V2x Truck | Primary device version: 5196719-44<br>Secondary device version: 5196719-44 |                                 | Update | Reboot |

Ilustração 84

2. Abra um cliente do Fleet MineStar. Acesse "Contents" (Conteúdos), "Pit Link" (Comunicação de Campo) e "Onboard V2x Devices" (Dispositivos V2x de bordo). Na página "Onboard V2x Devices" (Dispositivos V2x de bordo), selecione o dispositivo PL671 primário que precisa ser atualizado para uma nova versão e clique em "Update" (Atualizar). g06309146

| Machine                             | Uttice Version : 5195/19-43 | Current Version                  |        |        |
|-------------------------------------|-----------------------------|----------------------------------|--------|--------|
|                                     |                             | Primary device version: Unknown  | Update | Reboot |
|                                     |                             |                                  |        |        |
|                                     |                             | Primary device version: Updating |        |        |
| V2x Truck                           |                             | Sending                          |        |        |
|                                     |                             |                                  |        |        |
|                                     |                             |                                  |        |        |
|                                     |                             |                                  |        |        |
|                                     |                             |                                  |        |        |
|                                     |                             |                                  |        | d063   |
| ção do                              |                             |                                  |        | 9000   |
|                                     |                             |                                  |        |        |
|                                     |                             |                                  |        |        |
|                                     |                             |                                  |        |        |
|                                     |                             |                                  |        |        |
| _                                   |                             |                                  |        |        |
| ome Onboard V2X Devices Field Comms |                             |                                  |        |        |
| Machine                             | Office Version : 5196719-43 | Current Version                  |        |        |
|                                     |                             | Dular and Andre and a Ulaha and  |        |        |
|                                     |                             | Primary Gence Version, Chixilown | Update | Reboot |
|                                     |                             |                                  |        |        |
|                                     |                             |                                  |        |        |

Ilustração 86

 Durante o processo de atualização, a página atualizará com notificações de quando os arquivos estão "Enviando" e "Ativando" arquivos no dispositivo PL671 primário.

# PL671 Luzes Indicadoras

O PL671 é um módulo V2x usado nos sistemas Detect da Cat . O módulo possui 4 luzes indicadoras LED para indicar as seguintes situações:

## LED Verde

A finalidade do LED verde é indicar quando o rádio está LIGADO ou DESLIGADO.

**LED Verde APAGADO** – Indica que o rádio não está ligado.

**LED Verde ACESO** – Indica que o rádio está apropriadamente LIGADO.

**LED Verde Piscando** – O LED verde piscará quando tiver sido detectada uma falha que impedirá o funcionamento do firmware do aplicativo. Se o LED verde estiver piscando, entre e contato com o Caterpillar revendedor.

## LED Laranja - GPS

A finalidade do LED laranja é indicar se uma correção do GPS foi feita.

q06309183

**LED Laranja APAGADO** – O LED laranja estará APAGADO quando a antena de GPS não for encontrada pelo rádio.

**LED Laranja ACESO** – A antena de GPS está funcionando corretamente e pode encontrar um número suficiente de satélites GPS para determinar um bom ponto de localização.

LED Laranja Piscando – O LED laranja piscará constantemente quando a antena de GPS estiver funcionando corretamente, mas não há um número suficiente de satélites GPS visualizáveis para se obter um bom ponto de localização. Se a condição de LED laranja piscando persistir, entre em contato com o Caterpillar revendedor.

## LED Amarelo - Comunicações DSRC (Dedicated Short Range Communications, Comunicações Dedicadas de Curto Alcance)

A finalidade do LED amarelo é indicar uma tentativa de conexão, através de DSRC, com a rede de comunicação. Isso não indica que há um sinal apropriado, apenas que a aparelhagem está funcionando apropriadamente e pode fazer uma conexão desde que um sinal esteja presente.

**LED Amarelo APAGADO** – Indica que não há comunicações DSRC disponíveis.

**LED Amarelo Piscando** – Indica que há uma falha no DSRC e o dispositivo não pode iniciar as comunicações.

## **LED Azul - Ethernet**

A finalidade do LED azul é determinar quando as conexões Ethernet estão presentes.

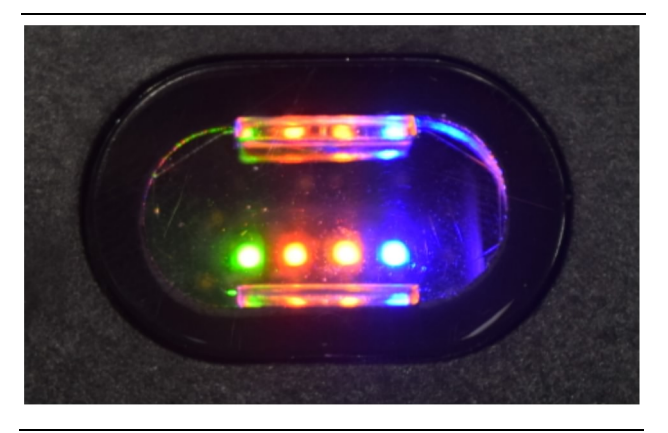

Ilustração 87

g03738018

**LED Azul APAGADO** – Indica que nenhum link Ethernet foi estabelecido.

**LED Azul Piscando** – O LED azul piscará para indicar atividade de Ethernet.

**LED Azul ACESO** – O LED azul ACENDERÁ quando o módulo tiver estabelecido um link Ethernet. Consulte a Ilustração 87.

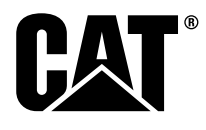

M0077913 ©2019 Caterpillar Todos os direitos reservados CAT, CATERPILLAR, LET'S DO THE WORK, seus respectivos logotipos, "Caterpillar Yellow", as identidades visuais "POWER EDGE"e Cat "Modern Hex", assim como as identidades corporativa e de produto aqui utilizadas, são marcas registradas da Caterpillar e não podem ser usadas sem permissão.

**88** 30 abril 2019